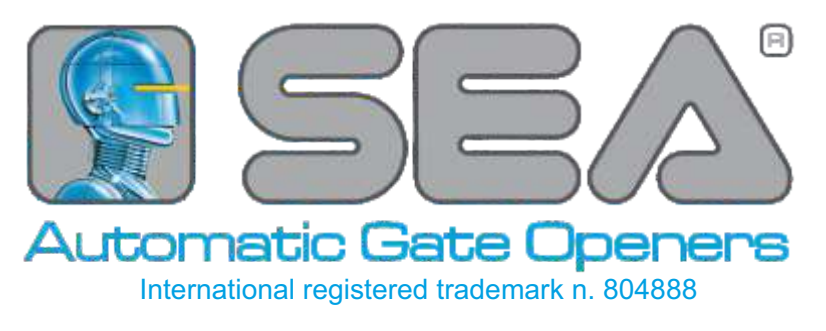

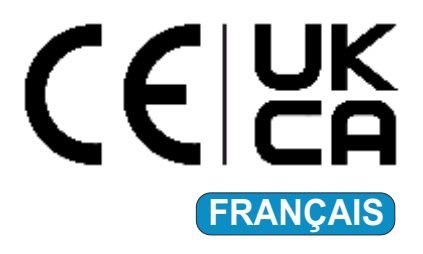

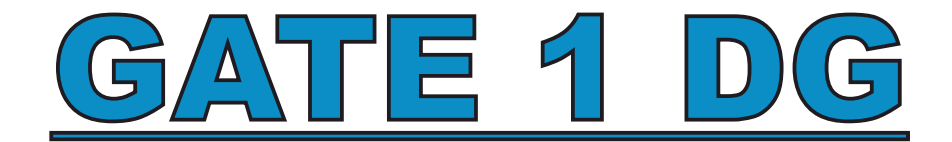

### GATE 1 DG R2BF GATE 1 DG R2EF GATE 1 DG R3BF

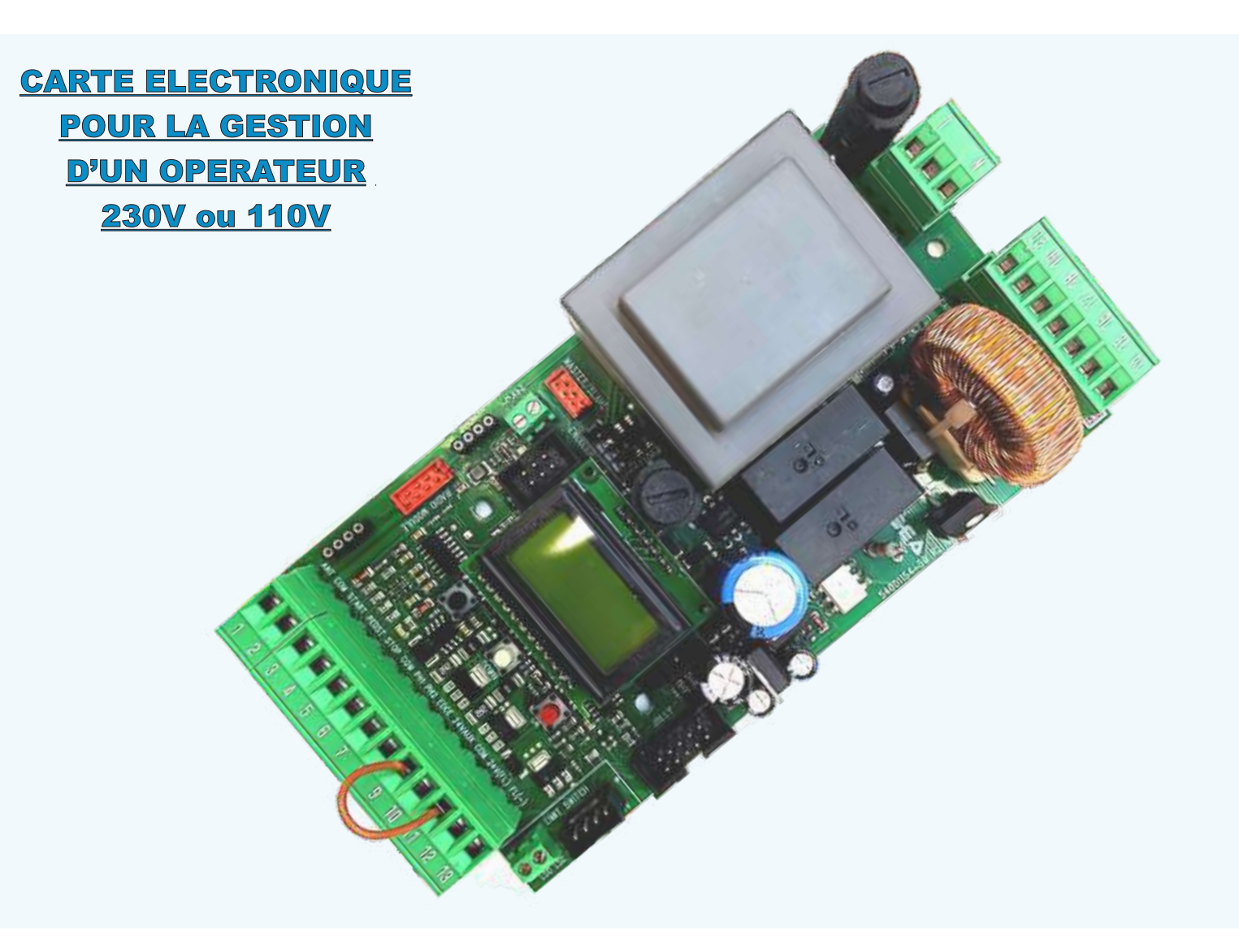

SEA S.p.A. Zona Industriale Sant'Atto - 64100 - Teramo - ITALY Telephone: + 39 0 861 588341 www.seateam.com

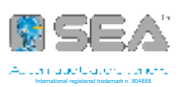

- 19

| INDEX                                                                                                    |                  |  |
|----------------------------------------------------------------------------------------------------|------------------|--|
| INFORMATIONS PRELIMINAIRES ET DETAILS DU PRODUIT                                                                                                    | 4                |  |
| 1 - BRANCHEMENTS - VUE D'ENSEMBLE                                                                                                    | 5                |  |
| 2 - BRANCHEMENTS SUR CN1<br>BOUTONS DE START, STAR PIÉTON, STOP, PHOTOCELLULES, TIMER<br>LAMPE CLIGNOTANT, TRANCHE DE SÉCURITÉ, SPIRE DE SÉCURITÉ<br>PHOTOCELLULES 10K, BUZZER, RÉCEPTEUR EXTERNE<br>BOUTONS «LATCH», FONCTION «FIRE SWITCH», UPS D'URGENCE «STAR 400/800»<br>OPTIONS ENTRÉE 24VAUX - BRANCHEMENTS SERRURES (MAGNÉTIQUE ÉLECTRIQUE 12V, VERTICALE) | 6<br>7<br>8<br>9 |  |
| 3 - BRANCHEMENTS SUR CN2<br>CONNEXION MOTEUR, CONNEXION TRIPHASÉE, LUMIÈRE DE COURTOISIE                                                                                                    | 1                |  |
| 4 - BRANCHEMENTS SUR CN3<br>CONNEXION ALIMENTATION CARTE ÉLECTRONIQUE                                                                                                    | 2                |  |
| 5 - BRANCHEMENTS SUR CN4<br>ENTRÉE 24VAC, CONNEXION DE PHOTOCELLULES SYNCHRONISÉES                                                                                                    | 2                |  |
| 6 - BRANCHEMENTS SUR CN5<br>CONNEXION ENCODEUR STANDARD ET GESTION PARAMÈTRES                                                                                                    | 3                |  |
| 7 - BRANCHEMENTS SUR CN6 et CN7<br>BRANCHEMENTS FINS DE COURSE (PRÉ-CÂBLÉS ET NON PRÉ-CÂBLÉS)                                                                                                    | 3                |  |
| 8 - BRANCHEMENTS SUR CMS - FONCTIONNEMENT PRIMARY/SECONDARY (MASTER/SLAVE)<br>CONNEXION DES CIRCUITS ET CONFIGURATION FONCTIONNEMENT PRIMAIRE/SECONDAIRE                                                                                                    | 4                |  |
| 9 - BRANCHEMENTS SUR EXP - MODULES EXTERNES<br>CIRCUIT «SEM2», CIRCUITS «LSE» «LE» «LRT», CONNEXION ET GESTION SONDE DE TEMPÉRATURE 1<br>CONNEXION DU POTENTIOMÈTRE LINÉAIRE «POSITION GATE» ET DE L'ENCODEUR «RT» 1<br>CONFIGURATION DES PARAMÈTRES «POSITION GATE» ET ENCODEUR «RT» 1                                                                            | 5<br>6<br>7      |  |
| 10 - BRANCHEMENT RECEPTEURS SUR CNA et CNS<br>CONNEXION DE RÉCEPTEURS ENFICHABLES                                                                                                    | 8                |  |
| 11 - FONCTIONS SUPPLEMENTAIRES DE LA CARTE ELECTRONIQUE                                                                                                    |                  |  |

CONFIGURATION DE LA FONCTION AMPÉROMÉTRIQUE, CIRCUIT «SURGE PROTECTOR»

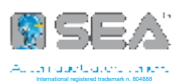

### INDEX

#### **12 - FONCTIONNEMENT DISPLAY ET MENU DE PROGRAMMATION**

ALLUMAGE CARTE ÉLECTRONIQUE, LECTURE DE L'ÉCRAN, MENU DE BASE ET MENU SPÉCIAL

### 13 - MENU DE BASE SCHÉMA DE MENU DE BASE ET FONCTIONNEMENT

## 14 - MENU DE GESTION DE L'ETAT DES ENTREES

| LECTURE DE L'ETAT N.C. OU N.O. DES ENTREES SUR L'ECRAN            | 22 | J |
|-------------------------------------------------------------------|----|---|
| SCHÉMA ET FONCTIONNEMENT DU MENU DE GESTION DE L'ÉTAT DES ENTRÉES | 23 | ) |

#### 15 - APPRENTISSAGE DES TEMPS DE TRAVAIL - PROGRAMMATION DE L'ARMOIRE

| PRÉRÉGLAGES SUR L'ARMOIRE, ACTIVATION DES ENCODEURS OU DU POTENTIOMÈTRE               |
|---------------------------------------------------------------------------------------|
| APPRENTISSAGE RAPIDE POUR OPÉRATEURS COULISSANTS, APPRENTISSAGE AVEC FIN DE COURSE 25 |
| APPRENTISSAGE AVEC ENCODEUR STANDARD OU AVEC POTENTIOMÈTRE «POSITION GATE»            |
| APPRENTISSAGE TEMPS À IMPULSIONS MANUELLES (AVEC/SANS POTENTIOMÈTRE)                  |
| APPRENTISSAGE TEMPS MANUEL POUR OPÉRATEURS COULISSANTS AVEC ENCODEUR «RT» 28          |

#### **16 - LOGIQUES DE FONCTIONNEMENT**

SEMI-AUTOMATIQUE, AUTOMATIQUE, SÉCURITÉ, PAS À PAS 1 ET 2, CONTACT MAINTENU, 2 BOUTONS 29

#### 17 - PASSWORD - PROTECTION DE LA CARTE ELECTRONIQUE PAR UN MOT DE PASSE PROCÉDURE DE SAISIE DU MOT DE PASSE

### 18 - RECEPTEURS ET EMETTEURS - PROGRAMMATION EMETTEURS

| ÉMETTEURS «ROLLING CODE», «ROLLING CODE PLUS», «UNI», «CODE FIXE» | - 30 |
|-------------------------------------------------------------------|------|
| SCHÉMA DES FONCTIONS À ASSOCIER AUX ÉMETTEURS                     | - 31 |

#### 19 - ALARMES ET RAPPORT DEFAUTS - VIA ECRAN OU LAMPE CLIGNOTANTE

| LISTE DES DÉFAUTS AFFICHÉS PAR L'ÉCRAN                                 | 32 |
|------------------------------------------------------------------------|----|
| LISTE DES DÉFAUTS SIGNALÉS PAR LA LAMPE CLIGNOTANTE, MENU DIAGNOSTIQUE | 33 |

#### 20 - DÉPANNAGE

| PROBLÈMES LES PLUS FRÉQUENTS ET SOLUTIONS 34 |
|----------------------------------------------|
|----------------------------------------------|

#### TABLEAU DES MENUS

36

29

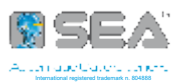

### **INFORMATIONS PRELIMINAIRES**

La GATE 1 DG est une carte électronique qui nécessite la programmation des temps de travail (chapitre 15); il n'est pas possible de démarrer correctement l'opérateur sans avoir avant programmé la carte électronique !

 La programmation de la carte électronique et des accessoires branchés, peut être effectué à partir de l'écran à bord, ou également du programmateur JOLLY 3 ou par le SEACLOUD

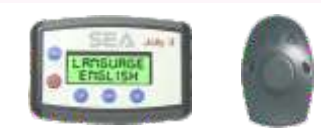

**JOLLY 3** SEACLOUD

Les fonctions et menus décrits ne sont valables que pour les révisions logiciel suivantes; si certaines fonctions ou menus de votre carte ne correspondent pas à ce qui est décrit, consultez les manuels de la révision précédente

MODÈLE

PRINCIPALES DIFFÉRENCES ENTRE LES 3 VERSIONS

GATE 1 DG R2BF GATE 1 DG R2EF GATE 1 DG R3BF

03.08 Avec gestion ampérométrique et récepteur optionnel «RF» ou «FIX» 03.08

**RÉVISION SOFTWARE** 

00.05

- Sans gestion ampérométrique et récepteur de série «FIX» à bord
- Sans gestion ampérométrique, récepteur «RF» ou «FIX» en option, possibilité d'extension mémoire du récepteur «FIX», possibilité de brancher une ou deux tranches de sécurité résistives 8K2

Tous les branchements de circuits et accessoires doivent être effectués lorsque la carte électronique est éteinte et non alimentée; après avoir terminés les branchements, l'armoire peut être allumée et programmée

### **INFORMATIONS TECHNIQUES**

ALIMENTATION

ABSORPTION **EN STAND-BY**  TEMPÉRATURE D'EXERCICE

**DEGRÉ DE PROTECTION BOÎTIER PLASTIQUE** (SI INCLUS)

230Vac - 50/60 Hz OU 115Vac - 50/60 Hz

30 mA

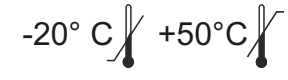

IP 55

#### DEMARRAGE RAPIDE Réaliser tous les branchements avec l'armoire éteinte: accessoires, moteur et alimentation Ne raccordez pas les contacts N.C. ! - détection automatique des contacts N.C. inutilisés Allumer la carte électronique et vérifier le bon état des entrées (voir le chapitre 14) Accéder au menu de base et régler les menus suivantes TEMPS (si vous ne fixez pas de temps de pause, la logique sera LANGUE MOTEUR LOGIQUE **DE PAUSE** semi-automatique - refermeture automatique désactivée) 192 TEST MOTEUR 1 ; si en appuyant Déplacez le moteur par le menu il s'ouvre et si en appuyant il se ferme alors le l'opérateur fonctionne correctement, sinon il faudra inverser les câbles du moteur Activer le bon type d'encodeur ou potentiomètre, s'ils sont installés, par le menu spécial 32 32 ENCODER paragraphe 15.2 Programmez les temps de travail en suivant les instructions au chapitre 15

4

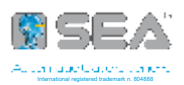

### **1 - BRANCHEMENTS**

Réaliser tous les branchements avec la carte électronique éteinte et non alimentée! Séparer câbles de puissance et câbles de commandes. Pour éviter interférences, utilisez deux gaines séparées!

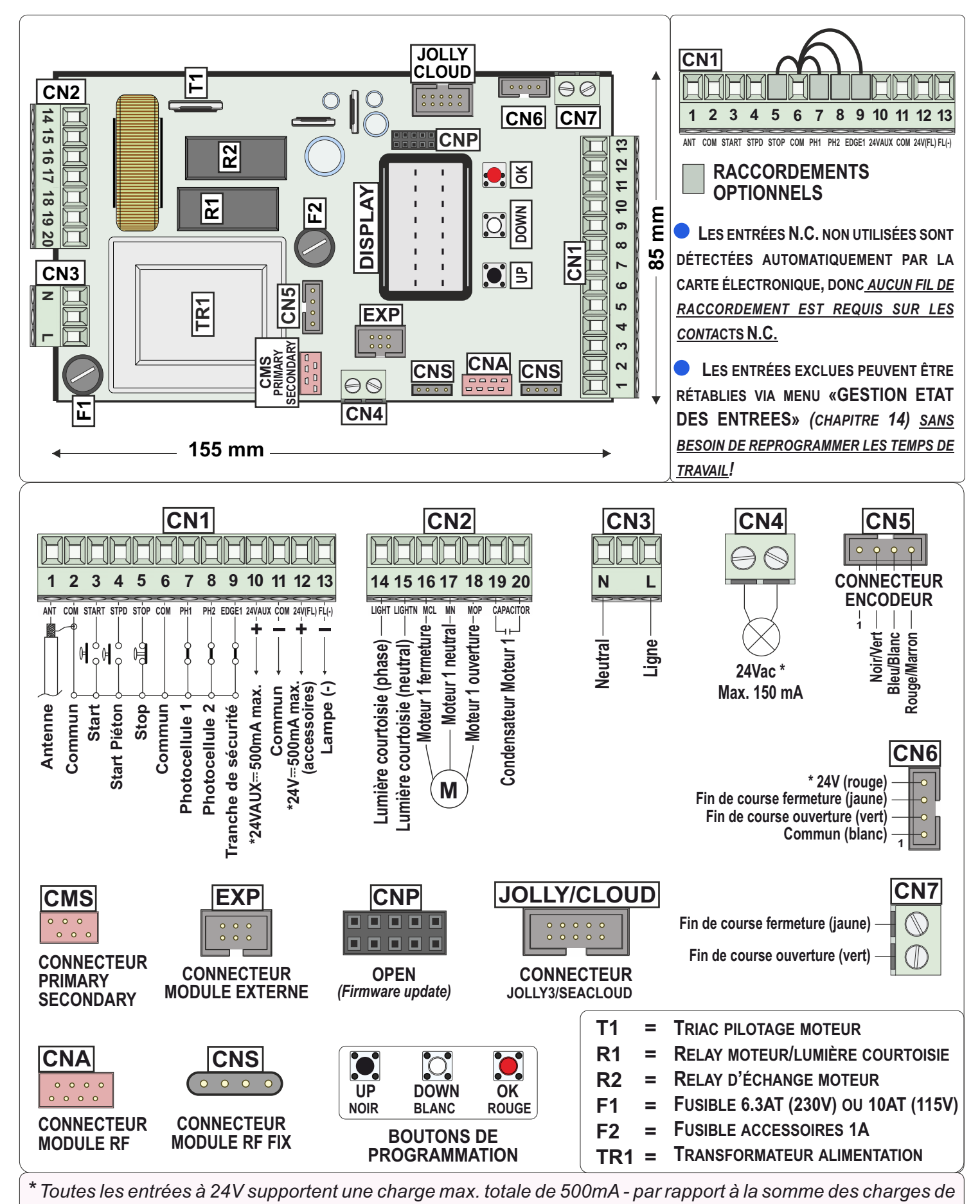

tous les accessoires à 24V connectés, y compris l'absorption du récepteur à bord (30 mA)

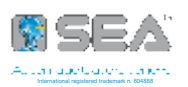

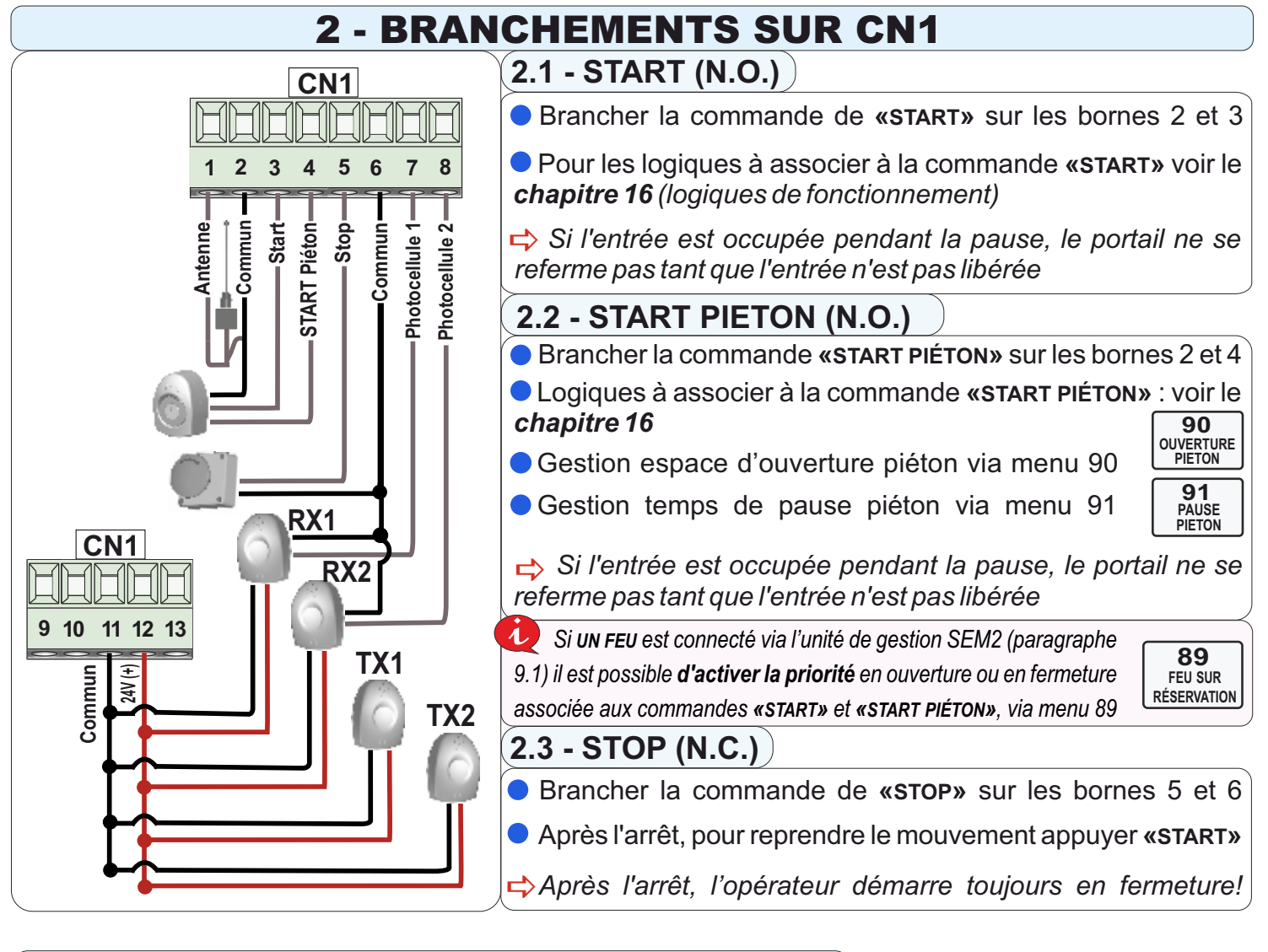

### 2.4 - PHOTOCELLULE 1 ET PHOTOCELLULE 2 (N.C.)

+ = 24V --- max 500 mA (Borne 12) Branchements: PH1 = Photocellule 1 (Borne 7)

Gestion des opérations et paramètres:

PH2 = Photocellule 2 (Borne 8) 98 PHOTOCELLULE PHOTOCELLULE

COM = 0V (Bornes 2 - 6 - 11)

• Fonction «FOTOTEST»: connecter le positif de la photocellule TX à la borne 10 et activer la fonction «PHOTOTEST» du menu 94; De plus, c'est possible de choisir la photocellule à tester parmi les options du menu 95

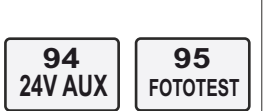

➡ Réglages de défaut: 97 = «Fermeture»; 98 = «Ouverture et fermeture»

⇒L'UTILISATION DE PHOTOCELLULES BLINDÉES EST OBLIGATOIRE !

🖳 En connectant l'alimentation des photocellules à la borne 10 (AUX) et en réglant le menu 94 sur «EN CYCLE ET PHOTOTEST», un test de fonctionnement des photocellules est effectué au démarrage et l'énergie est économisée en stand-by !

97

### 2.5 - TIMER (N.O.) - HORLOGE EXTERNE

92 TIMER

Branchement sur la borne 4 «START PIÉTON» ou sur la borne 8 «PHOTOCELLULE 2»

- Si branché à la borne 4 «START PIÉTON», la commande sera désactivée (aussi sur le Tx)
- Le timer ouvre et maintient le portail ouvert tant qu'il est actif; la refermeture du portail n'a lieu que après l'écoulement du temps de pause pré-réglé.

En cas d'intervention d'un dispositif de sécurité, le timer se réinitialise automatiquement après 6 sec.

En cas de coupure de courant lorsque le portail est ouvert, si le TIMER est encore actif au retour du courant, le portail restera ouvert. Si, par contre, le TIMER n'est plus actif, une impulsion de «START» sera nécessaire pour fermer le portail

101\*\*

**TRANCHE 2** 

103\* DIRECTION

**TRANCHE 2** 

85 PRE-CLIGNOTEMENT 2.7 -TRANCHE DE SECURITE (N.C.)

- Tranche de sécurité connectable sur les bornes 9 et 11
- Choix du type de tranche de sécurité menu 100 (menu 101\*\*)
- Gestion direction de la tranche de sécurité menu 102 (menu 103\*)
- TRANCHES DE SÉCURITÉ ÉQUILIBRÉES OU RÉSISTIVES 8K2 (SIMPLES OU DOUBLES)

Contrôle du contact avec valeur de résistance pour la détection de court-circuits (avec alarme à l'écran)

Une deuxième tranche peut être connectée à l'entrée «PHOTOCELLULE 2» et peut être activée en réglant le menu 98 sur «TRANCHE DE SÉCURITÉ 2»

La direction de cette deuxième tranche de sécurité peut être gérée depuis le menu 103 Uniquement sur le modèle «gate 1 dg R3BF»: choix du type de tranche par le menu 101

I AMPF

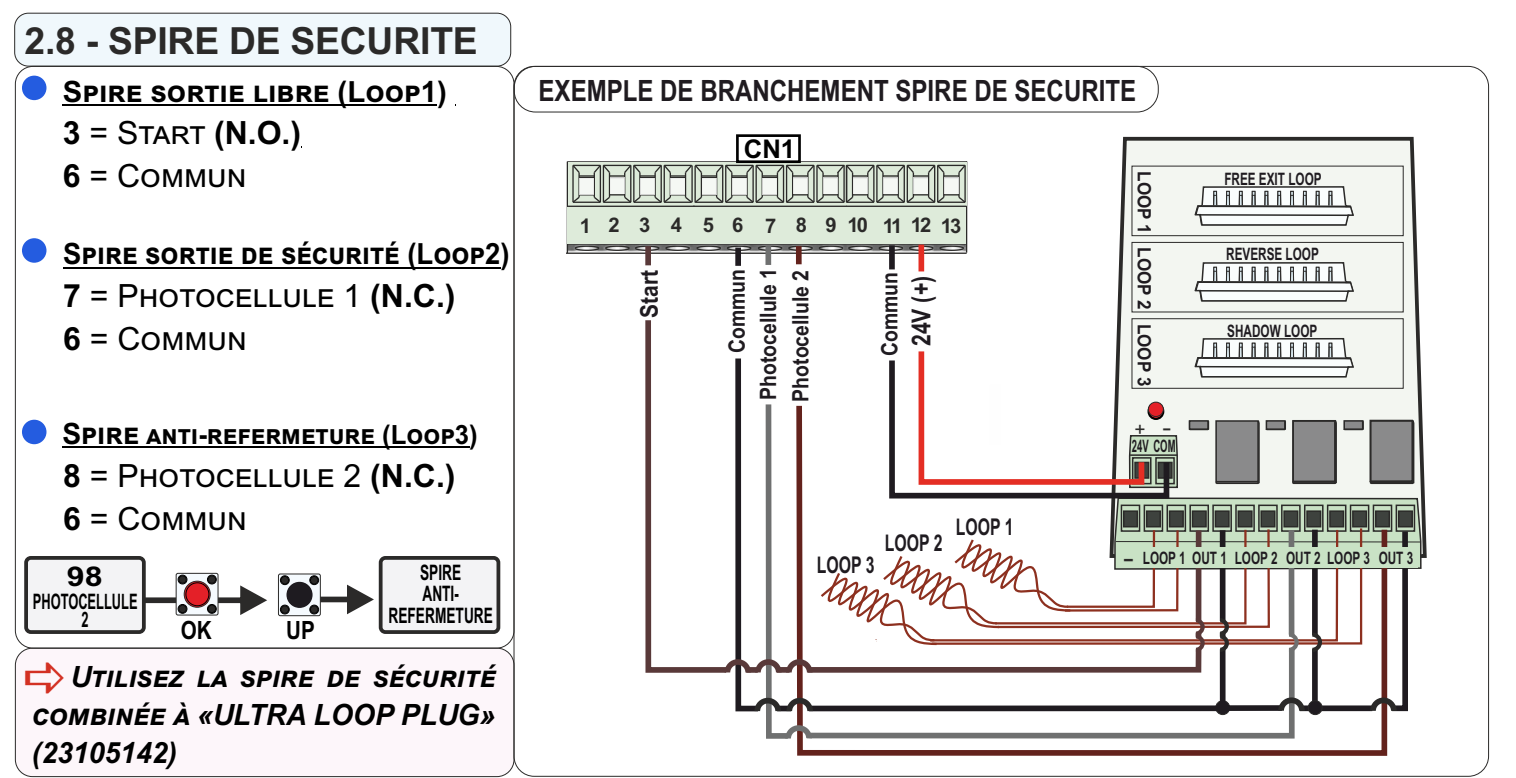

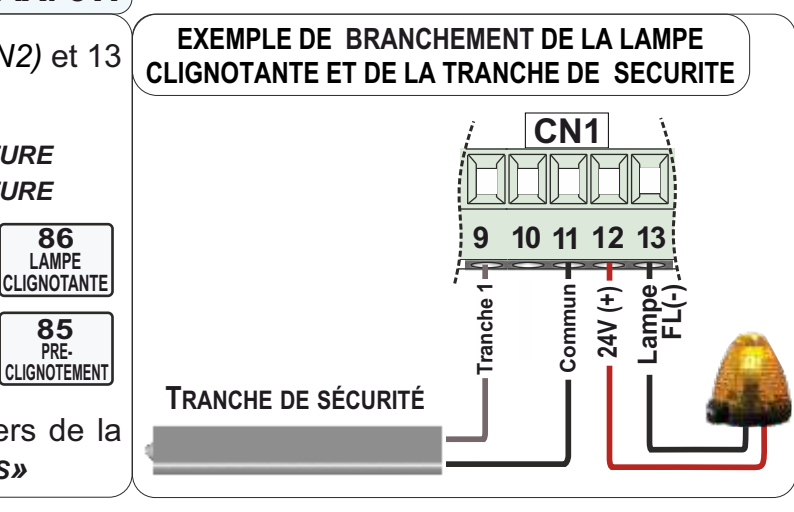

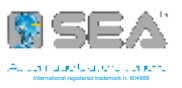

# 2.6 - LAMPE CLIGNOTANTE 24V --- MAX. 3W

- Branchement sur les bornes 12 (ou 17 de CN2) et 13
  - Signaux de mouvement de portail:

1 CLIGNOTEMENT PAR SECONDE À L'OUVERTURE 2 CLIGNOTEMENTS PAR SECONDE À LA FERMETURE ALLUMÉE FIXE PENDANT LA PAUSE 86

Gestion via menu 86

Gestion pre-clignotement via le menu 85

➡ Les signaux d'alarme sont envoyés à travers de la lampe clignotante; voir le chapitre 19 «ALARMES»

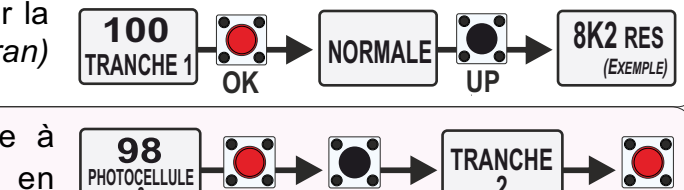

100 **TRANCHE 1** 

102

DIRECTION TRANCHE 1

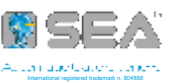

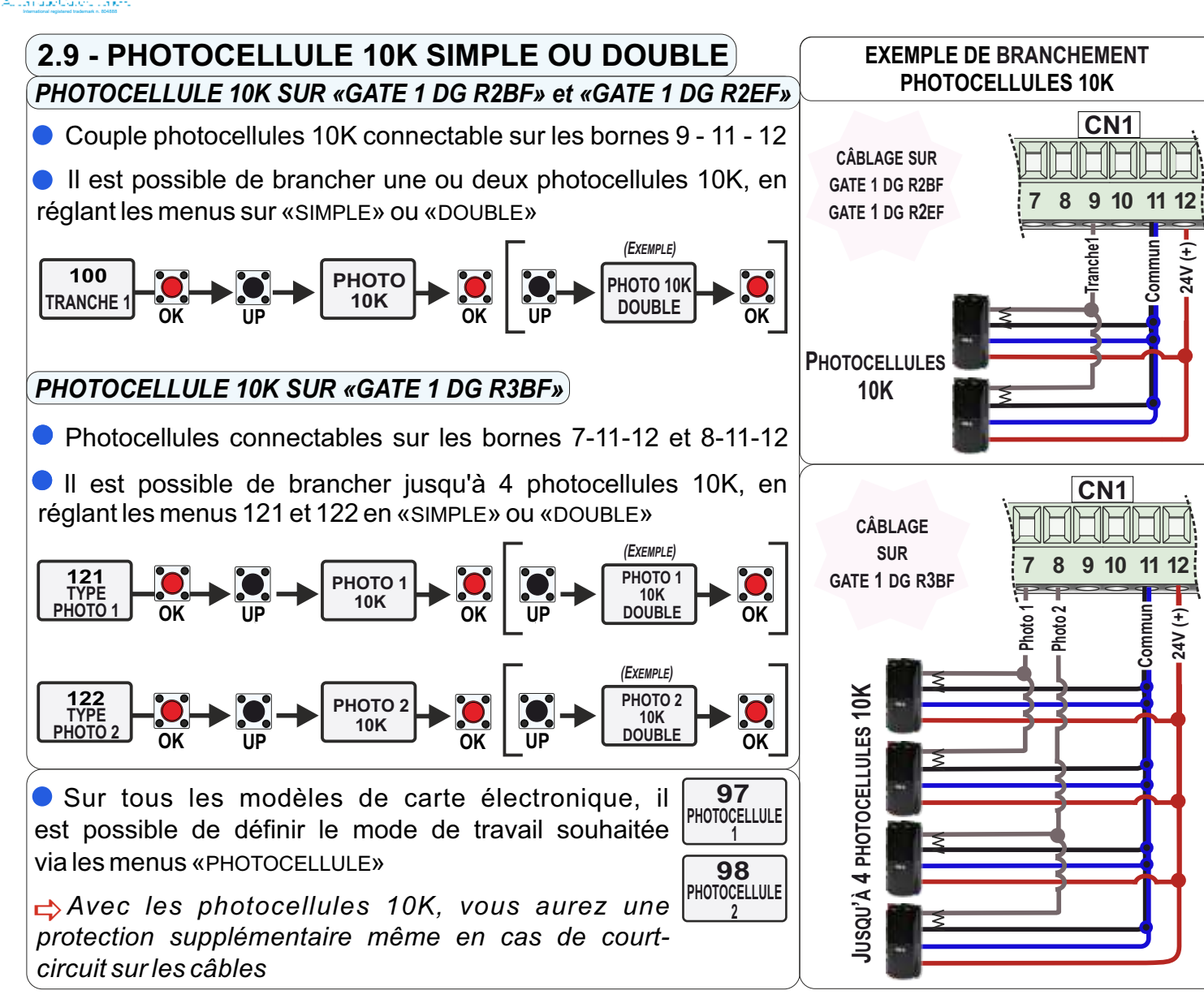

### 2.10 - BUZZER 24V ----

- Branchement sur les bornes 12 et 13
- Utilisez un buzzer auto-oscillant 24V --- et 100 dB
- Le Buzzer peut être branché à la place de la lampe clignotante, il faut cependant régler le menu 86 sur «BUZZER»

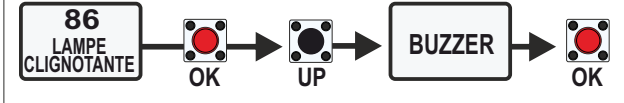

 Le Buzzer s'active après 2 interventions consécutives de la protection anti-écrasement

Appuyez sur le bouton de «STOP» pour éteindre le buzzer; en tous cas, le son s'éteint automatiquement après 5 minutes et le portail restera arrêté dans l'attente d'une nouvelle commande

### 2.11 - RECEPTEUR EXTERNE

 Il est possible de connecter un récepteur externe en suivant le schéma de connexion à côté.

 Pour le fonctionnement du récepteur, reportez-vous à sa notice

#### EXEMPLE DE BRANCHEMENT D'UNE PHOTOCELLULES 10K ET D'UN BUZZER

FRANCAIS

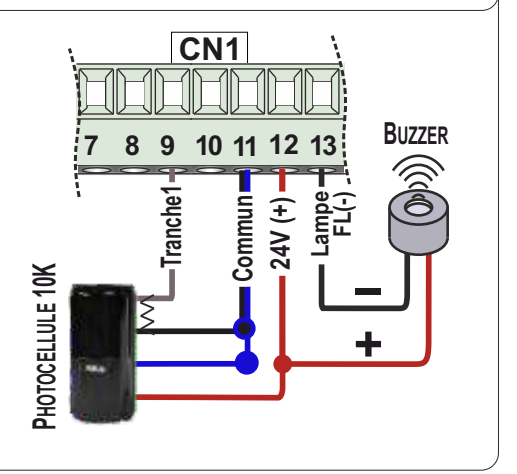

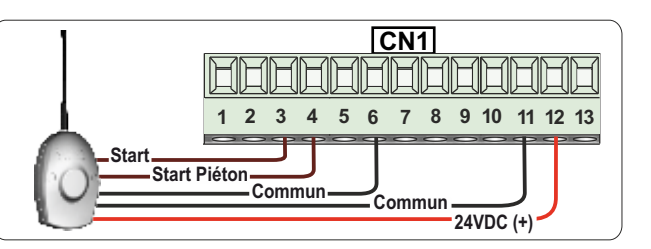

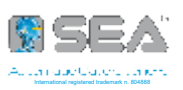

### 2.12 - BOUTON DE LATCH OPENING OU LATCH CLOSING

Branchement d'un bouton de LATCH sur les bornes 4 et 6

La fonction de «Start piéton» sera désactivée

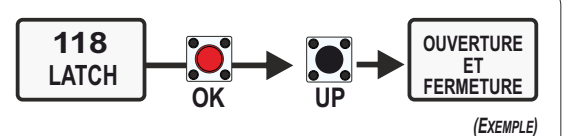

FRANÇAIS

Gestion: dans le menu 118 sélectionner le mode souhaité:

• Pour désactiver la fonction LATCH, appuyez à nouveau la commande utilisée pour l'activer

➡ La fonction LATCH peut également être activée sur le deuxième canal de l'émetteur; veuillez vous référer au paragraphe 18.4 pour plus de détails.

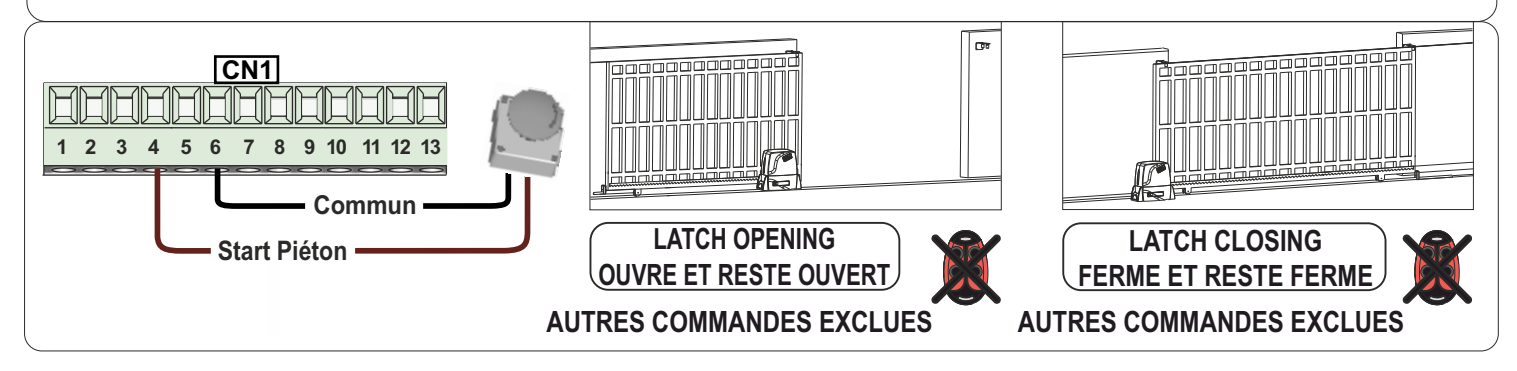

### 2.13 - FONCTION «FIRE SWITCH»

• Un bouton d'urgence incendie peut être branché sur les contacts «START PIÉTON» ou «PHOTOCELLULE 2»

• Fonctionnement en mode **«CONTACT MAINTENU»** et désactivation de tous les dispositifs de sécurité; Le bouton permet uniquement l'ouverture complète (même lorsqu'il est branché sur «START PIÉTON»)

• Pour fermer, il faut d'abord donner une commande de «**STOP**» suivie d'une commande de «**START**»

• La fonction **«FIRE SWITCH»** peut être activée par le menu 93

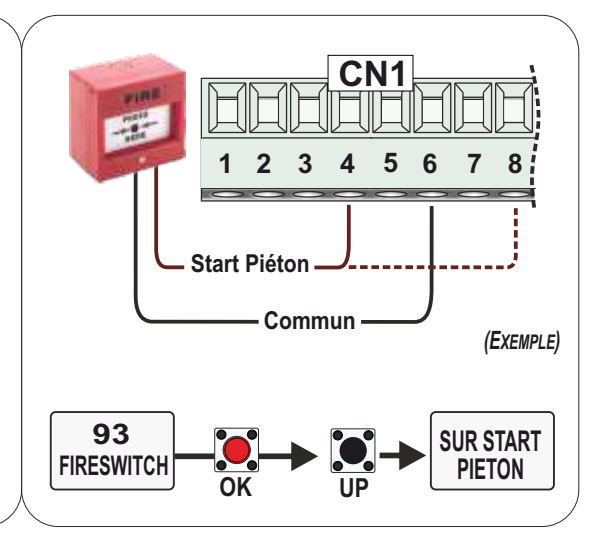

### 12.14 - BRANCHEMENT UPS D'URGENCE «STAR 400/800» PAR L'UNITE «LB»

 Vous pouvez connecter le groupe batterie d'urgence «STAR 400/800» par l'unité de gestion «LB»

• L'unité de gestion **«LB»** contrôle la charge des batteries et permet d'effectuer une dernière manœuvre avant que les batteries soient complètement déchargées

• La dernière manœuvre peut être en ouverture ou en fermeture; Par le menu 113, vous pouvez définir l'option souhaitée

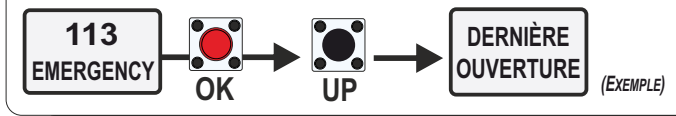

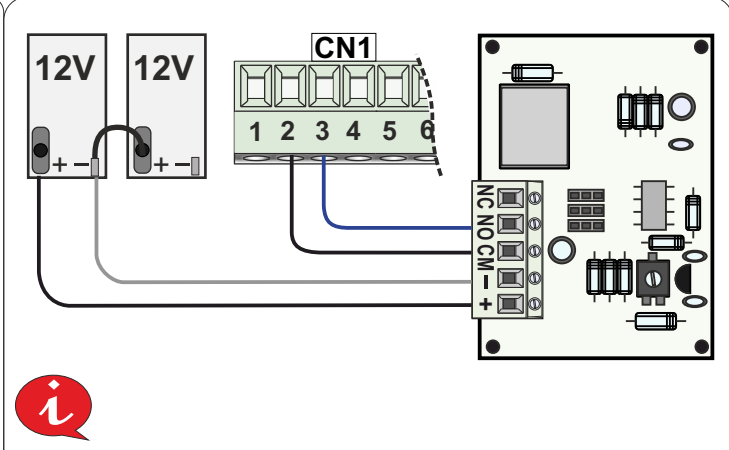

PLUS DE DÉTAILS SUR LES NOTICES «STAR 400/800» ET «LB»

En cas de coupure de courant, la manœuvre d'urgence a lieu dès que la charge de la batterie tombe au dessous de 22V

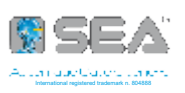

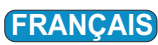

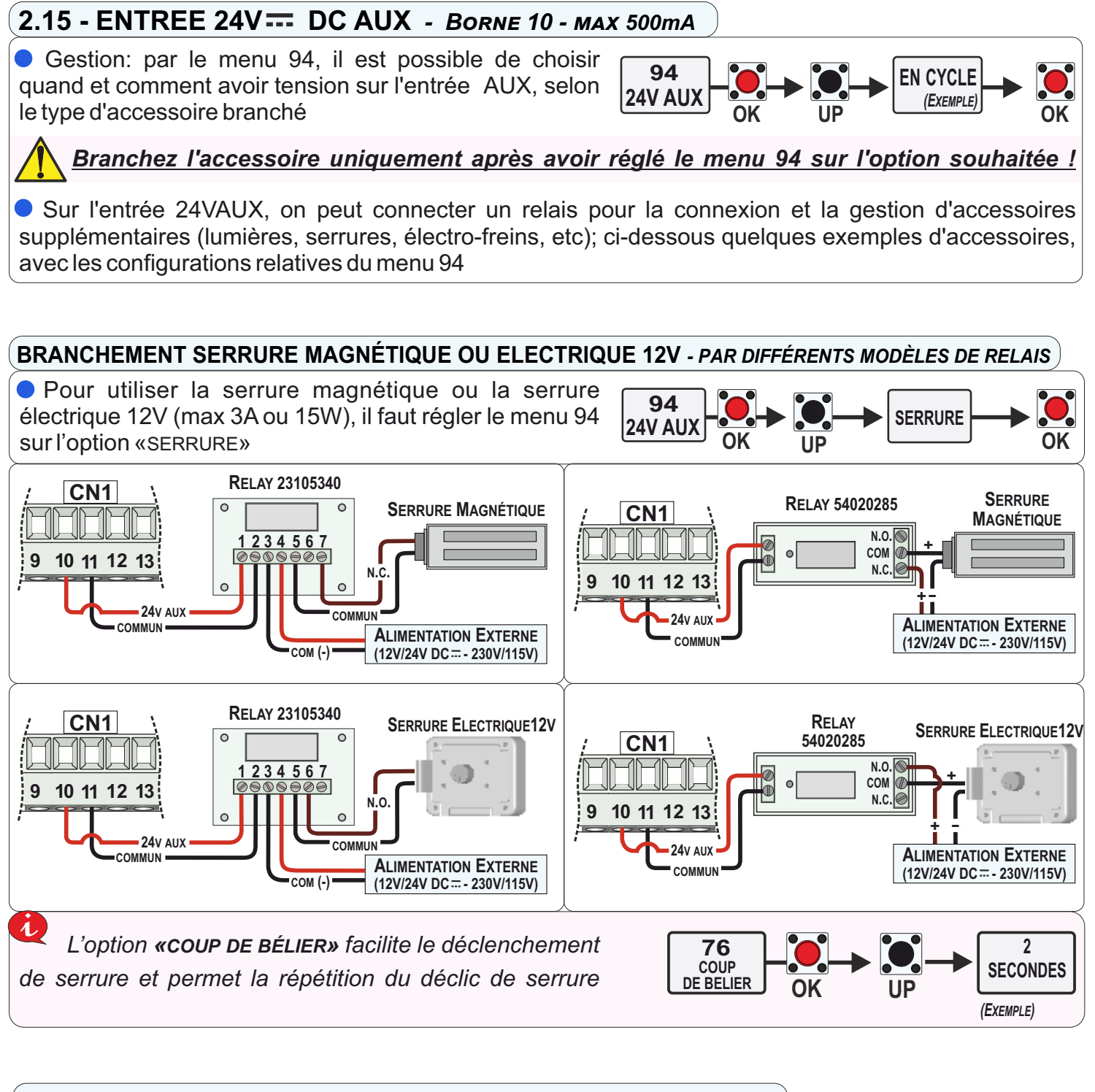

#### BRANCHEMENT SERRURE VERTICALE - PAR DIFFÉRENTS MODÈLES DE RELAIS

• Pour utiliser la serrure verticale, il faut régler le menu 94 sur l'option «GESTION FREIN NÉGATIF» (24Vaux alimenté pendant le cycle et 1 sec. avant le démarrage)

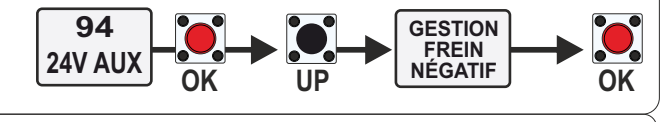

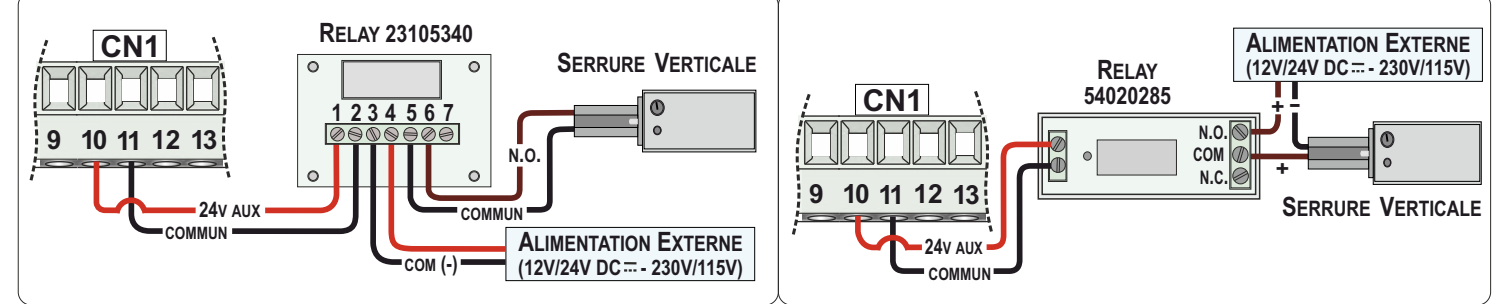

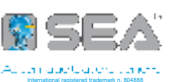

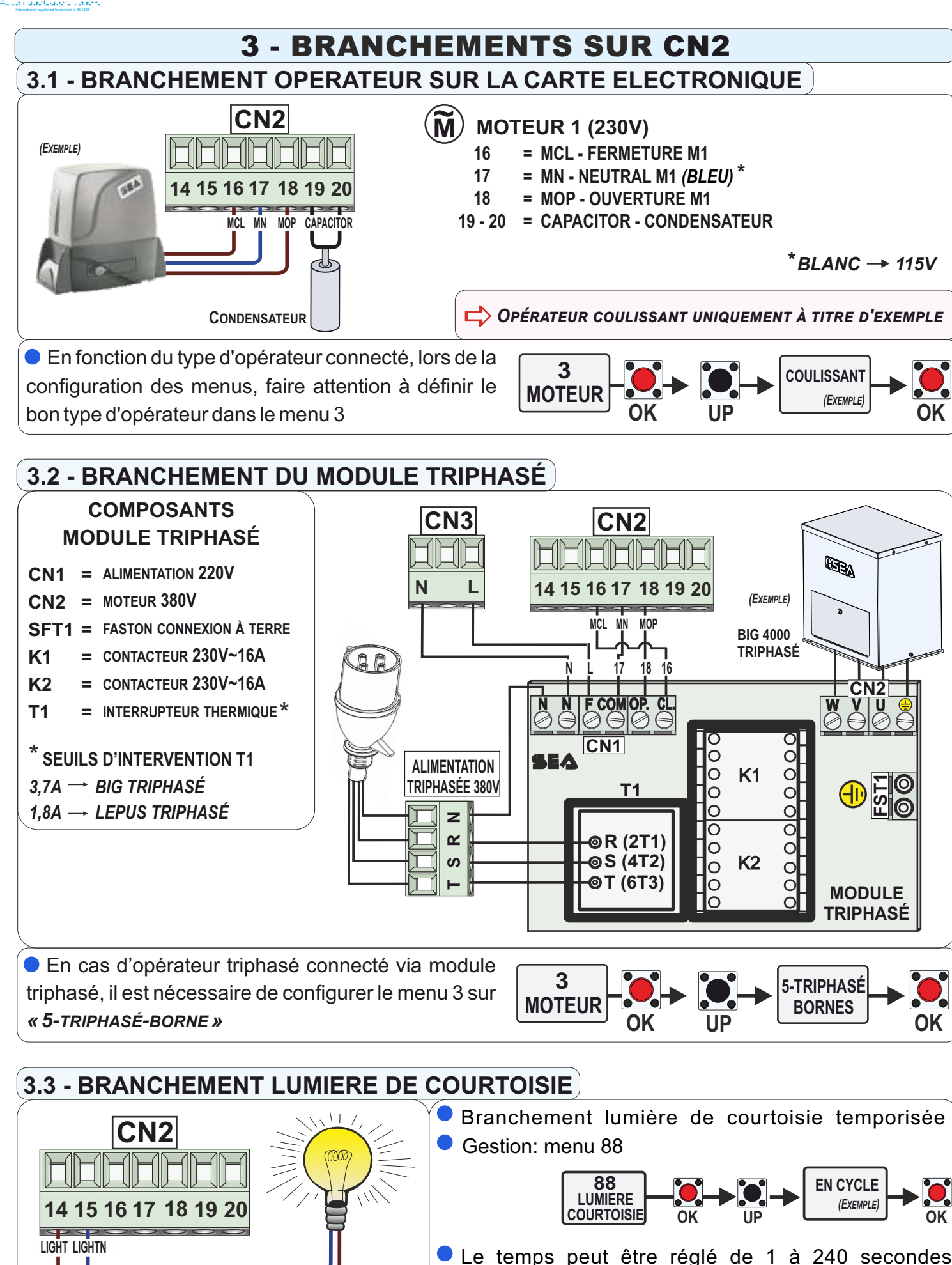

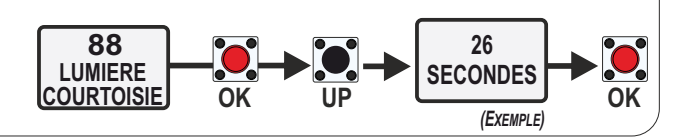

FRANCAIS

Max. 100W → 115V

- NEUTRE

LIGNE

Max. 50W  $\rightarrow$  230V

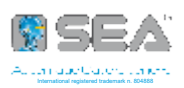

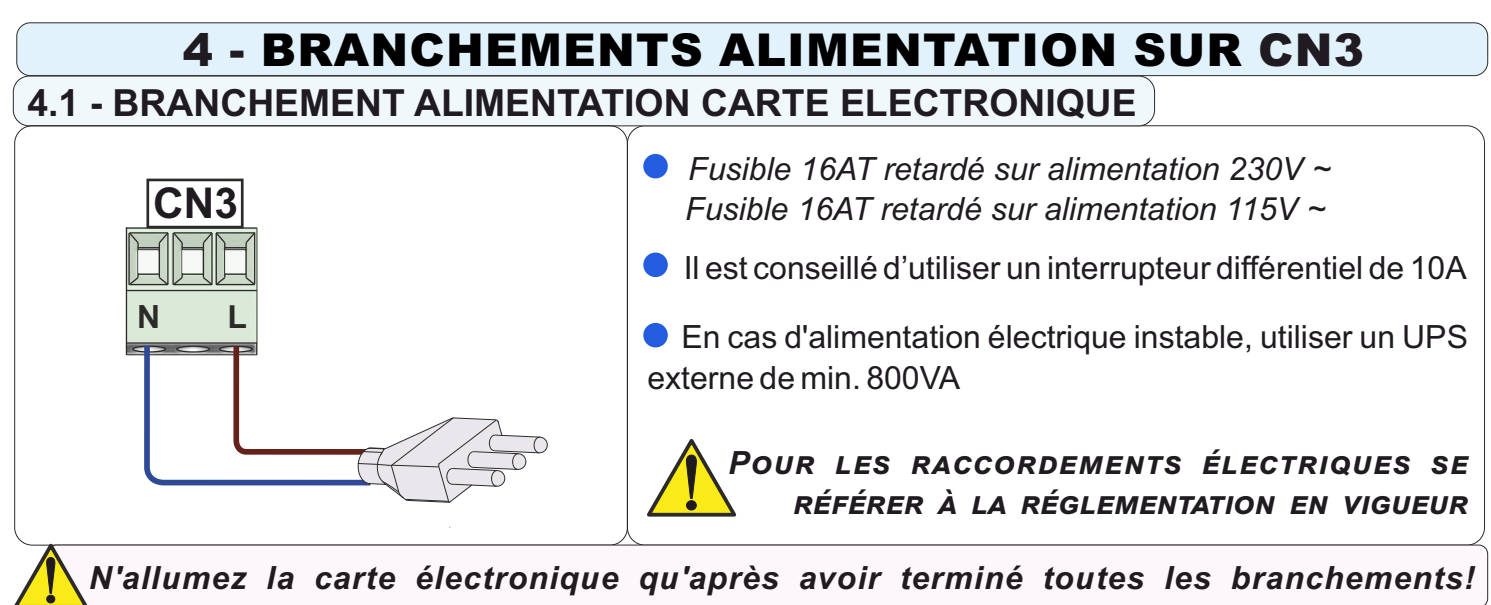

### **5 - BRANCHEMENTS SUR CN4**

### 5.1 - CONNECTEUR 24VAC (MAX 150 mA)

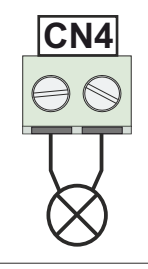

24Vac \* Max. 150 mA • La carte électronique est équipée d'un connecteur 24Vac, avec une charge maximale de 150 mA, pour la connexion d'accessoires 24V comme par exemple un récepteur externe, une alimentation externe ou des photocellules supplémentaires, etc..

### 5.2 - BRANCHEMENT PHOTOCELLULES SYNCHRONISÉES

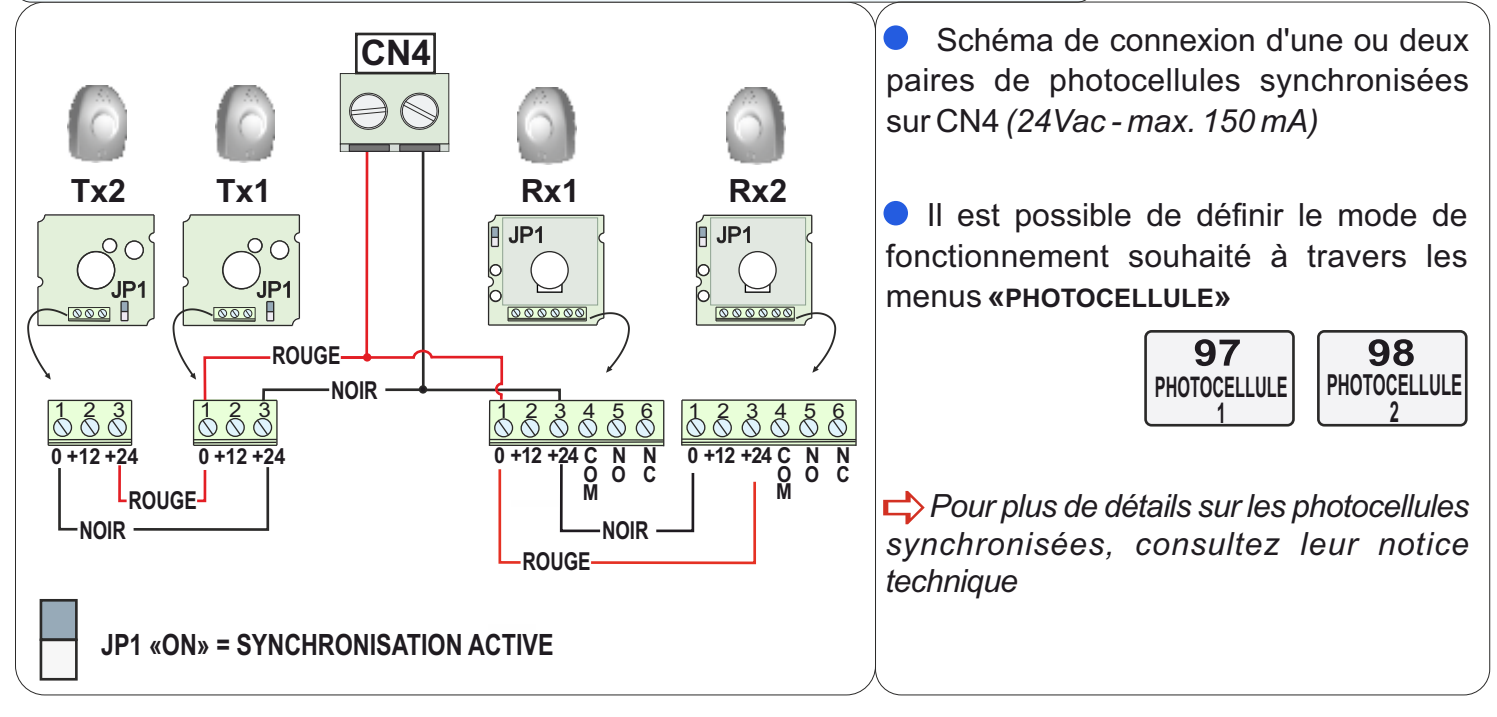

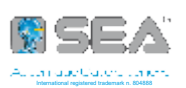

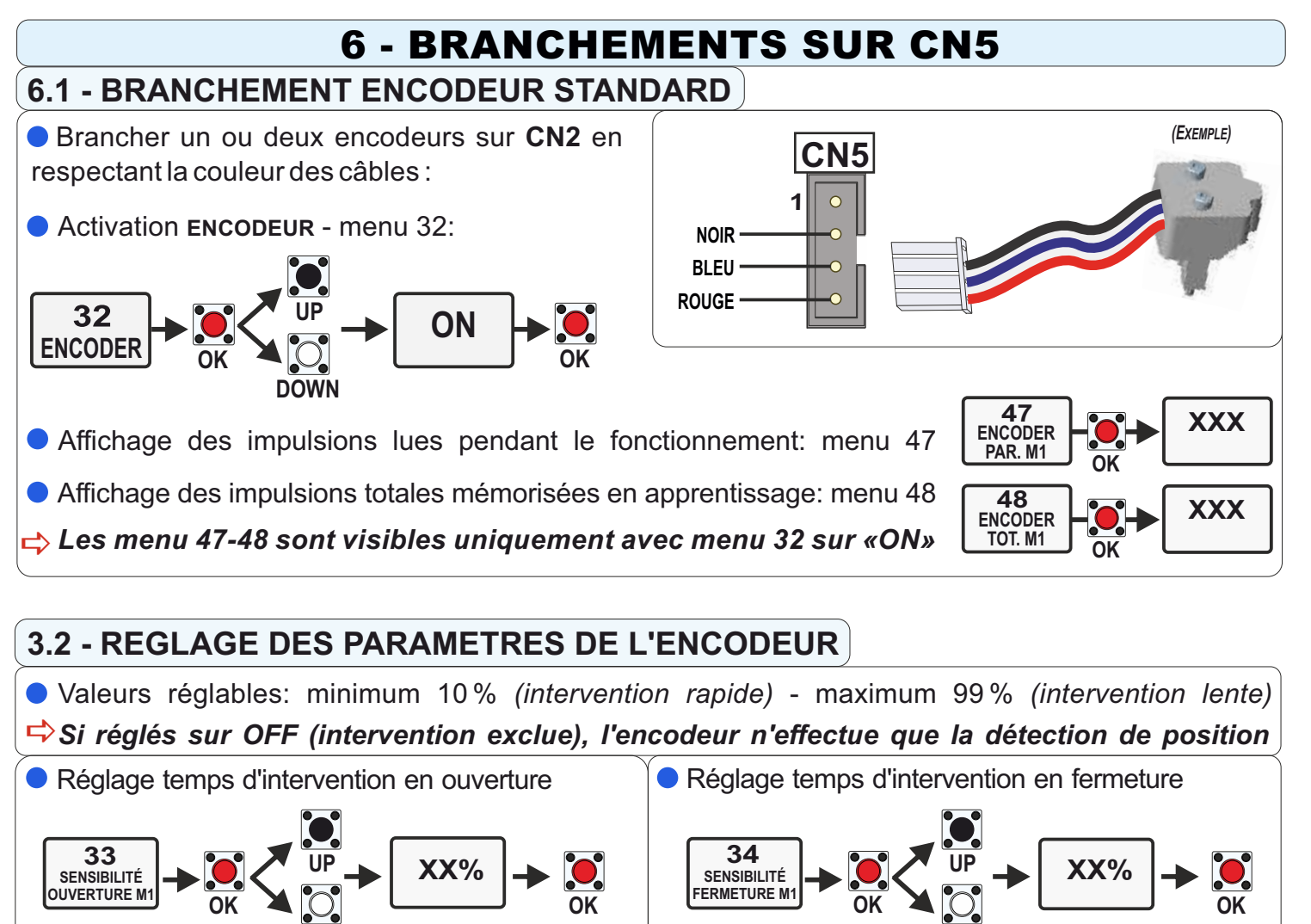

### 7 - BRANCHEMENTS SUR CN6 et CN7

### 7.1 - BRANCHEMENTS FINS DE COURSE

DOWN

• Il est possible de brancher deux types de fins de course: **PRÉ-CÂBLÉ** (sur le connecteur CN6) ou **NON PRÉ-CÂBLÉ** (sur le connecteur CN7); brancher les deux fins de course selon les schémas ci-dessous;

➡ Le type de fin de course connecté est automatiquement détecté lors de l'apprentissage des temps

### Il est possible d'activer la fonction ANTI-INTRUSION:

cette fonction est liée à la présence du fin de course qui, si activé à cause d'un forçage du portail, démarre le moteur en ramenant le portail à sa position initiale

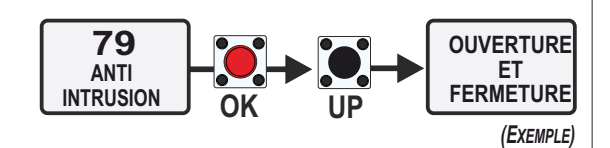

DOWN

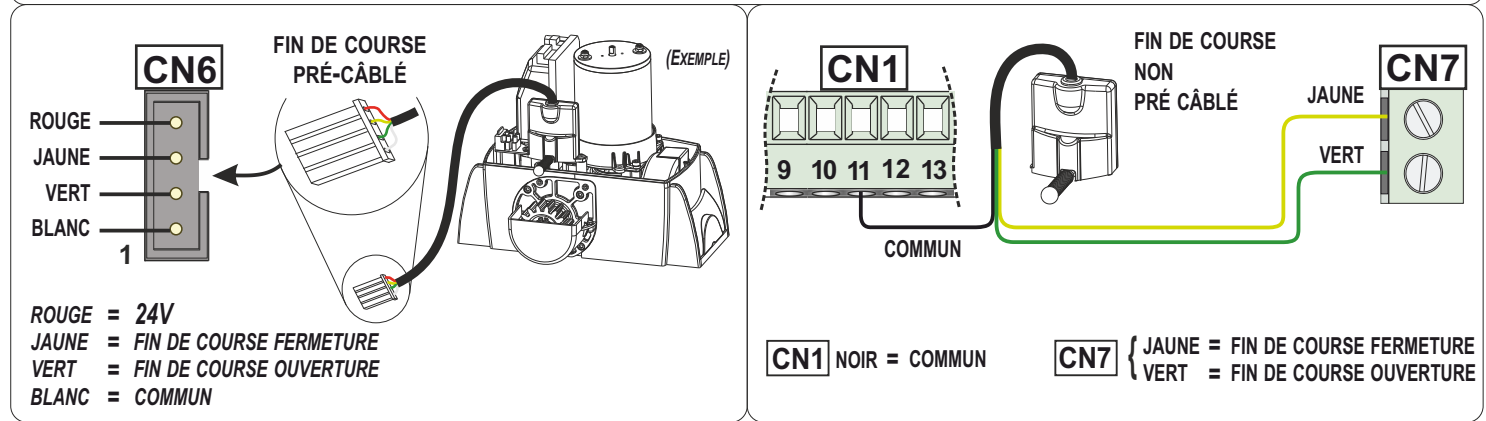

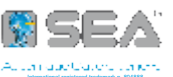

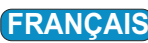

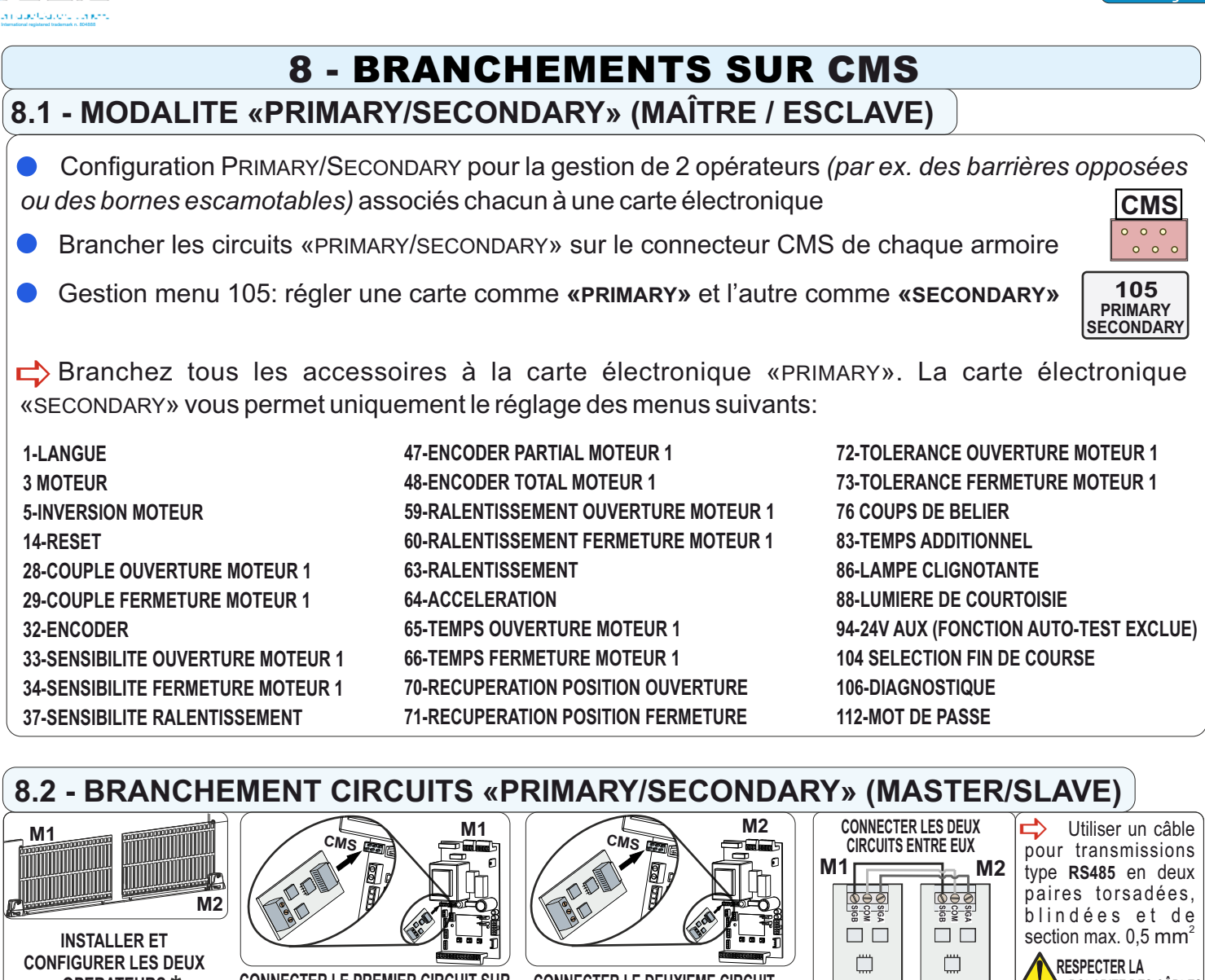

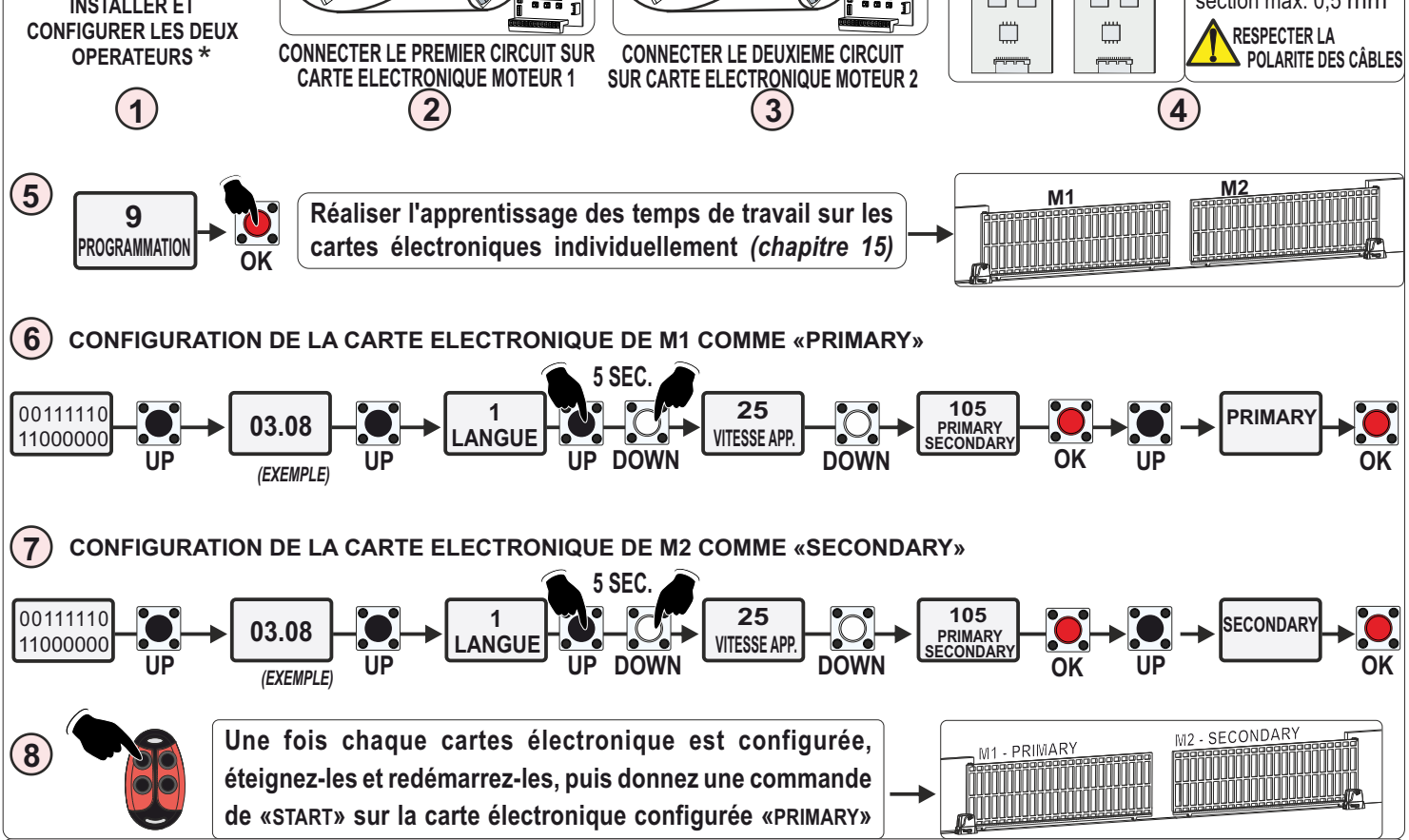

\* Installer et configurer les opérateurs comme s'il s'agissait de deux installations indépendantes. Vérifier le bon fonctionnement et la lecture correcte des fins de course, s'ils sont installés.

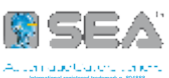

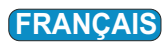

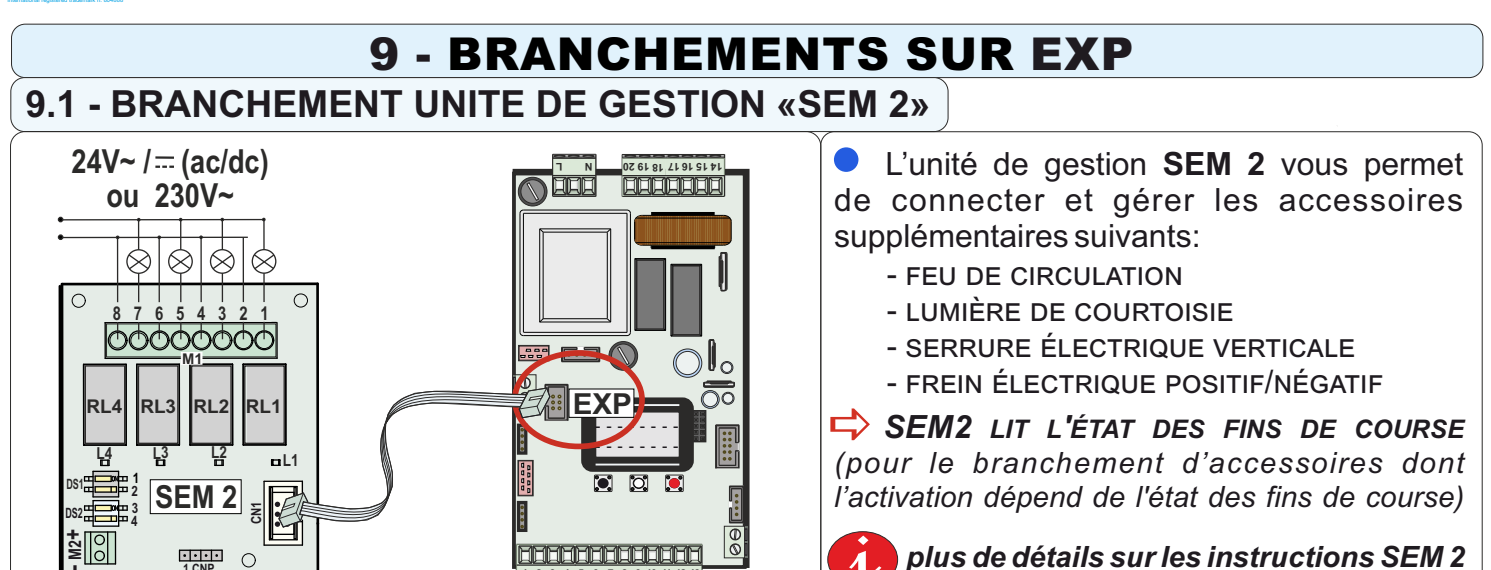

9.2 - BRANCHEMENT UNITES DE GESTION «LSE» ou «LE» ou «LRT» I4 I3 GND I2 I1 P12 D2 P02 P11 D1 P01 218 **III** 11 10 9 8 7 6 5 4 3 2 1 M1 M2 +⊘ LSE  $\bigcirc$ CN1 DS1 CNP ENC S POT .

Les circuits de gestion LSE ou LE ou LRT vous permettent de connecter et de gérer divers accessoires supplémentaires, comme la sonde de température ou le potentiomètre linéaire ou l'Encoder «RT»

plus de détails sur les notices des circuits LSE / LE ou LRT

### 9.3 - BRANCHEMENT DE LA SONDE DE TEMPERATURE PAR «LSE» o «LE»

• La sonde détecte la température de l'huile du moteur; si elle tombe au dessous du seuil réglé, la sonde active le réchauffeur d'huile, ramenant les valeurs dans la gamme établie

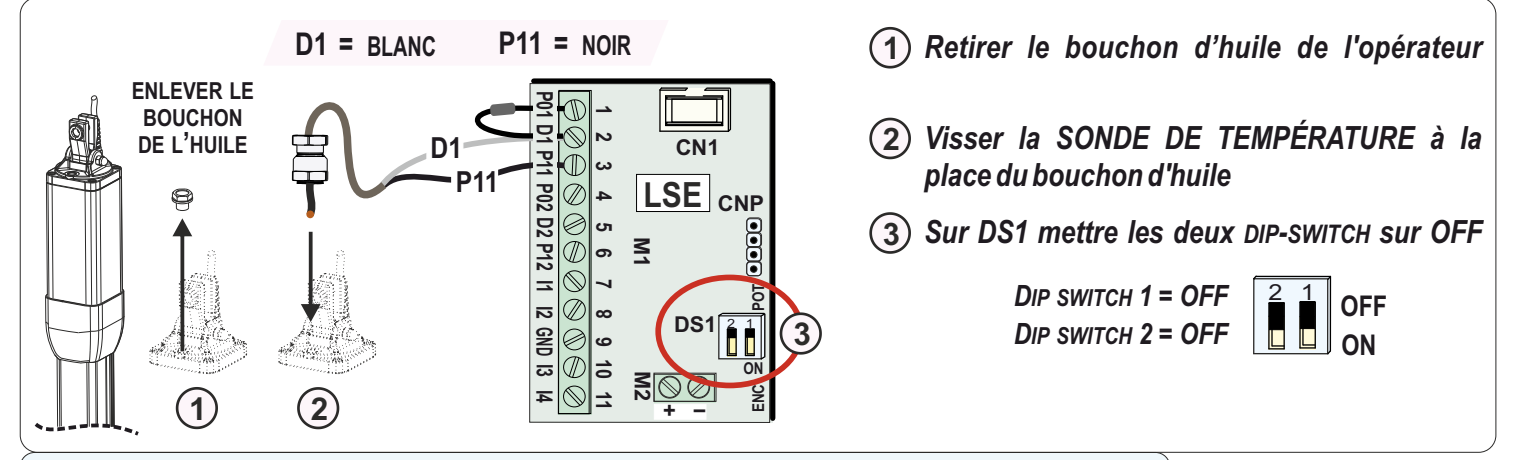

### 9.4 - ACTIVATION ET REGLAGE DE LA SONDE DE TEMPERATURE

Activation de la sonde par le menu 109

Par les menu 110 et 111, il est possible de régler les seuils de basse et de haute température pour l'activation ou la désactivation du réchauffeur de l'huile du moteur

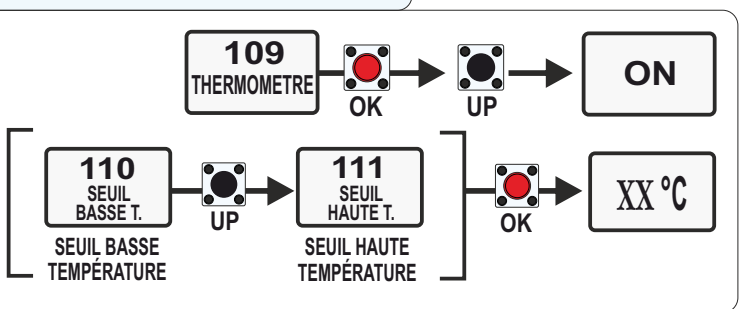

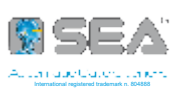

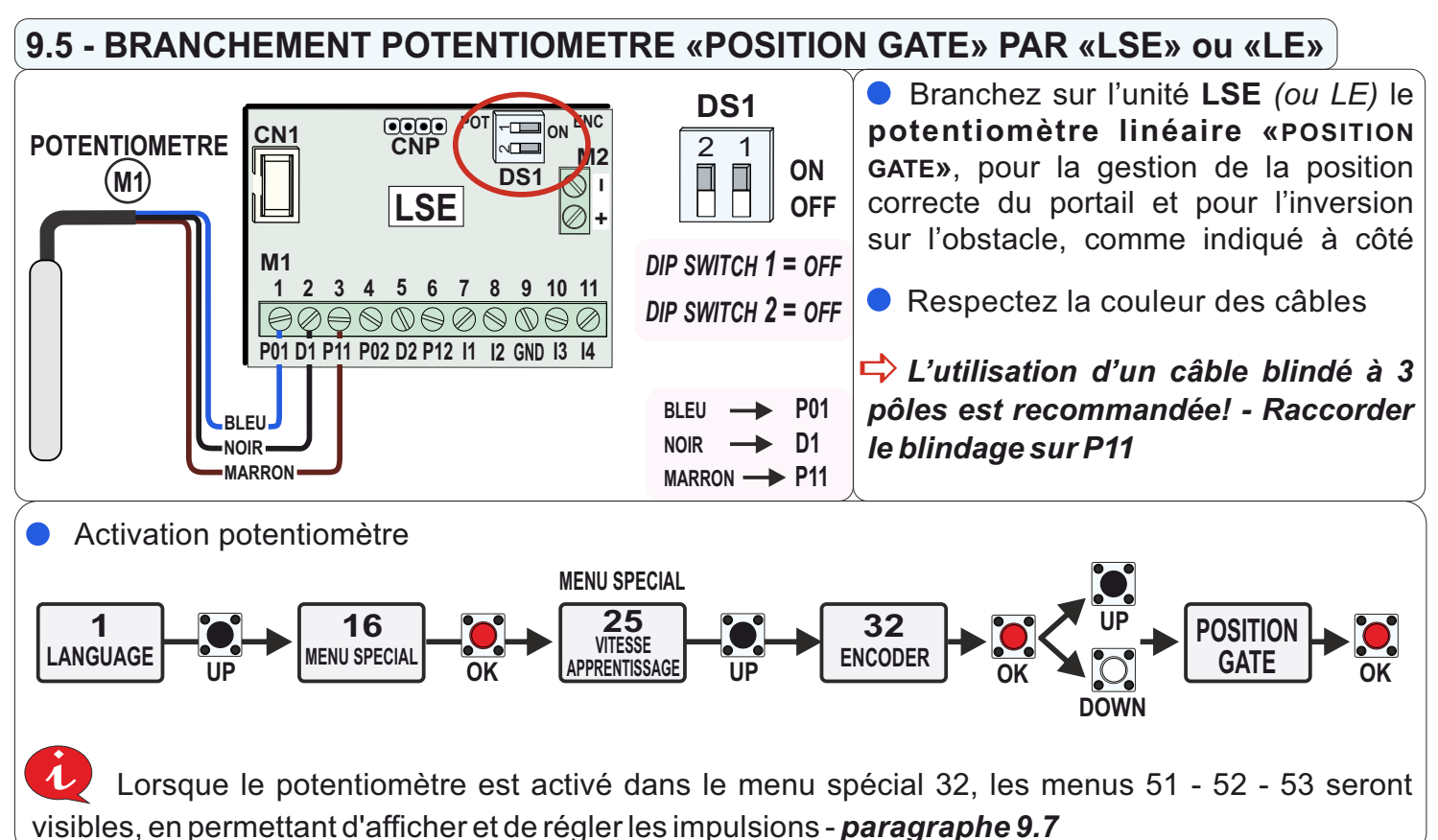

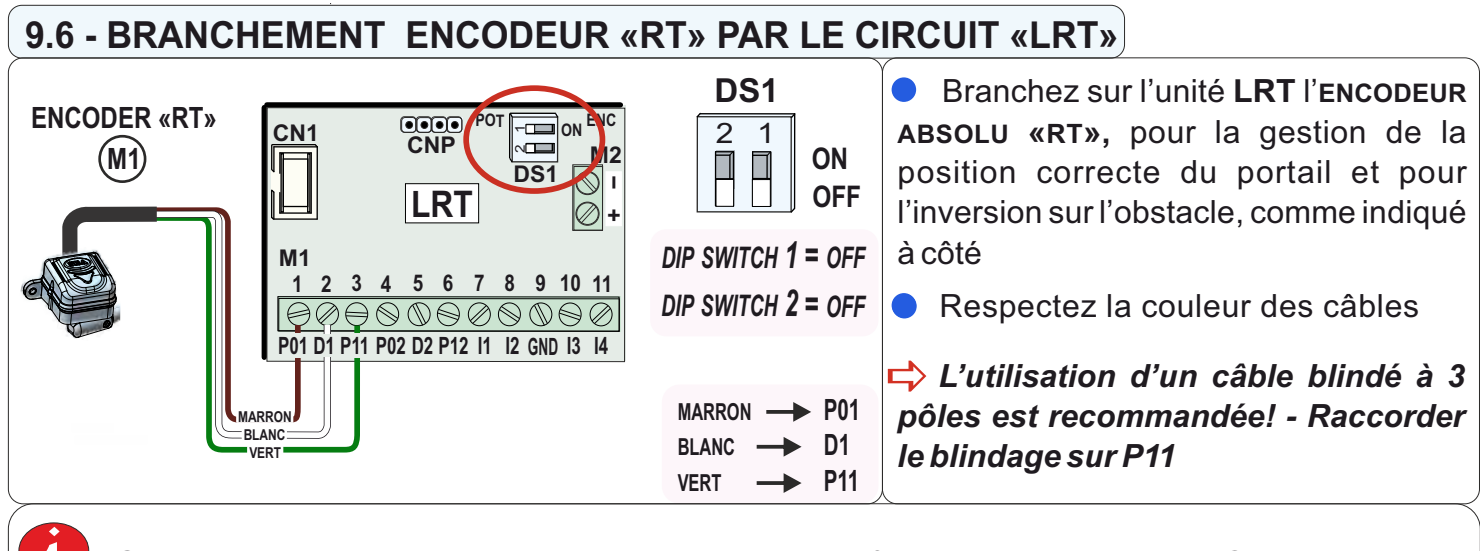

Si un opérateur équipé d'un **ENCODEUR «RT»** est configuré dans le menu 3-MOTEUR, le menu spécial 32 ne sera pas visible car la carte électronique est automatiquement configurée sur **«RT»** 

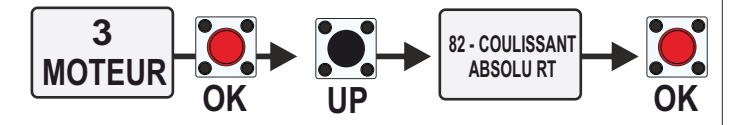

Par contre, les menus 51 - 52 - 53 seront visibles, en permettant d'afficher et de régler les impulsions - *paragraphe 9.7* 

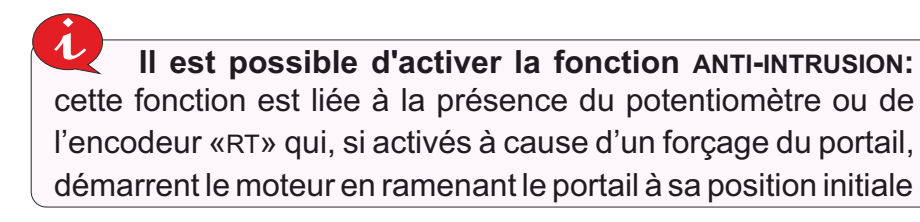

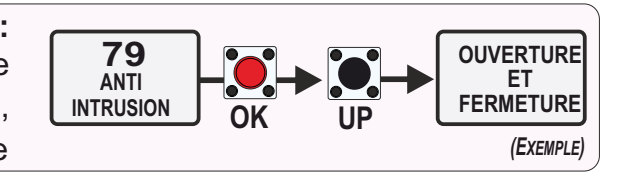

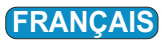

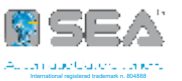

### 9.7 - CONFIGURATION POTENTIOMETRE LINEAIRE ou ENCODEUR ABSOLU «RT»

#### And the second second s

• MENU 51: Impulsions partielles moteur 1 affichage la position actuelle de l'opérateur

• MENU 52: Impulsions en ouverture moteur 1 affichage des impulsions avec vantail complètement ouvert et possibilité d'augmenter ou diminuer les impulsions totales

• MENU 53: Impulsions en fermeture moteur 1 affichage des impulsions avec vantail complètement fermé et possibilité d'augmenter ou diminuer les impulsions totales

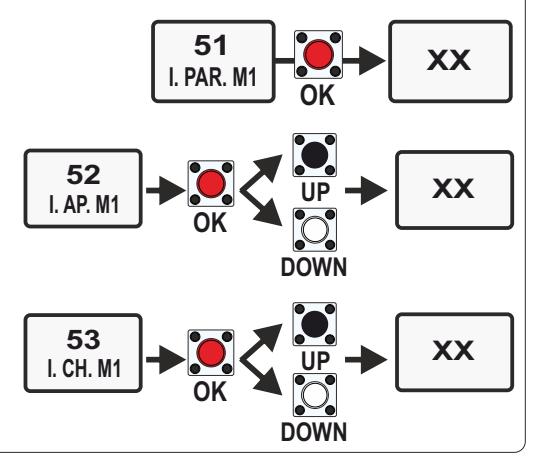

### 9.8 - REGLAGE PARAMETRES DU POTENTIOMETRE ou DE L'ENCODEUR «RT»

• Paramètres de sensibilité en ouverture et fermeture pour le réglage du temps d'intervention du potentiomètre

Pour une inversion rapide sur l'obstacle, diminuez la sensibilité

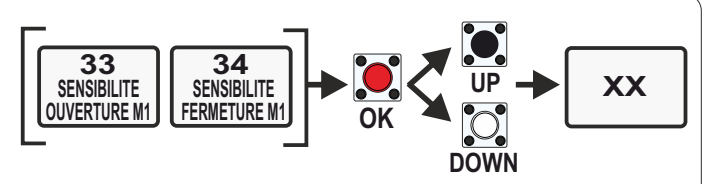

🤣 Tout **OFF** (intervention exclue): le potentiomètre ne détecte que les impulsions (n'inverse pas sur l'obstacle!)

38

SEUIL DE POT.

**OUVERTURE M1** 

39

SEUIL DE POT

FERMETURE

• Paramètre de sensibilité en ralentissement pour le réglage du temps d'inversion sur l'obstacle pendant le ralentissement

Pour une inversion rapide sur l'obstacle, diminuez la sensibilité

 Réglage seuil d'intervention du potentiomètre sur l'obstacle en ouverture et fermeture

En baissant les seuils, la force nécessaire à l'inversion augmente

• Réglage seuil d'intervention du potentiomètre sur l'obstacle, pendant le ralentissement en ouverture et fermeture

En baissant les seuils, la force nécessaire à l'inversion augmente

### 9.9 - ACCES AU MENU CACHE «DEBUG»

 Il affiche la valeur de vitesse instantanée relevée «VP1»; connaître cette valeur permet de régler les seuils d'intervention du potentiomètre en ouverture,

fermeture et décélération (voir le paragraphe suivant)

Les seuils doivent toujours être ajustés à une valeur supérieure à celle indiquée en VP1

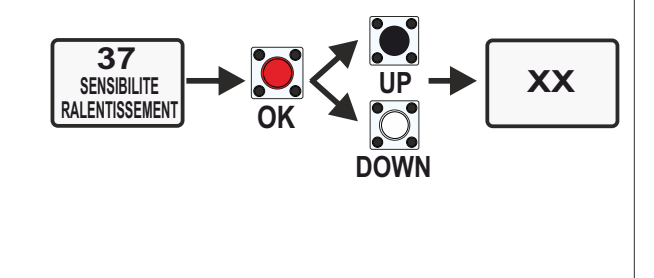

DOWN

XX

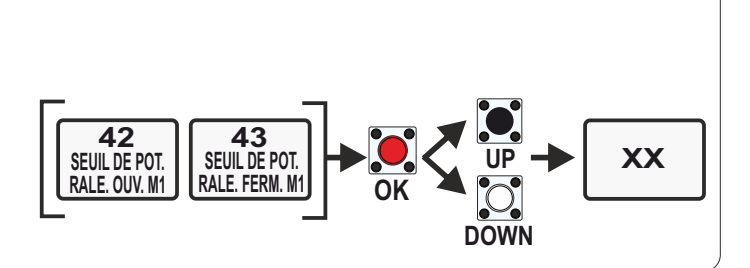

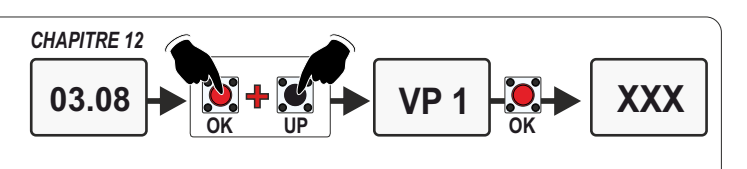

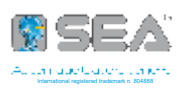

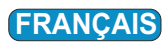

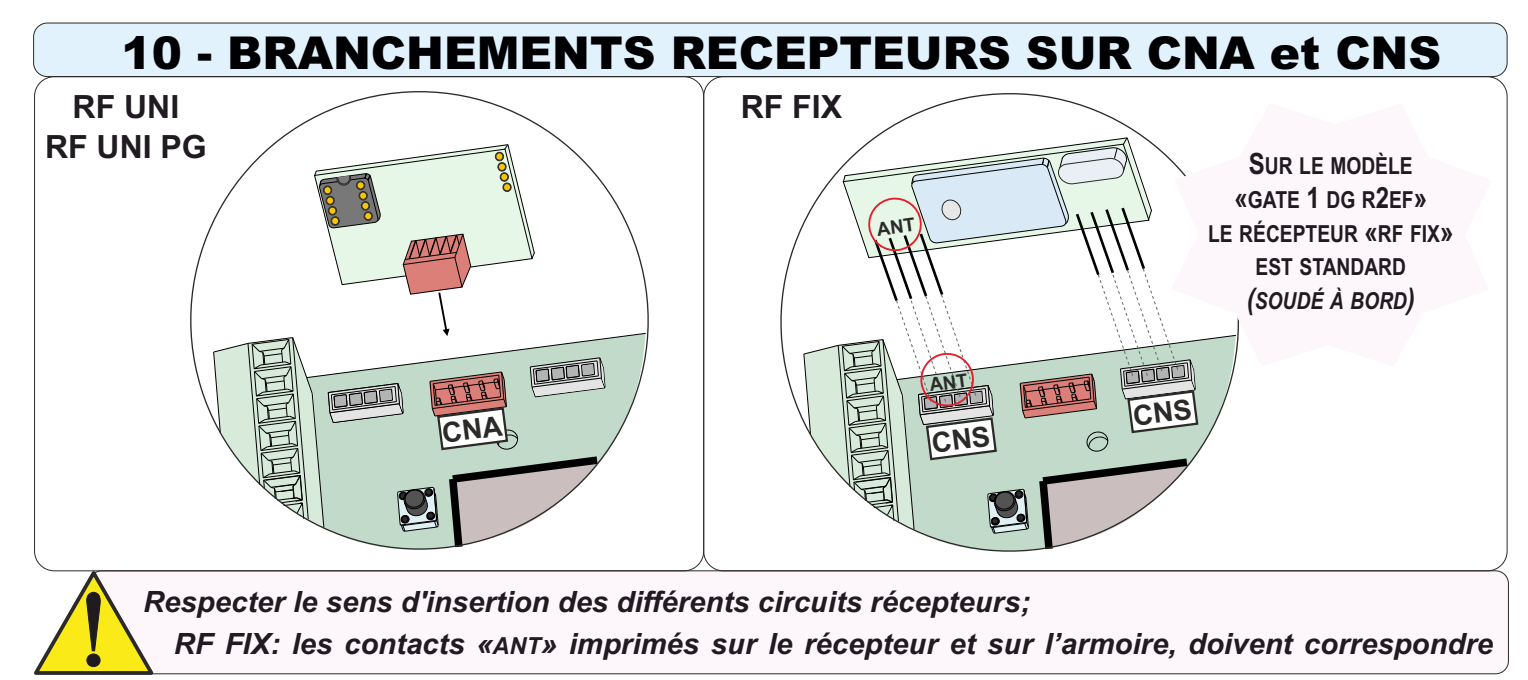

### 10.1 - MÉMOIRE ADDITIONNELLE «MEMO» - UNIQUEMENT MODELE «GATE 1 DG R3BF»

• Le modèle **«GATE 1 DG R3BF»** est conçu pour le branchement de la mémoire supplémentaire **«MEMO»**, qui permet de <u>mémoriser jusqu'à 496 utilisateurs si utilisé avec un récepteur «RF FIX</u>» (qui, sans mémoire supplémentaire ne permettrait de mémoriser qu'un maximum de 16 utilisateurs !)

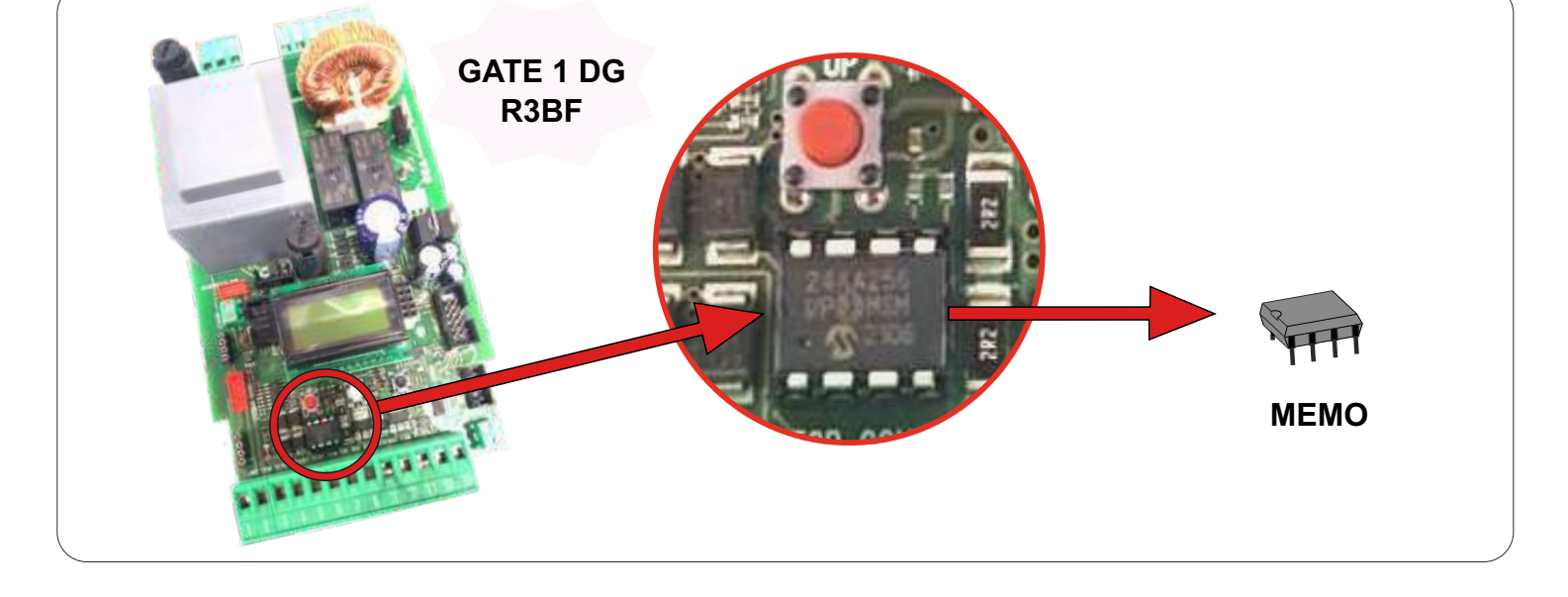

| RECEPTEURS PLUG-IN SEA                              | NOMBRE MAX. D'UTILISATEURS                 |
|-----------------------------------------------------|--------------------------------------------|
|                                                     | 16 UTILISATEURS SANS MÉMOIRE ADDITIONNELLE |
| RF UNI                                              | 800 UTILISATEURS AVEC MÉMOIRE MEMO         |
| RF UNI PG (ancien modèle - mémoire non extractible) | 100 UTILISATEURS CODE FIXE                 |
|                                                     | 800 UTILISATEURS ROLL PLUS                 |
| RF UNI PG (nouveau modèle - mémoire extractible)    | 496 UTILISATEURS CODE FIXE                 |
|                                                     | 800 UTILISATEURS ROLL PLUS                 |
|                                                     | 16 UTILISATEURS SANS MÉMOIRE ADDITIONNELLE |
|                                                     | 496 UTILISATEURS AVEC MÉMOIRE MEMO         |

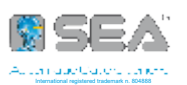

#### **11 - AUTRES FONCTIONS** 11.1 - GESTION AMPEROMETRIQUE - UNIQUEMENT OPERATEURS ELECTROMECANIQUES avec GATE 1 DG R2B Système de détection d'obstacles avec inversion soit en ouverture qu'en fermeture 75% Pour activer la gestion ampérométrique, OK 37 OFF régler le menu 37 sur une valeur souhaitée SENSIBILITE RALENTISSEMENT 30% différente de OFF (défaut) OK DOWN (Exemple) d'intervention ampérométrique augmente Réglage des paramètres de couple en ouverture et fermeture pour régler la force 28 29 d'inversion sur l'obstacle **XX%** COUPLE COUPLE OUVERTURE FERMETURE $\Rightarrow$ En augmentant le pourcentage de couple, DOWN la force nécessaire à l'inversion augmente Réglage des paramètres de sensibilité en ouverture et fermeture pour le réglage du temps 33 34 d'intervention ampérométrique sur l'obstacle **XX%** SENSIBILITE SENSIBILITE OUVERTURE FERMETURE En augmentant le pourcentage sensibilité, DOWN le délai d'intervention sur l'obstacle augmente 5 Si les paramètres aux menus 28 - 29 et aux menus 33 - 34 sont réglés sur OFF (intervention exclue) la gestion ampérométrique fonctionnera uniquement selon le réglage donné au menu 37 de sensibilité 11.2 - MODE D'INTERVENTION AMPEROMETRIQUE 46 • Après l'intervention ampérométrique, il est possible de choisir entre la refermeture totale INVERSION ou partielle du portail, par le menu 46 FERMETURE Avec le menu 46 réglé sur «REFERMETURE TOTALE» et menu 7 différent de OFF, la fonction 7 «REFERMETURE AUTOMATIQUE» s'active: en cas d'obstacle, l'opérateur tente de refermer 5 TEMPS DE fois; puis, une nouvelle commande de START sera nécessaire pour rétablir le mouvement PAUSE 1) En cas de panne de courant, au retour, la première manœuvre aura lieu à vitesse prédefinie pour la recherche automatique des butées d'arrêt OUTPUT 11.3 - BRANCHEMENT CIRCUIT «I/O SURGE PROTECTOR» BRANCHEMENT SUR L'ARMOIRE Protège jusqu'à 6 entrées et 24V DC ACCESSOIRES 1 CÂBLE DE 2 CONTACT 1 (Ex. PHOTOCELLULE) aussi l'alimentation 24V contre les MASSE

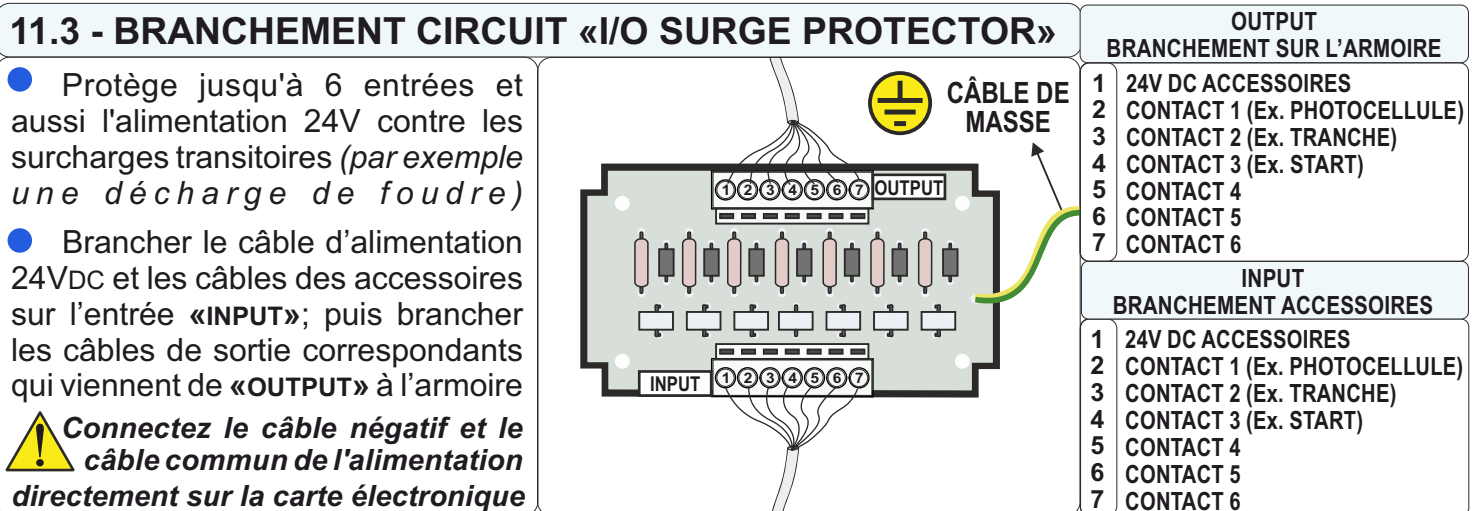

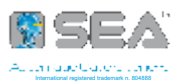

### **12 - AFFICHAGE ET PROGRAMMATION**

BRANCHEZ TOUS LES ACCESSOIRES AVEC LA CARTE ELECTRONIQUE ETEINTE ! CE N'EST QU'APRÈS QU'IL SERA POSSIBLE DE L'ALLUMER ET DE LA PROGRAMMER

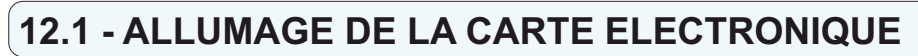

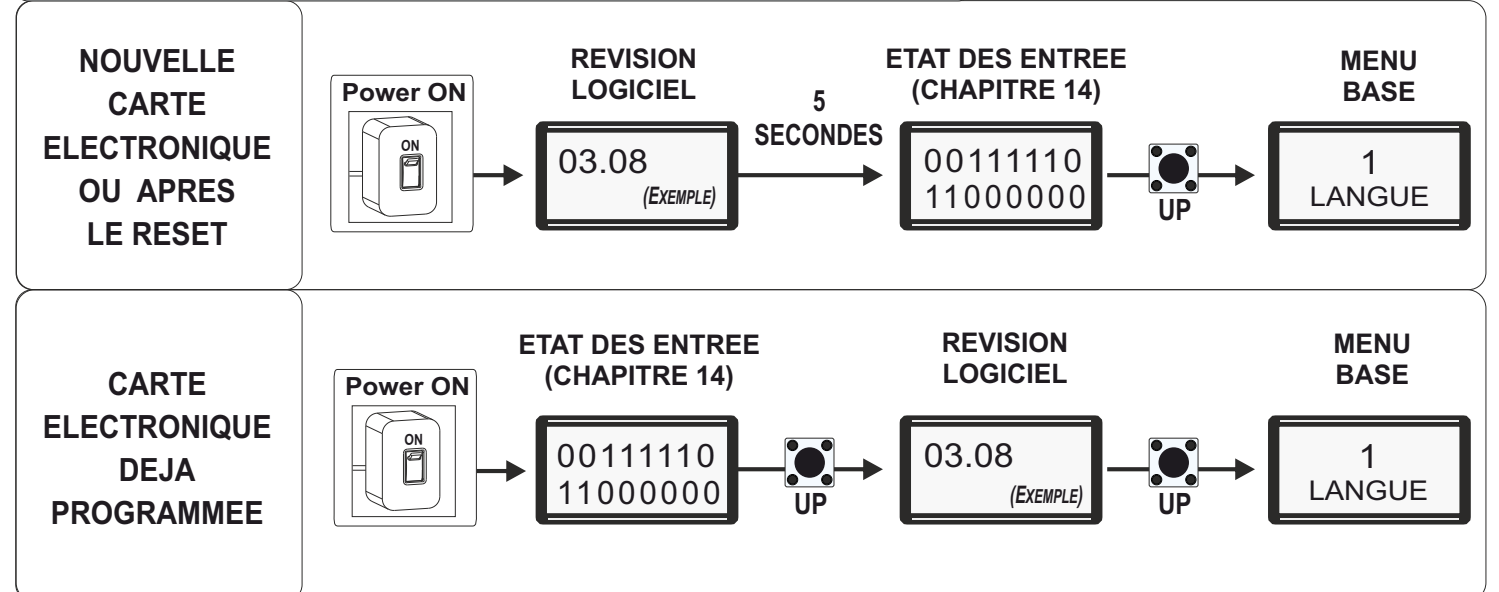

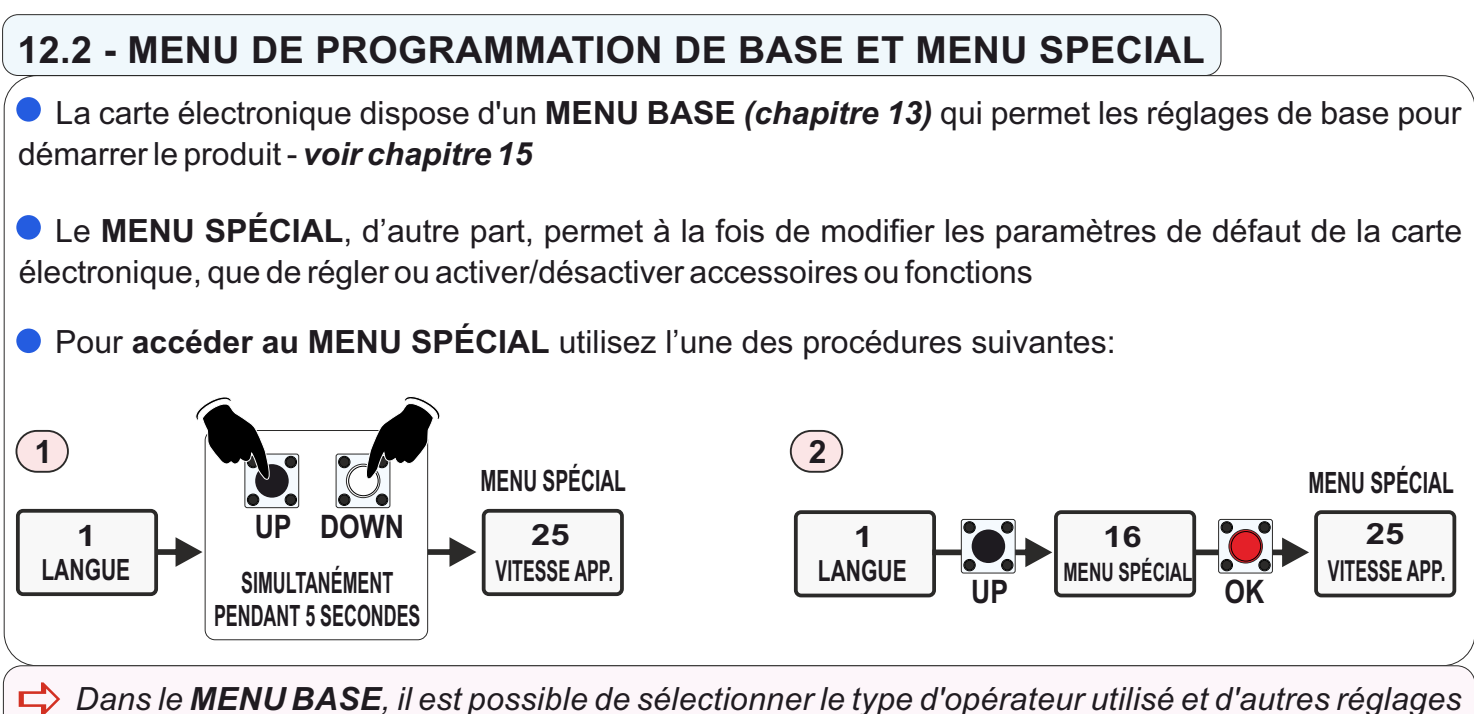

➡ Dans le MENU BASE, il est possible de sélectionner le type d'opérateur utilisé et d'autres réglages nécessaires. Une fois le moteur choisi, tous les menus spéciaux se règlent automatiquement sur des valeurs par défaut utiles à l'opérateur sélectionné, sans nécessité de réglages ultérieurs!

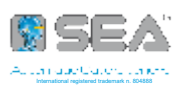

### **13 - DIAGRAMME DES FONCTIONS DE BASE DU MENU**

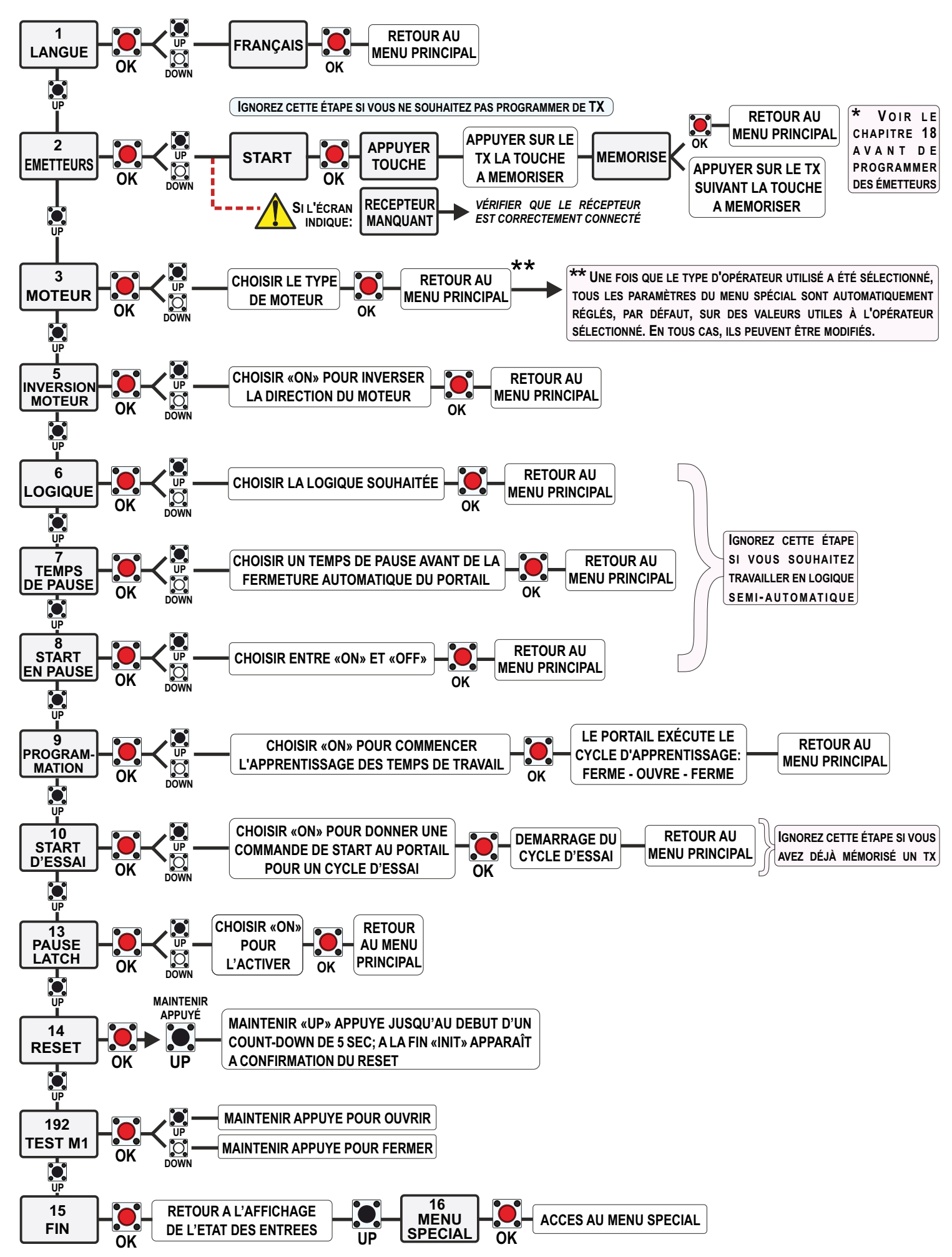

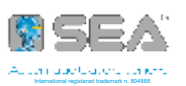

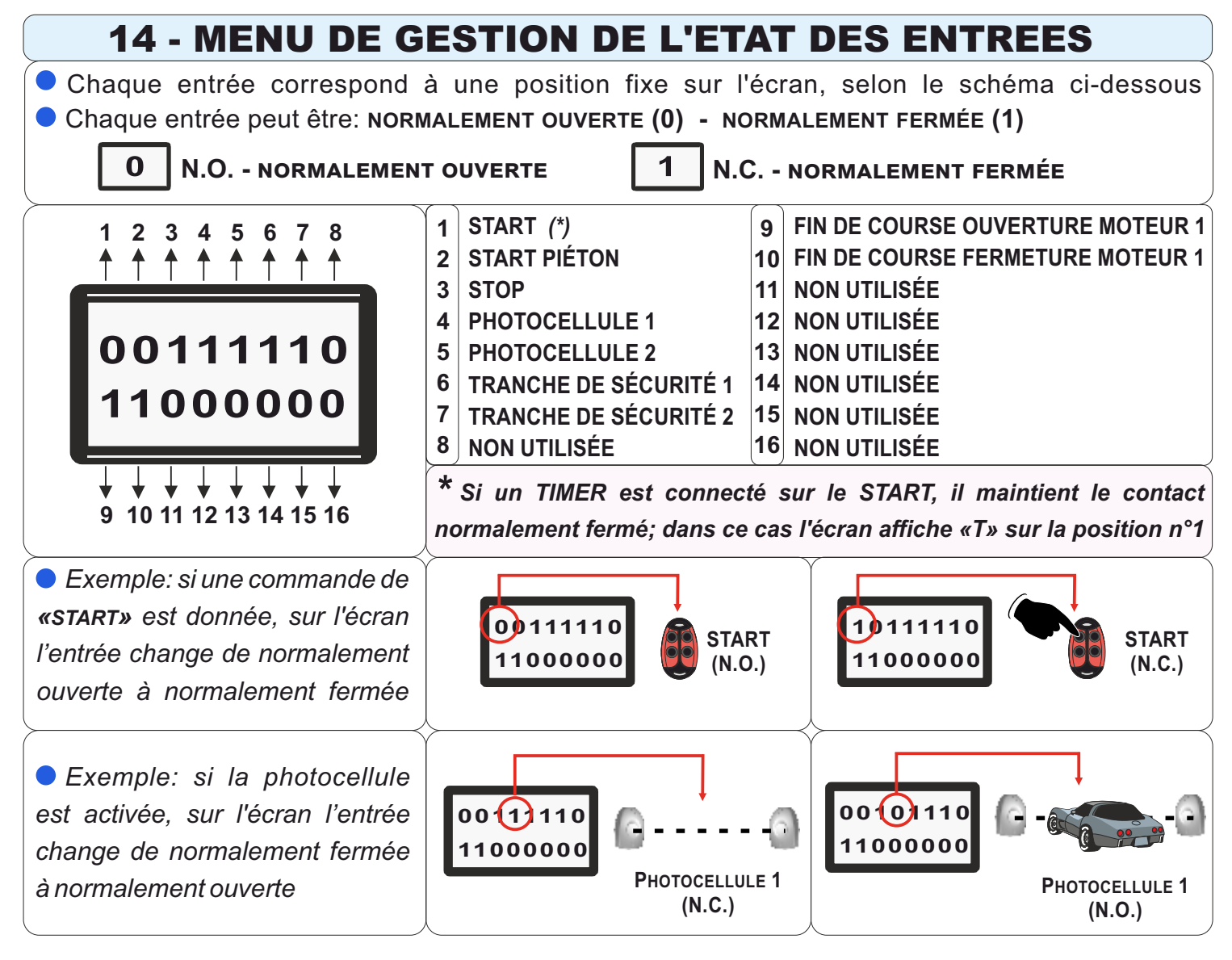

#### 14.1 - ACCES AU MENU VERIFICATION ET GESTION DE L'ETAT DES ENTREES PLACEZ-VOUS SUR N'IMPORTE QUEL MENU 1 LANGUE 0K N'IMPORTE QUEL MENU 0K N'IMPORTE QUEL MENU 0K

• Dans le menu de gestion, les entrées sont affichées dans leur état actuel, c'est-à-dire en ON ou OFF

Par le menu de gestion, il est possible d'activer ou désactiver les entrées; voir paragraphe 14.2

(Exemple)

START

OFF

# START et START PIETON sont contacts NORMALEMENT OUVERTS (N.O.) Si «ON» est affiché lorsque la commande est actionnée, alors l'entrée fonctionne Si «OFF» est affiché lorsque la commande est actionnée, alors vérifier le câblage

### • TOUTES LES AUTRES ENTRÉES sont NORMALEMENT FERMÉS (N.C.)

Si **«OFF»** est affiché <u>lorsque l'accessoire est branché</u>, alors l'entrée fonctionne Si **«ON»** est affiché lorsque l'accessoire est branché, alors vérifier les câblages

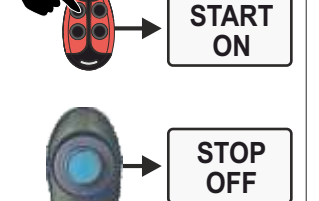

(Exemple)

STOP

ON

Les entrées des FINS DE COURSE ne peuvent pas être gérées; l'écran seulement affiche leur état actuel (ON ou OFF)

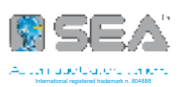

### 14.2 - TABLEAU DU MENU DE GESTION DES ENTREES

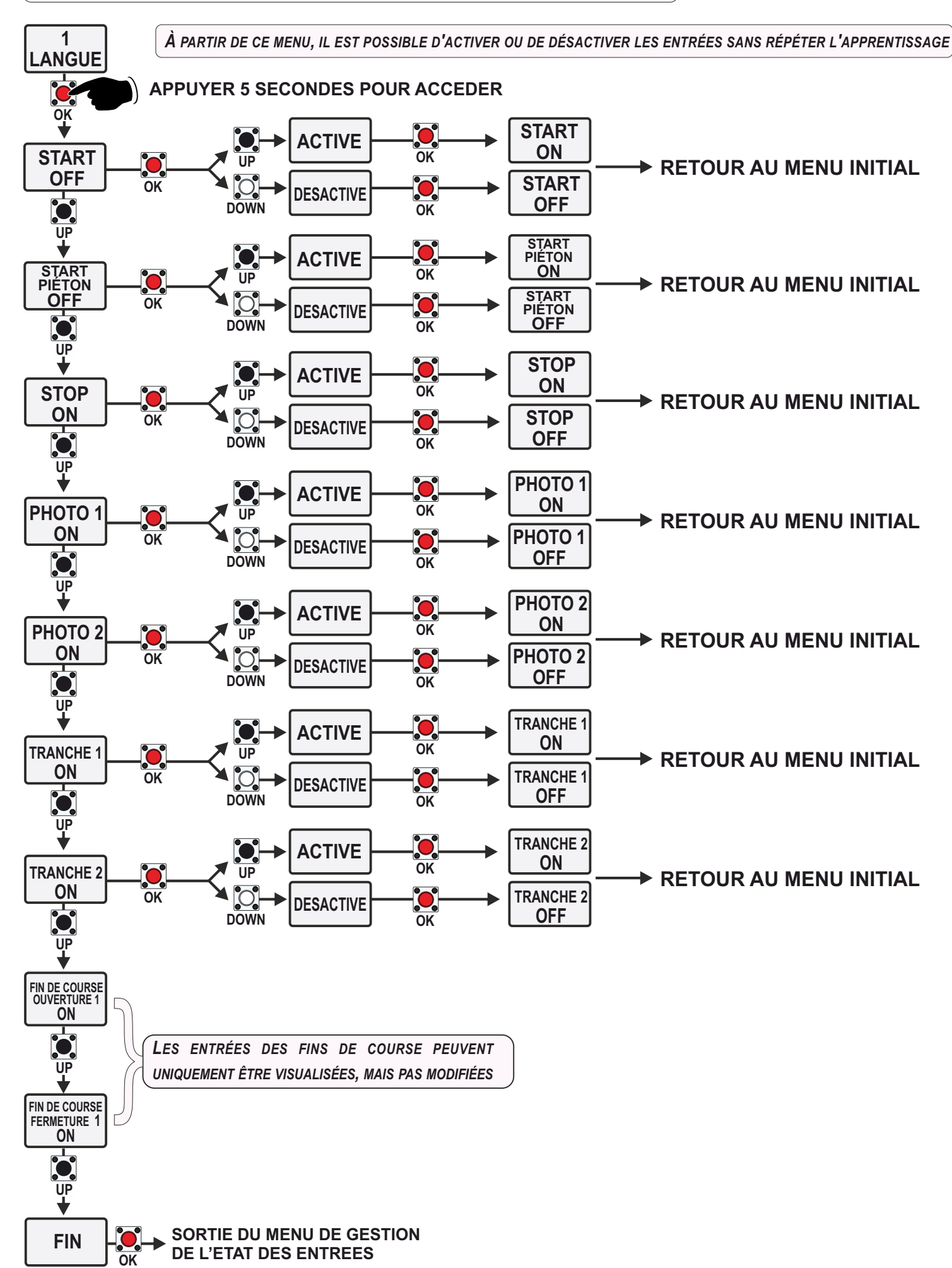

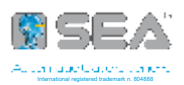

### **15 - APPRENTISSAGE DES TEMPS DE TRAVAIL**

#### PROCEDURE POTENTIELLEMENT DANGEREUSE !

AUTORISÉE UNIQUEMENT AU PERSONNEL SPÉCIALISÉ ET DANS DES CONDITIONS DE SÉCURITÉ

Vérifier le bon fonctionnement des accessoires (photocellules, boutons, etc.)

➡ Ne pas raccorder les contacts de fin de course, photocellules, stop et tranche si non utilisés

### **15.1 - REGLAGES PRELIMINAIRES**

Avant de programmer les temps de travail, il est nécessaire d'effectuer les réglages fondamentaux du menu de base, sans lesquels il n'est pas possible de démarrer correctement l'apprentissage des temps !

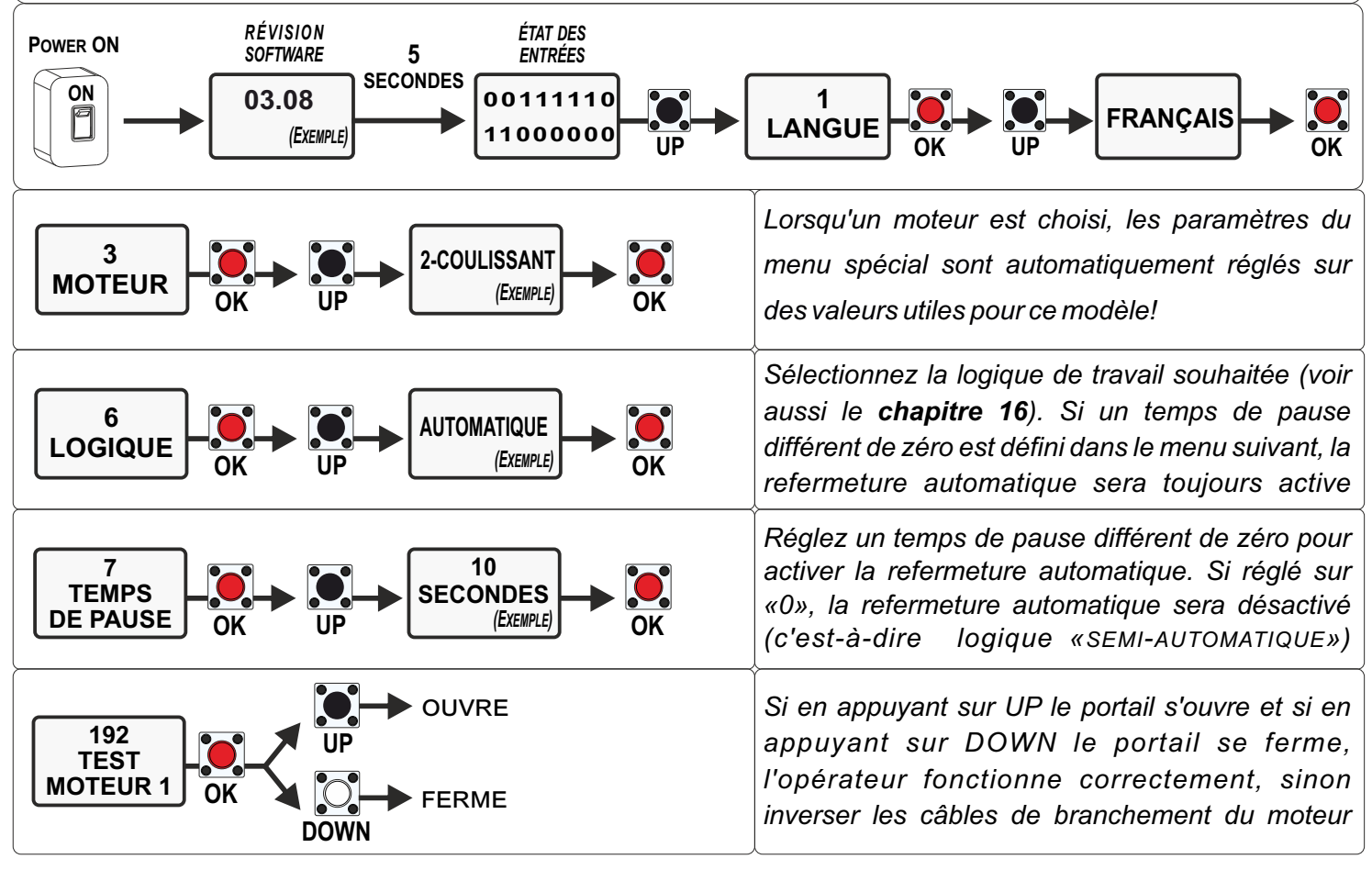

### 15.2 - ACTIVATION DE L'ENCODEUR OU POTENTIOMETRE (S'ILS SONT INSTALLES)

Si l'opérateur est équipé d'encodeur ou de potentiomètre (position gate), il est nécessaire de vérifier qu'ils sont correctement activés dans le menu spécial 32, avant de procéder à l'apprentissage des temps de travail !

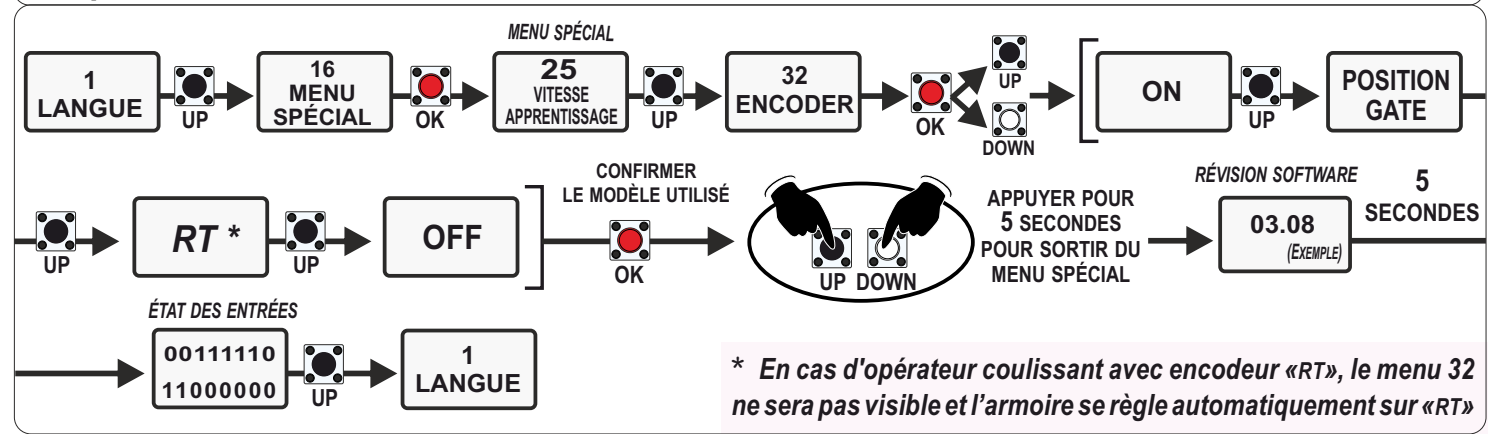

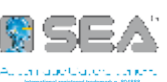

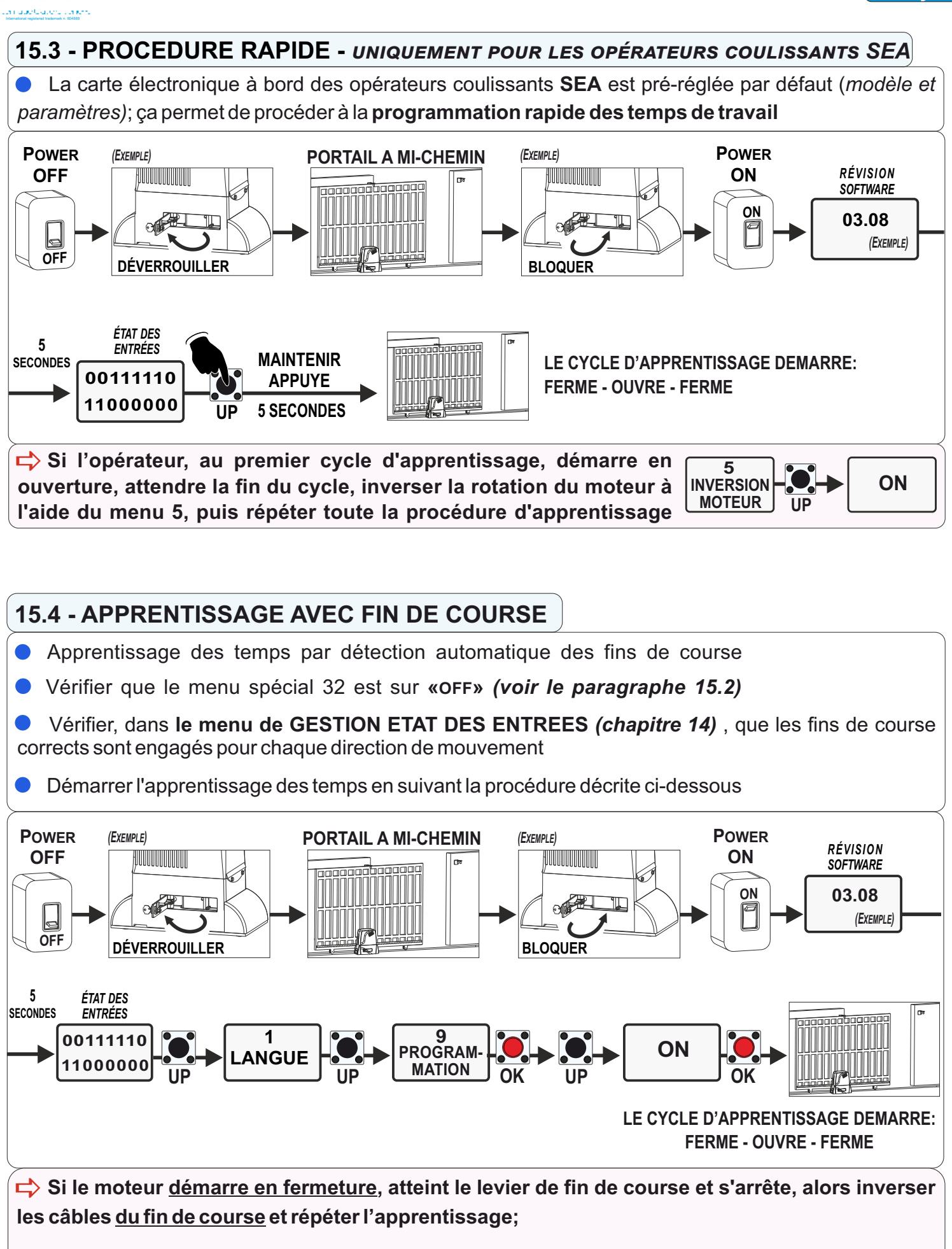

Si le moteur <u>démarre en ouverture</u>, atteint le levier de fin de course et s'arrête, alors inverser les câbles <u>du moteur</u> et répéter l'apprentissage;

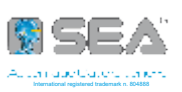

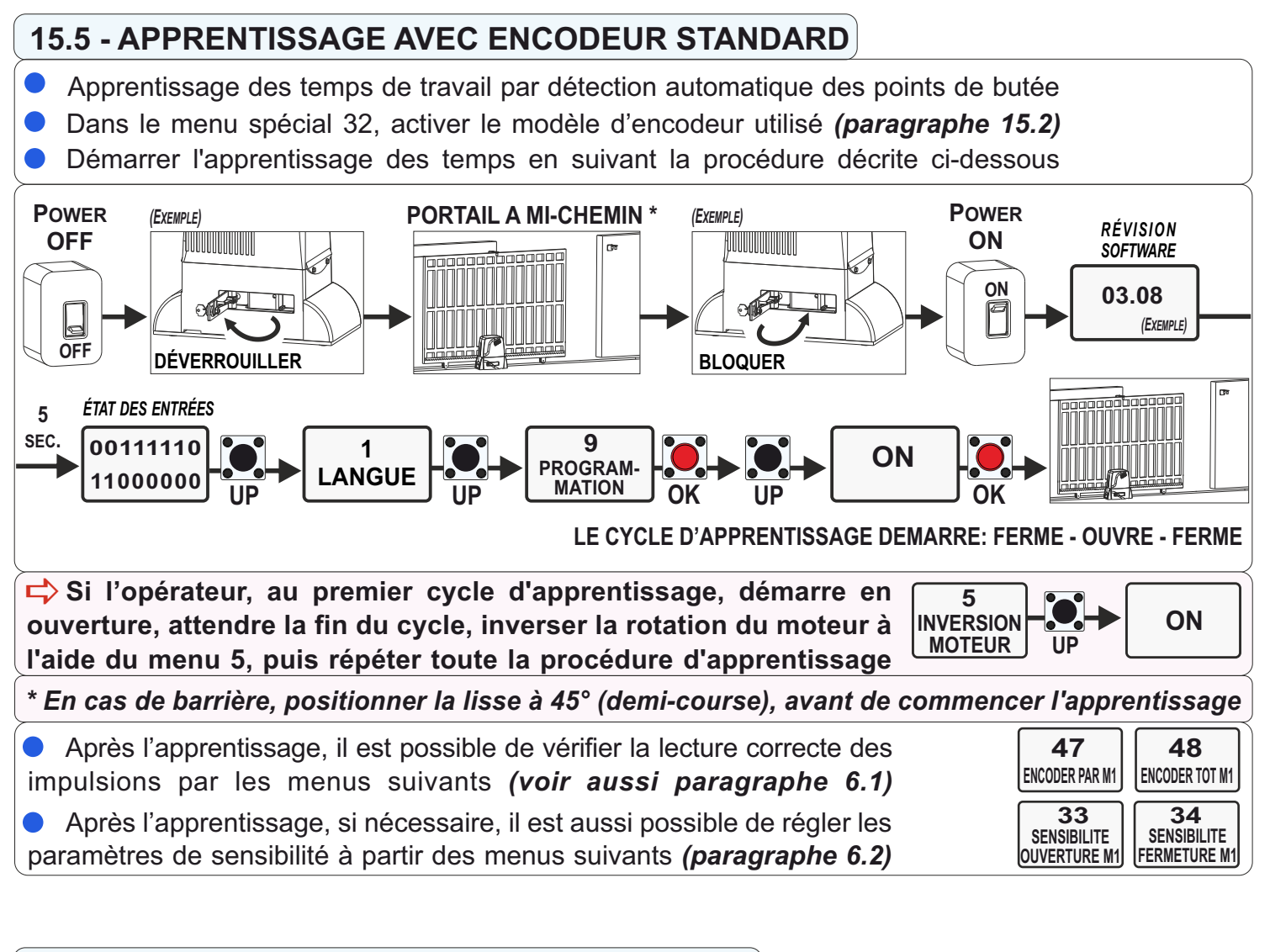

### **15.6 - APPRENTISSAGE AVEC POTENTIOMETRE**

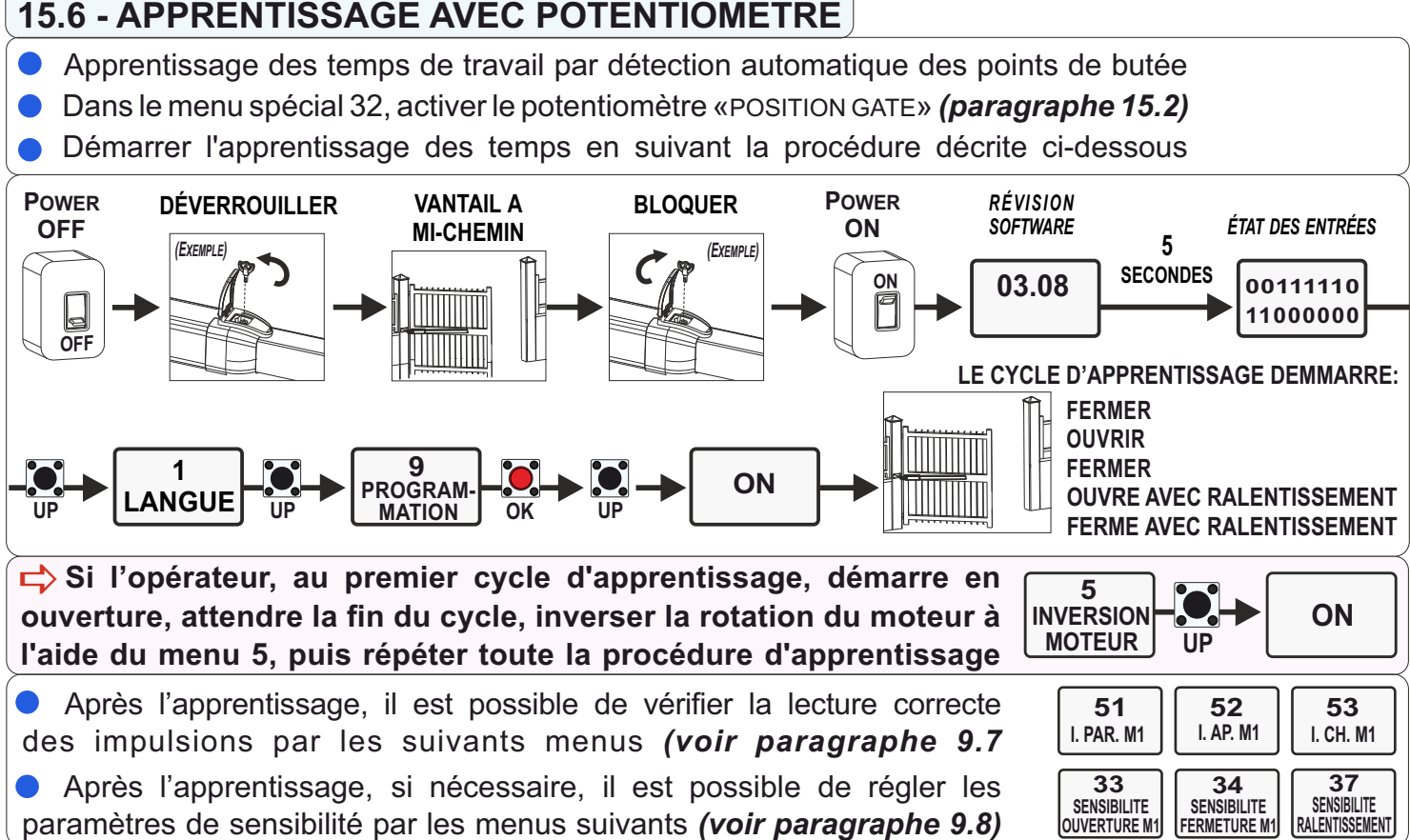

En cas d'alarme sur l'écran «DIRECTION POTENTIOMÈTRE», échangez le câble marron avec le câble bleu et répéter la programmation

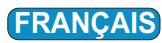

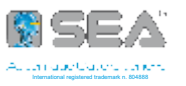

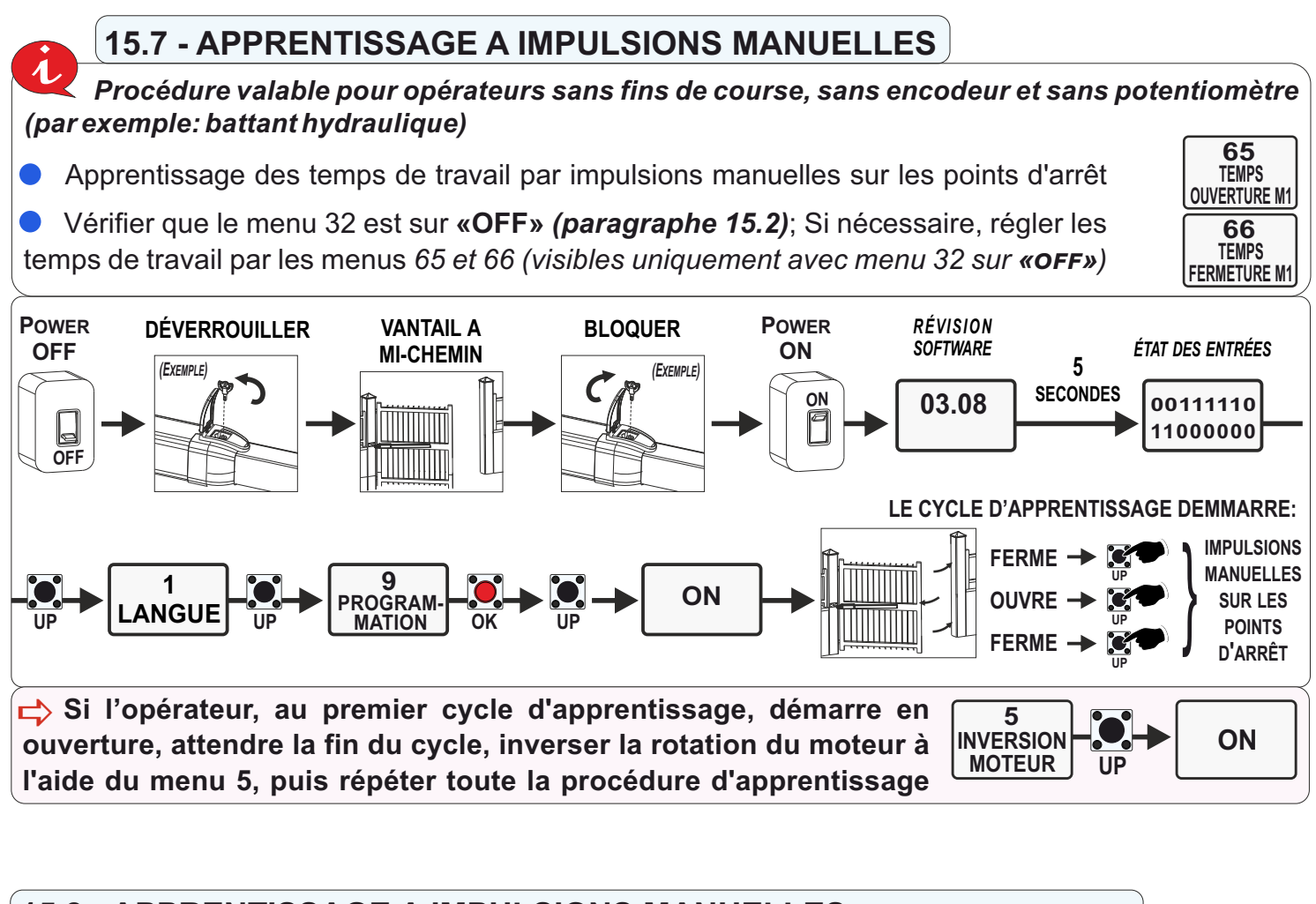

### 15.8 - APPRENTISSAGE A IMPULSIONS MANUELLES - avec POTENTIOMETRE

 Apprentissage des temps par détection des impulsions par le potentiomètre, de manière à permettre le choix des points d'arrêt <u>souhaités</u>

Dans le menu spécial 32, activer le potentiomètre «POSITION GATE» (paragraphe 15.2)

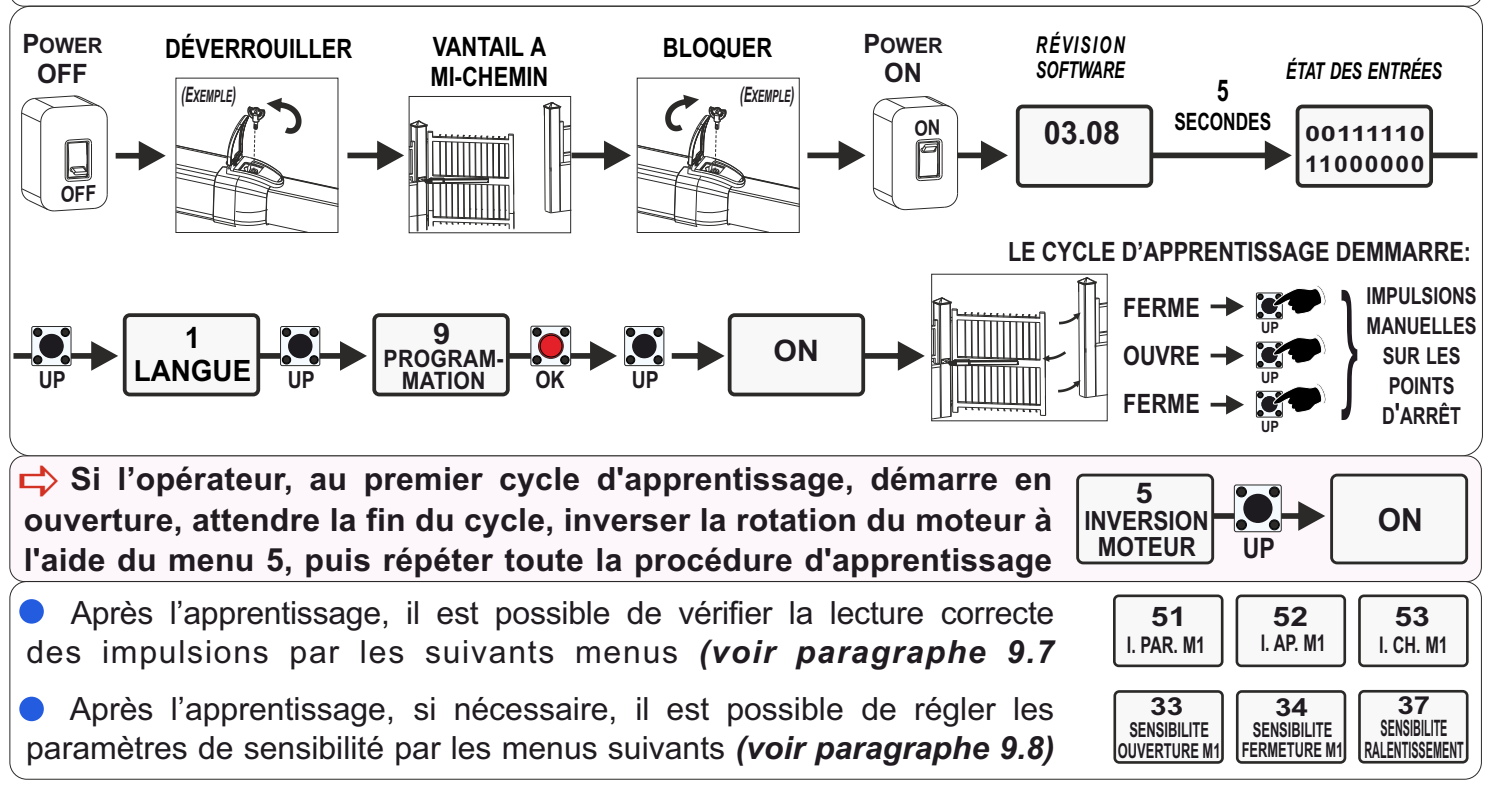

En cas d'alarme sur l'écran **«DIRECTION POTENTIOMÈTRE»**, échangez le câble marron avec le câble bleu et répéter la programmation

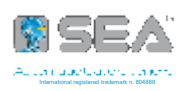

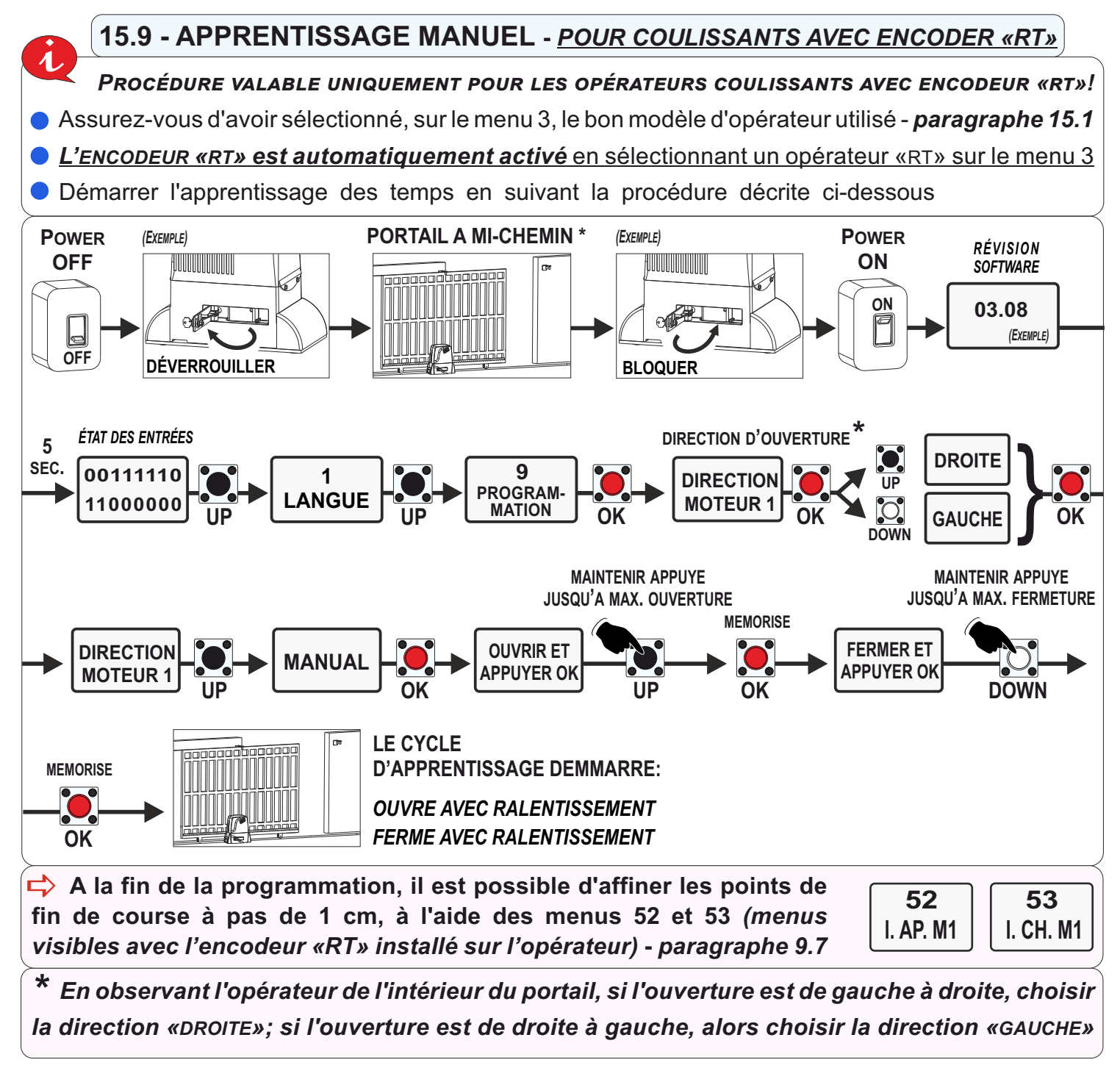

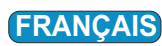

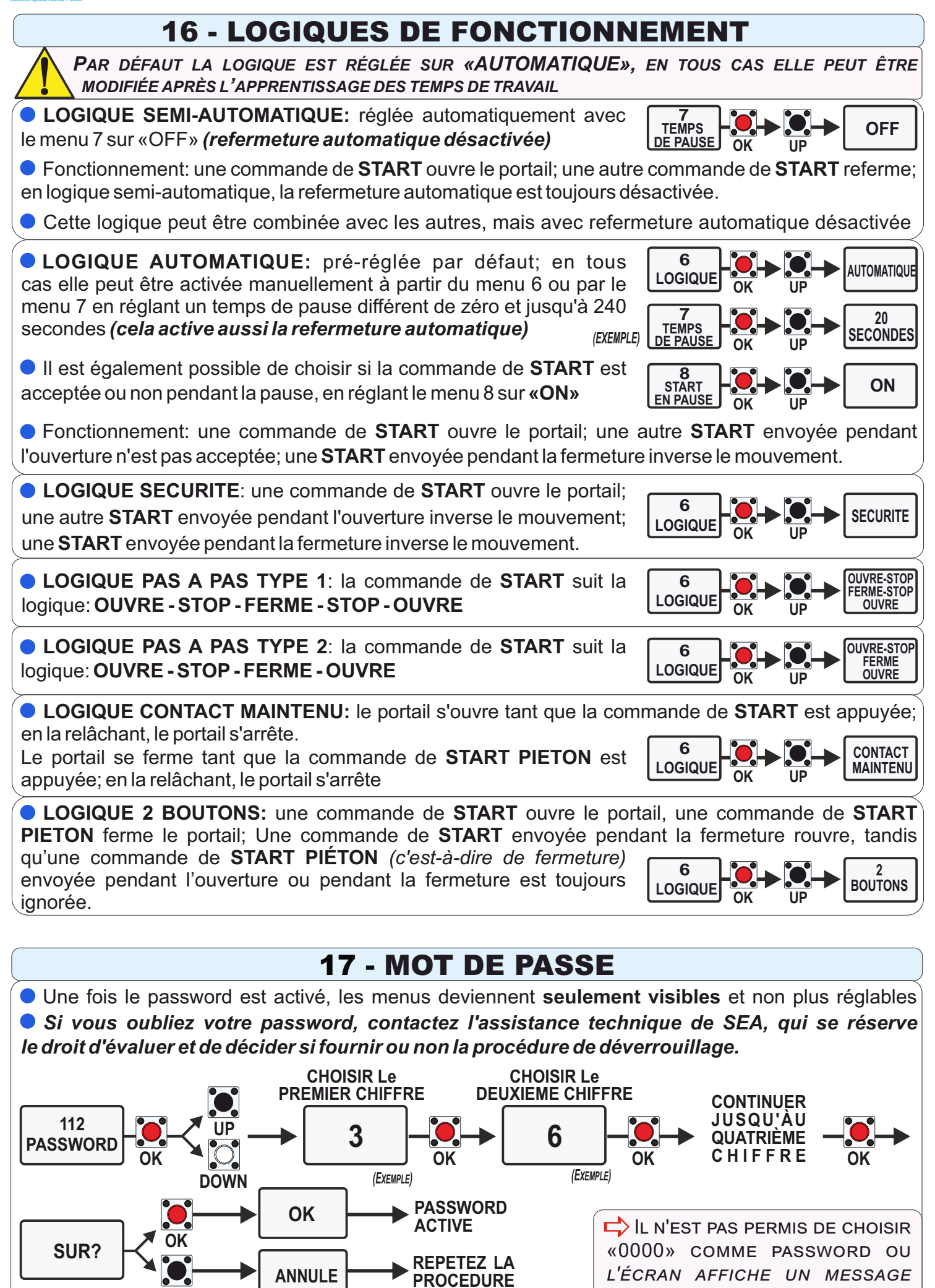

D'ERREUR!

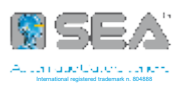

### **18 - RECEPTEURS ET EMETTEURS**

BRANCHER LE CIRCUIT RÉCEPTEUR AVEC ARMOIRE NON ALIMENTÉE, COMME INDIQUÉ AU CHAPITRE 10

Avec la carte électronique éteinte, vérifier que le circuit récepteur est correctement inséré

- Programmer les émetteurs <u>avant de brancher l'antenne</u>
- Programmer les émetteurs avec le <u>portail fermé et le moteur arrêté</u>
- Avec RF UNI et RF UNI PG, vous pouvez utiliser soit les émetteurs ROLL PLUS/UNI soit à CODE FIXE
- Avec RF FIX, il sera possible d'utiliser uniquement des émetteurs à CODE FIXE
- Il est possible de mémoriser jusqu'à un maximum de 2 des fonctions disponibles
- La fonction START doit TOUJOURS être assignée sur le premier canal de chaque TX

• Si la deuxième fonction assignée est modifiée dans une programmation suivante, alors tous les émetteurs acquièrent cette dernière modification sur le deuxième canal

LE PREMIER ÉMETTEUR MÉMORISÉE DÉTERMINE LE CODAGE DES ÉMETTEURS SUIVANTS Exemple: si le premier émetteur est mémorisé comme ROLLING CODE, alors tous les émetteurs suivants doivent être mémorisés comme ROLLING CODE et les émetteurs avec codage différent ne seront pas acceptés! - pour la procédure de changement de codage, voir le manuel de l'émetteur

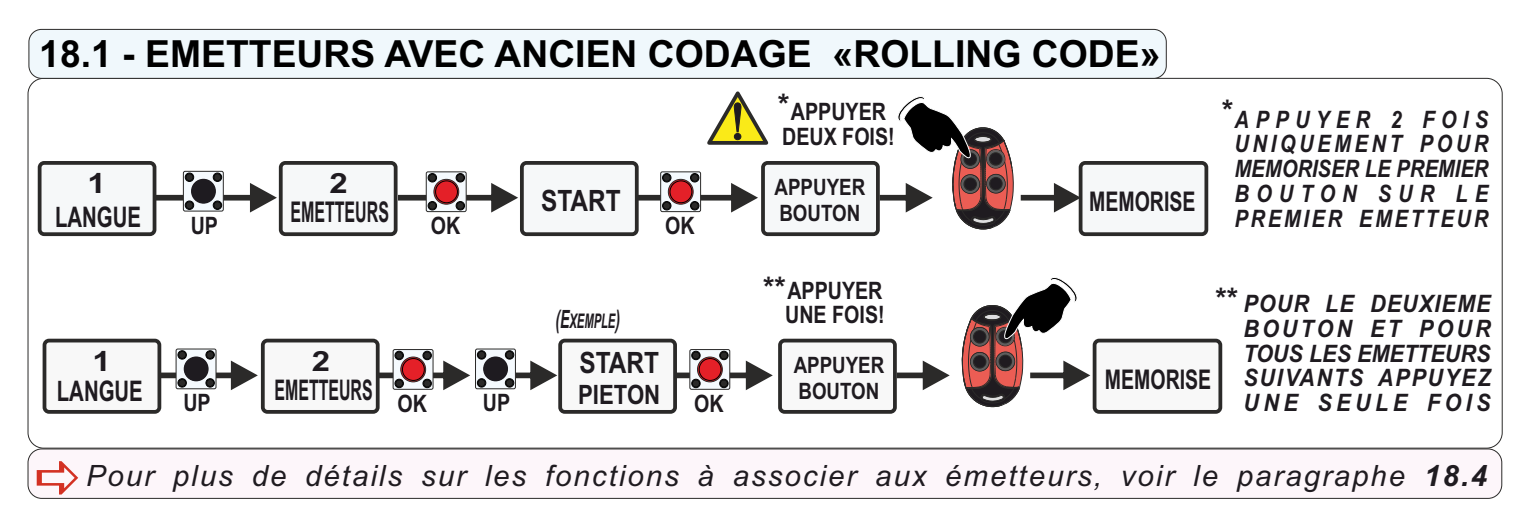

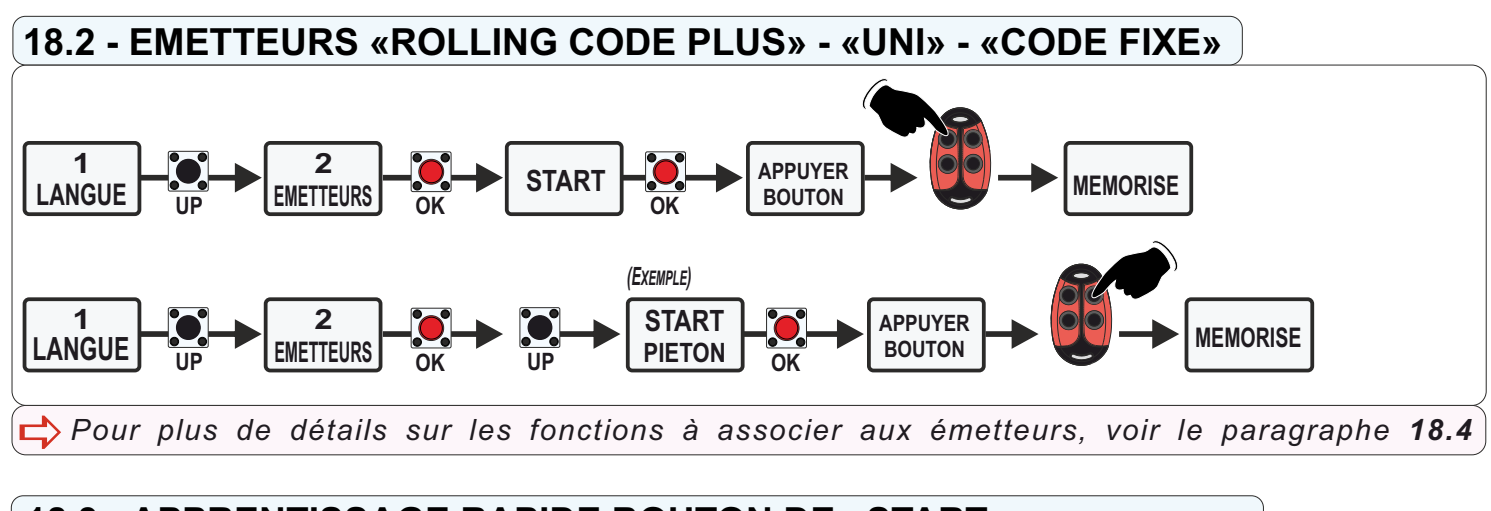

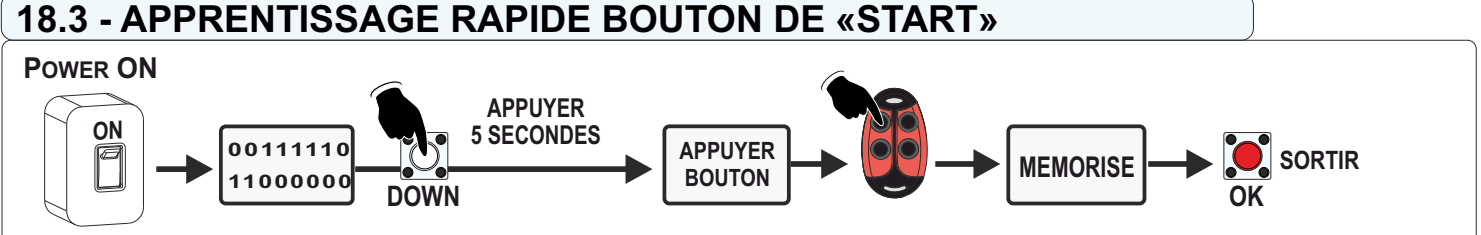

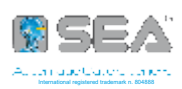

### **18.4 - TABLEAU DE PROGRAMMATION EMETTEURS**

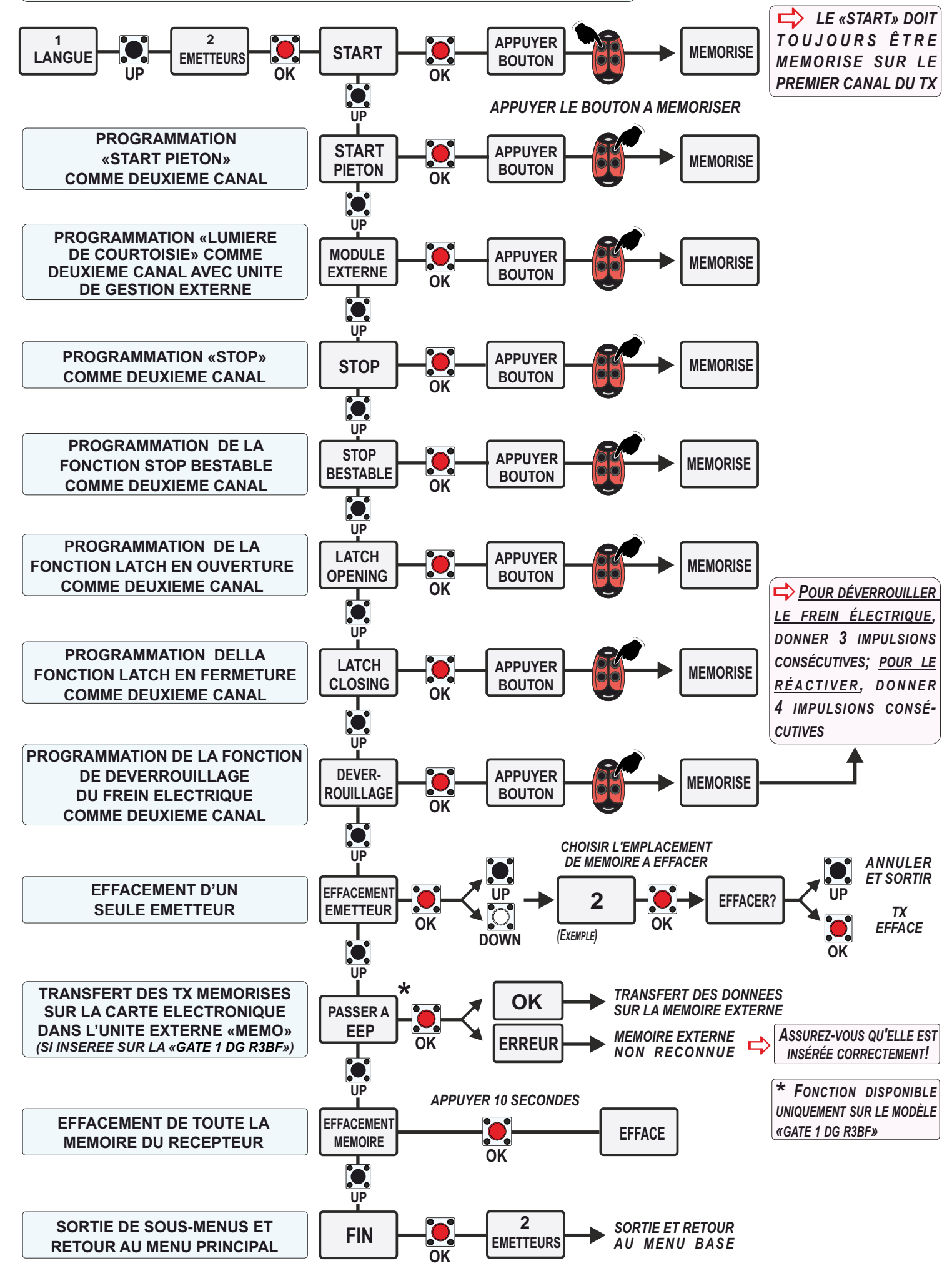

FRANCAIS

### **19 - INDICATIONS ALARMES**

### **19.1 - DEFAUTS AFFICHES SUR L'ECRAN**

 La carte électronique signale certains types de défauts par un message sur l'écran (pour quitter le message, appuyez sur OK)

Ci-dessous le tableau avec la liste des défauts signalés par l'écran et la liste des solutions possibles au problème (si le défaut persiste, contacter l'assistance technique)

| ALARME SUR L'ECRAN                                                                    | SOLUTION                                                                                                    |  |
|---------------------------------------------------------------------------------------|----------------------------------------------------------------------------------------------------|--|
| PANNE MOTEUR                                                                          | Panne d'alimentation du moteur - vérifier qu'il n'y a pas de court-circuit sur le moteur ou sur la carte électronique; vérifier que le portail n'est pas bloqué ou encastré en butée. Vérifiez que l'encodeur (si actif) est branché à la carte électronique. Déverrouillez l'opérateur et donnez une commande de START pour vérifier que le moteur tourne à sec: si le moteur tourne, débranchez l'alimentation électrique, rebloquez l'opérateur et rétablissez l'alimentation; s'il ne tourne pas, alors il est brûlé |  |
| PANNE 24                                                                              | Panne d'alimentation 24V - vérifier qu'il n'y a pas de court-circuit sur le câblage ou sur la carte<br>électronique; vérifier qu'il n'y a pas de surcharge                                                                                                    |  |
| PANNE 24VAUX<br>VERIFIER CHARGE<br>ENTREE 10<br>BRANCHER ACCESSOIRES<br>SUR ENTREE 12 | Panne sur l'entrée 24VAUX - vérifier qu'il n'y a pas de court-circuit sur le câblage ou sur la carte électronique; vérifier qu'il n'y a pas de surcharge. L'entrée 24Vaux est une entrée programmable et supporte une charge maximale de 500mA; si vous n'avez pas besoin d'une entrée 24V programmable, utilisez l'entrée 24V sur la borne 12 (+) et connectez le câble négatif à la borne 11 (COM) - (NON sur l'entrée 13 !)                                                                                           |  |
| PANNE RESEAU                                                                          | Panne de l'alimentation électrique principale - vérifier la présence de l'alimentation électrique;<br>Vérifier le fusible F2                                                                                                    |  |
| PANNE AUTO-TEST                                                                       | Panne de la fonction «AUTOTEST PHOTOCELLULES» - vérifier le fonctionnement des photocellules<br>et/ou leurs branchements sur la carte électronique                                                                                                    |  |
| PANNE FIN DE COURSE                                                                   | Panne d'activation des fins de course - vérifier le fonctionnement des deux fins de course et qu'il<br>y a une correspondance entre le sens de déplacement du moteur et le fin de course engagé                                                                                                    |  |
| PANNE POTENTIOMETRE                                                                   | Panne potentiomètre - <i>le signal apparaît uniquement si le menu 32 est réglé sur «POSITION GATE»;</i><br>le circuit de gestion du potentiomètre <i>(LE ou LSE)</i> est endommagé ou non correctement branché                                                                                                    |  |
| PANNE DIRECTION<br>POTENTIOMETRE                                                      | Erreur de branchement du câble du potentiomètre - inverser les câbles de branchement du potentiomètre - ( <i>Inverser le bleu avec le marron</i> )                                                                                                    |  |
| PANNE<br>POTENTIOMETRE «RT»<br>OU POSITION GATE                                       | Panne potentiomètre - <i>le signal apparaît uniquement si le menu 32 est réglé sur «POSITION GATE» ou sur «RT»</i> - le circuit de gestion du potentiomètre <i>(LE ou LSE)</i> ou le circuit de gestion de l'encodeur «RT» ( <i>LRT</i> ) est endommagé ou non correctement branché ou non correctement configuré                                                                                                    |  |
| PANNE LAMPE<br>CLIGNOTANTE                                                            | Panne lampe clignotante - vérifier les branchement et/ou les conditions de la lampe                                                                                                    |  |
| PANNE THERMOMETRE                                                                     | Panne fonction thermomètre - <i>le signal apparaît uniquement si le menu 109 est réglé sur «ON»</i><br>le circuit de gestion du thermomètre <i>(LE / LSE)</i> est endommagé ou non correctement branché ou<br>non correctement configuré                                                                                                    |  |
| PANNE SLAVE<br>(SECONDARY)                                                            | Panne fonction «SECONDARY» (slave) - vérifier le bon raccordement entre les circuits<br>PRIMARY/SECONDARY <i>(master/slave)</i> ; s'assurer que la carte électronique associée au circuit<br>«SECONDARY» (slave) a bien été réglée comme «SECONDARY» sur le menu 105                                                                                                    |  |
| PANNE TRANCHE DE<br>SECURITE                                                          | Panne tranche de sécurité - vérifier le fil métallique de la tranche de sécurité et les câbles de branchement. Vérifier que le contact est fermé dans le menu «ÉTAT DES ENTRÉES» (paragraphe 14.3)                                                                                                    |  |
| PANNE PHOTO 1 10K                                                                     | Panne photocellule 10K - vérifier les branchement de la photocellule ou la présence d'éventuels courts-circuits; vérifier qu'elle est correctement alimentée; assurez-vous qu'une photocellule avec protection 10K a été effectivement branchée                                                                                                    |  |

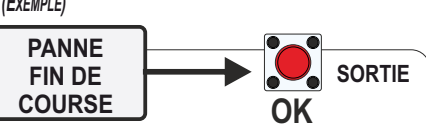

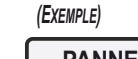

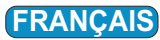

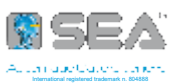

### **19.2 - DEFAUTS SIGNALES PAR LA LAMPE CLIGNOTANTE**

 Il est également possible de visualiser les signaux sur la lampe clignotante (*ou témoin*), en observant le nombre de clignotements émis (*ci-dessous le tableau des correspondances de clignotements*)

En cas d'événement, les clignotements de signalisation sont émis à chaque commande de «START»

| TYPE D'ALARME                             | CLIGNOTEMENTS                               |
|-------------------------------------------|---------------------------------------------|
| PANNE MOTEUR                              | 9 LENTS (TOUTES LES 0,5 S) POUR 10 FOIS     |
| PANNE PHOTOCELLULE EN FERMETURE           | 2 LENTS (TOUTES LES 0,5 S) POUR 5 FOIS      |
| PANNE PHOTOCELLULE EN OUVERTURE           | 3 LENTS (TOUTES LES 0,5 S) POUR 1 FOIS      |
| COLLISION - OBSTACLE DÉTECTÉ EN OUVERTURE | 6 LENTS (TOUTES LES 0,5 S) POUR 11 FOIS     |
| COLLISION - OBSTACLE DÉTECTÉ EN FERMETURE | 6 LENTS (TOUTES LES 0,5 S) POUR 11 FOIS     |
| PANNE TRANCHE DE SÉCURITÉ                 | 4 LENTS (TOUTES LES 0,5 S) POUR 3 FOIS      |
| PANNE POTENTIOMÈTRE «RT» OU POSITION GATE | 11 RAPIDES (TOUTES LES $0,2$ S) POUR 4 FOIS |
| PANNE SUR LE CONTACT DE STOP              | 5 LENTS (TOUTES LES 0,5 S) POUR 2 FOIS      |
| PANNE OU ERREUR DU FIN DE COURSE          | 4 RAPIDES (TOUTES LES 0,2 S) POUR 11 FOIS   |
| CYCLES MAXIMUM ATTEINTS - ENTRETIEN       | 7 LENTS (TOUTES LES 0,5 S) POUR 2 FOIS      |

Le signal **«ALARME CYCLES»** se réfère à l'atteinte des cycles maximum établis, après lesquels l'entretien est nécessaire

### 19.3 - MENU «DIAGNOSTIQUE» - AFFICHAGE DES DERNIERS EVENEMENTS

 Certains signaux ou alarmes restent dans la mémoire de la carte électronique, jusqu'à un max.de 10 événements.

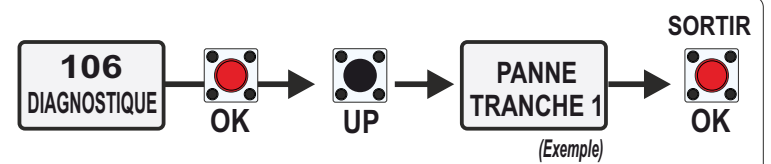

Le menu 106 affiche les 10 derniers événements de défaut

Si le message d'erreur persiste, effectuer les vérifications nécessaires ou débranchez le dispositif à l'origine de l'erreur

| TYPE DE SIGNAL                                                                        | EVENEMENTS MEMORISES     |
|---------------------------------------------------------------------------------------|--------------------------|
| ÉVÉNEMENTS OU ALARMES CONCERNANT PANNES DU MOTEUR                                     | PANNE MOTEUR             |
| ÉVÉNEMENTS OU ALARMES CONCERNANT DÉFAUTS DE PHOTOCELLULE 1 OU 2 EN OUVERTURE          | PHOTO OUVERTURE          |
| ÉVÉNEMENTS OU ALARMES CONCERNANT DÉFAUTS DE PHOTOCELLULE 1 OU 2 EN FERMETURE          | PHOTO FERMETURE          |
| ÉVÉNEMENTS OU ALARMES CONCERNANT DÉFAUTS SUR LES PHOTOCELLULES 10K                    | PHOTO 10K                |
| ÉVÉNEMENTS OU ALARMES CONCERNANT LA DÉTECTION D'OBSTACLES EN PHASE D'OUVERTURE        | OBSTACLE OUVERTURE       |
| ÉVÉNEMENTS OU ALARMES CONCERNANT LA DÉTECTION D'OBSTACLES EN PHASE DE FERMETURE       | OBSTACLE FERMETURE       |
| EVÉNEMENTS OU ALARMES CONCERNANT DÉFAUTS SUR LA TRANCHE DE SÉCURITÉ 1                 | PANNE TRANCHE SECURITE 1 |
| EVÉNEMENTS OU ALARMES CONCERNANT DÉFAUTS SUR LA TRANCHE DE SÉCURITÉ 2                 | PANNE TRANCHE SECURITE 2 |
| EVÉNEMENTS OU ALARMES CONCERNANT DÉFAUTS SUR LE POTENTIOMÈTRE ABSOLU                  | PANNE POT. 1             |
| ÉVÉNEMENTS OU ALARMES CONCERNANT DÉFAUTS SUR LE CONTACT DE STOP                       | STOP                     |
| ATTEINTE DES CYCLES MAXIMUM ÉTABLIS - ENTRETIEN REQUIS                                | ENTRETIEN                |
| ÉVÉNEMENTS OU ALARMES CONCERNANT DÉFAUTS SUR LE RESEAU ÉLECTRIQUE PRINCIPALE          | DEFAUT RESEAU            |
| EVÉNEMENTS OU ALARMES CONCERNANT DÉFAUTS DES FINS DE COURSE EN OUVERTURE OU FERMETURE | FIN DE COURSE            |
| ÉVÉNEMENTS OU ALARMES CONCERNANT MANŒUVRES D'URGENCE EXÉCUTÉES                        | FERMER TOUJOURS          |
| ÉVÉNEMENTS OU ALARMES CONCERNANT MANŒUVRES D'URGENCE EXÉCUTÉES                        | URGENCE                  |

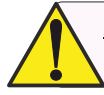

<u>Nous recommandons</u> toujours de consulter le <u>chapitre 20</u> dédié au dépannage. La plupart des problèmes peuvent être résolus en suivant les instructions données!

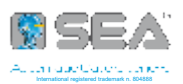

### **20 - DEPANNAGE**

### Assurez-vous que tous les dispositifs de sécurité sont «ON»

| PROBLEME                                                                                              | CAUSE POSSIBLE                                                                                                    | SOLUTION                                                                                                    |
|----------------------------------------------------------------------------------------------------|----------------------------------------------------------------------------------------------------|----------------------------------------------------------------------------------------------------|
| L'opérateur ne répond à<br>aucune commande START                                                      | a) Vérifier que les contacts N.C. soient<br>connectés<br>b) Fusible grillé                                                                                                    | a) Vérifier connexions et raccordements entre les entrées Tranche de<br>Sécurité, Stop ou Photocellules, si connectées<br>b) Remplacer le fusible grillé sur la carte électronique                                                                                                    |
| L'opérateur ne fonctionne<br>pas et l'écran de diagnostic<br>est éteint                               | a) L'armoire n'est pas alimentée<br>b) Fusible ouvert<br>c) Armoire défectueuse                                                                                                    | a) Vérifier l'alimentation CA<br>b) Vérifier les fusibles<br>c) Remplacer la carte électronique défectueuse                                                                                                    |
| L'opérateur ne répond pas à<br>une commande à distance<br>(par exemple Ouverture,<br>Fermeture, etc.) | a) Vérifier les entrées des commandes<br>d'ouverture et de fermeture<br>b) Le bouton Stop est activé<br>c) Le bouton Reset est bloqué<br>d) Dispositif de sécurité anti-pincement actif                                         | a) Vérifiez toutes les entrées d'ouverture et de fermeture pour vous<br>assurer qu'elles ne sont pas bloquées<br>b) Vérifiez que le bouton Stop n'est pas bloqué<br>c) Vérifier le bouton Reset<br>d) Vérifier parmi toutes les entrées du dispositif de protection anti-<br>pincement, s'il y a un capteur bloqué                                      |
| L'opérateur ne répond pas à<br>la télécommande                                                        | a) Le bouton Stop est activé<br>b) Le bouton Reset est bloqué<br>c) Mauvaise réception radio                                                                                                    | a) Vérifiez que le bouton Stop n'est pas bloqué<br>b) Vérifiez le bouton Reset<br>c) Vérifiez si les autres appareils cablés fonctionnent correctement ;<br>vérifier le câble d'antenne                                                                                                    |
| Le moteur tourne dans un<br>seul sens                                                                 | a) Vérifiez la résistance entre la phase du<br>moteur et le neutre et vérifiez que la résistance<br>est de MOhm<br>b) Essayez d'inverser la phase du moteur et<br>voyez si elle change de sens ou non                           | a) Remplacer le câble<br>b) Si le moteur est bloqué, remplacer le câble; si le moteur tourne<br>dans un seul sens, le relais de sens du moteur est endommagé                                                                                                    |
| Le portail ne bouge pas mais<br>le moteur tourne                                                      | a) Le moteur est en position verrouillée<br>b) Présence d'un obstacle                                                                                                    | a) Débloquer le moteur<br>b) Enlever l'obstacle                                                                                                    |
| Le portail n'atteint pas la<br>position d'ouverture ou de<br>fermeture complète                       | a) Mauvais réglage du fin de course<br>b) Erreur de programmation<br>c) Le portail est arrêté par un obstacle<br>d) Couple trop faible<br>e) Le portail est trop lourd pour effectuer le<br>ralentissement automatique          | a) Régler les fins de course<br>b) Répéter la programmation<br>c) Retirer l'obstacle<br>d) Augmenter le paramètre de couple<br>e) Réglez le ralentissement sur OFF                                                                                                    |
| Le portail s'ouvre mais ne se<br>ferme pas                                                            | a) Les contacts des photocellules sont connectés<br>et ouverts<br>b) Le contact STOP est connecté et ouvert<br>c) Le contact Tranche Sécurité est ouvert<br>d) Alarme ampérométrique                                            | a) b) c) Vérifiez les raccordements ou les appareils connectés ou les<br>signaux d'alarme sur la lampe clignotant<br>d) Vérifier si l'alarme ampérométrique est intervenue et, si nécessaire,<br>augmenter le paramètre de couple                                                                                                    |
| Le portail ne se ferme pas<br>automatiquement                                                         | a) Temps de pause réglé trop haut<br>b) Armoire en logique semi-automatique                                                                                                    | a) Réglez le temps de pause<br>b) Réglez le paramètre PAUSE sur une valeur autre que OFF                                                                                                    |
| Le portail se déplace, mais<br>les fins de course ne<br>peuvent pas être réglés<br>correctement       | a) Le portail ne se déplace pas vers la position<br>de fin de course<br>b) Il est trop difficile de déplacer le portail                                                                                                    | a) Déverrouillez et déplacez manuellement le portail et assurez-vous<br>que le portail se déplace facilement d'un fin de course à l'autre. Si<br>nécessaire, réparer le portail<br>b) Le portail doit pouvoir se déplacer facilement et librement tout au<br>long de sa course, de fin de course en fin de course. Si nécessaire,<br>réparez le portail |
| Le portail ne s'ouvre ou ne<br>se ferme pas complètement<br>lorsque les fins de course<br>sont réglés | a) Le portail ne se déplace pas vers le fin de<br>course<br>b) Il est trop difficile de déplacer le portail                                                                                                    | a) Déverrouillez et déplacez manuellement le portail et assurez-vous<br>que le portail se déplace facilement d'un fin de course à l'autre. Si<br>nécessaire, réparer le portail<br>b) Le portail doit pouvoir se déplacer facilement et librement tout au<br>long de sa course, de fin de course en fin de course. Si nécessaire,<br>réparez le portail |
| Le portail s'arrête pendant<br>la course et change de sens                                            | a) Commande "Ouverture/Fermeture" active<br>b) La sensibilité de détection d'obstacle est trop<br>faible                                                                                                    | a) Vérifier s'il y a une entrée active parmi toutes les entrées<br>d'ouverture et de fermeture<br>b) Vérifiez la valeur de sensibilité de détection d'obstacle et essayez<br>de l'augmenter                                                                                                    |
| Le portail s'ouvre mais ne se<br>ferme pas avec TX ou Timer<br>de fermeture                           | a) Commande "Ouverture" active<br>b) Pause non réglée<br>c) Le dispositif de protection anti-pincement en<br>fermeture est actif<br>d) Le contact de la photocellule est ouvert<br>e) L'entrée Interrupteur Incendie est active | a) Vérifier s'il y a une entrée active parmi les entrées ouvertes<br>b) Vérifiez les paramètres de pause<br>c) Vérifier s'il y a un capteur actif parmi toutes les entrées du dispositif<br>de protection anti-pincement<br>d) Vérifier le contact des photocellules<br>e) Vérifiez l'entrée de l'interrupteur d'incendie                               |

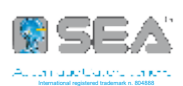

| PROBLEME                                                                                                    | CAUSE POSSIBLE                                                                                                    | SOLUTION                                                                                                    |
|----------------------------------------------------------------------------------------------------|----------------------------------------------------------------------------------------------------|----------------------------------------------------------------------------------------------------|
| FRODELIVIE                                                                                                    |                                                                                                    |                                                                                                    |
| Le portail ne respecte pas<br>les points de départ du<br>ralentissement                                                                                  | a) L'encodeur ne fonctionne pas correctement<br>lorsqu'il est activé<br>b) Embrayage mécanique lent<br>c) Espace de décélération trop grand<br>d) Le potentiomètre ne fonctionne pas<br>correctement lorsqu'il est activé<br>e) Les paramètres de la position de récupération<br>sont trop élevés ou trop bas | <ul> <li>a) Vérifier dans le menu Encodeur que le paramètre "Encoder Par" est réglé d'une valeur basse de +/- 10 (portail complètement fermé) à "Encoder tot" (portail complètement ouvert). Si le mouvement "IPAR" n'est pas conforme à la plage de valeurs (de +/- 10 à "Encodeur tot"), l'encodeur est probablement défecteux</li> <li>b) Resserrer l'embrayage mécanique</li> <li>c) Réduire l'espace de ralentissement</li> <li>d) Vérifier dans le menu Potentiomètre que le paramètre "IPAR" est réglé de "I.CH." (portail complètement fermé) à "I.AP." (portail complètement fermé) à "I.AP." (portail a plage de valeurs). Si le mouvement "IPAR" est réglé de valeurs (de I.AP. à I.CH.), le potentiomètre est probablement défecteux</li> <li>e) Réduire ou augmenter les valeurs "récupération position"</li> </ul> |
| Le portail s'ouvre<br>brusquement sans qu'un<br>ordre de START ne soit<br>donné                                                                          | a) Fréquence ou autres perturbations de la ligne<br>principale<br>b) Court-circuit sur le contact Start                                                                                                    | a) Le câblage AC doit être séparé des câbles DC et passer par des<br>conduits séparés. S'il s'agit d'une perturbation de fréquence, vous<br>pouvez changer la fréquence à un autre MHz, comme 868 ou FM<br>b) Vérifier tous les contacts START                                                                                                    |
| n n'accepte pas la<br>commande de fermeture<br>pendant la pause, en<br>logique automatique, même<br>avec la spire ou la<br>photocellule réglée sur Start | a) DÉMARRAGE EN PAUSE n'est pas activé<br>b) L'entrée photocellule/spire n'est pas réglée<br>sur "rechargement temps de pause"                                                                                                    | a) Mettre le menu START EN PAUSE sur ON<br>b) Régler "rechargement temps de pause" dans le menu<br>photocellule/spire                                                                                                    |
| Le portail n'a pas la force<br>nécessaire pour se fermer<br>ou atteindre le fin de course                                                                | a) Le ralentissement n'est pas possible soit<br>parce que le portail est trop lourd ou bien à<br>cause de l'inclinaison ou parce que l'installation<br>n'est pas neuve                                                                                                    | a) Réglez le ralentissement sur OFF                                                                                                    |
| La course du portail est<br>obstruée et ne peut pas<br>s'arrêter ou s'inverser                                                                           | a) Forcer le réglage nécessaire                                                                                                    | a) Reportez-vous à la section Réglages pour effectuer le test<br>d'obstruction et les réglages corrects de la force nécessaire (sensibilité<br>- couple)                                                                                                    |
| La photocellule n'arrête pas<br>ou n'inverse pas la course<br>du portail                                                                                 | a) Le câblage de la photocellule n'est pas correct<br>b) La photocellule est défectueuse<br>c) Les photocellules sont installées trop<br>éloignées                                                                                                    | a) Vérifiez le câblage de la photocellule. Vérifier qu'en activant la<br>photocellule, le portail s'arrête et change de sens<br>b) Remplacer la photocellule défectueuse. Vérifier à nouveau si, en<br>activant la photocellule, le portail s'arrête et change de sens<br>c) Rapprocher les photocellules ou utiliser des tranches avec capteurs                                                                                                    |
| La tranche de sécurité<br>n'arrête pas ou n'inverse<br>pas la course du portail                                                                          | a) Câblage incorrect du capteur de tranche<br>b) Capteur de tranche sécurité défectueux                                                                                                    | a) Vérifiez le câblage de la tranche de sécurité. Vérifier qu'en activant<br>la tranche, le portail s'arrête et change de sens<br>b) Remplacer la tranche de sécurité défectueuse. Vérifier à nouveau si,<br>en l'activant, le portail s'arrête et change de sens                                                                                                    |
| L'alarme retentit 5 min. ou<br>l'alarme retentit avec une<br>commande                                                                                    | a) Un double piégeage s'est produit (deux<br>obstructions en une seule activation)                                                                                                    | a) Vérifiez la cause de la détection de piégeage (obstruction) et<br>corrigez-la. Appuyez sur le bouton de réinitialisation pour désactiver<br>l'alarme et réinitialiser l'opérateur                                                                                                    |
| La spire anti-refermeture ne<br>maintient pas le portail sur<br>le fin de course d'ouverture                                                             | a) Capteur spire anti-refermeture mal réglé<br>b) Capteur spire anti-refermeture défectueux<br>c) Mauvais réglage                                                                                                    | a) Revérifiez les paramètres du capteur de la spire anti-refermeture et<br>réglez-les si nécessaire<br>b) Remplacer le capteur de véhicule défectueux<br>c) Vérifier que le menu 98 est sur "spire anti-refermeture"                                                                                                    |
| Les accessoires connectés sur<br>"alimentation accessoires" ne<br>fonctionnent pas<br>correctement, ils s'éteignent<br>ou redémarrent                    | a) Protection de l'alimentation des accessoires<br>active<br>b) Carte électronique défectueuse                                                                                                    | a) Déconnectez tous les appareils alimentés par "Alimentation<br>accessoires" et mesurez leur tension (doit être de 23-30 Vdc). Si la<br>tension est correcte, rebranchez les accessoires un par un en mesurant<br>la tension de temps en temps<br>b) Remplacer la carte électronique défectueuse                                                                                                    |
| Défaut sur le 24VAUX                                                                                                    | a) Surcharge/court-circuit sur la sortie 10<br>b) Fusible grillé                                                                                                    | a) Vérifiez si le câble est court-circuité<br>b) Remplacez le fusible                                                                                                    |
| La carte électronique<br>s'allume mais le moteur ne<br>tourne pas                                                                                        | a) Touche de Stop active ou raccordement pas<br>sur la borne Stop<br>b) Ouvrir ou fermer l'entrée active<br>c) Le dispositif de protection contre le piégeage<br>est actif<br>d) Carte électronique défectueuse                                                                                               | a) Vérifier que le bouton Stop n'est pas bloqué et qu'il s'agit d'un<br>circuit N.C. ou mettre un raccordement sur le Stop<br>b) Vérifier qu'aucune des entrées d'ouverture et de fermeture soit<br>bloquée<br>c) Vérifiez s'il y a un capteur bloqué parmi toutes les entrées du<br>dispositif de protection contre le piégeage<br>d) Remplacer la carte électronique défectueuse                                                                                                    |

### TABLE DES FONCTIONS MENU GATE 1 DG (R2BF) - (R2EF) - (R3BF)

LES FONCTIONS DÉCRITES SONT VALABLES POUR TOUTES LES VERSIONS GATE 1 DG, SAUF INDICATION EXPRESSE MENU SET DESCRIPTION DEFAULT NOTE Italiano Italien English Anglais Français Français LANGUAGE English 1 Español Espagnol Dutch Hollandais Polski Polonais Start Start Start piéton Start piéton Module extérieur Module extérieur Stop Stop Appuyé une fois il arrête le portail; STOP bistable Appuyé deux fois il active à nouveau la commande Start Une impulsion ouvre et maintient ouvert. Start Latch ouverture Une deuxième impulsion rétablit le mouvement 2 EMETTEURS Une impulsion ferme et maintient fermé. Latch fermeture Start Une deuxième impulsion rétablit le mouvement Piéton Mémorisation d'une commande pour le déverrouillage du Déverrouillage frein électrique Suppression d'un seul émetteur Suppression émetteur Passer à EEP Transfère les émetteurs mémorisés sur l'armoire à la seulement sur R3BF mémoire EEPROM externe (MEM) si insérée Suppression mémoire Suppression mémoire émetteurs sur le récepteur Sortie menu "Emetteurs" Fin 1- Hydraulique Opérateur hydraulique 2- Coulissant **Opérateur** coulissant 3- Coulissant réversible Opérateur coulissant réversible 4- Battant Mécanique Opérateur mécanique battant 5- Triphasé Opérateur avec Module Triphasé Bornes escamotables Bornes escamotables 6- Coulissant Magnétique Opérateur coulissant avec fin de course magnétique 7- Barrière Barrière Mécani-3 MOTEUR 12- B-200 **Opérateur** coulissant que Opérateur coulissant à chaîne 13- Coulissant à chaîne Ralentissement en OFF - Décélération 70% - Buzzer ON

14- B-200 à chaîne

51- Taurus Rack Fast

50- Taurus Mag Fast Chain

82- Coulissant Absolu (RT)

15- Erg

Photocellule 2 comme spire anti-refermeture

Opérateur coulissant à chaîne

Opérateur coulissant à chaîne

Opérateur pour portes de garages

Opérateur coulissant à crémaillère

Opérateur coulissant avec Encodeur Absolu RT

|      | MENU                | SET                                                                                                    | DESCRIPTION                                                                                                    | DEFAULT                                                      | NOTE |
|------|---------------------|----------------------------------------------------------------------------------------------------|----------------------------------------------------------------------------------------------------|--------------------------------------------------------------|------|
| 5    | INVERSION MOTEUR    | On                                                                                                    | Inverse l'ouverture avec la fermeture et vice-versa<br>(moteurs et fins de course sont échangés)                                                                                                    | Off                                                          |      |
|      |                     | Off                                                                                                    | Désactivé                                                                                                    |                                                              |      |
|      |                     | Automatique                                                                                                    | Automatique - <i>activation refermeture automatique</i>                                                                                                    |                                                              |      |
|      |                     | Ouvre-stop-ferme-stop-ouvre                                                                                             | Pas à Pas type1                                                                                                    |                                                              |      |
| 6    |                     | Ouvre-stop-ferme-ouvre                                                                                                  | Pas à Pas type2                                                                                                    | Automa-                                                      |      |
| 0    |                     | 2 boutons                                                                                                    | Deux boutons                                                                                                    | tique                                                        |      |
|      |                     | Sécurité                                                                                                    | Sécurité                                                                                                    |                                                              |      |
|      |                     | Contact maintenu                                                                                                    | Contact maintenu                                                                                                    |                                                              |      |
| 7    | TEMPS DE PAUSE      | Off                                                                                                    | Pour activer la logique semi-automatique:<br>une commande de START ouvre et un autre START ferme<br>le portail – refermeture automatique désactivée                                                                        | tique<br>off<br>off<br>off<br>off<br>off<br>off<br>off<br>of |      |
|      |                     | 1 240                                                                                                    | Pour régler un temps de pause (de 1 seconde à 4 minutes),<br>avant de la refermeture automatique                                                                                                    |                                                              |      |
| 8    | DEMARRAGE EN        | Off                                                                                                    | La commande de Start n'est pas acceptée pendant la pause                                                                                                    | Off                                                          |      |
|      | PAUSE               | On                                                                                                    | La commande de Start est acceptée pendant la pause                                                                                                    |                                                              |      |
|      | PROGRAMMATION       | Off On                                                                                                    | Démarrage de l'apprentissage des temps de travail                                                                                                    | Off                                                          |      |
| 9    |                     | Direction Moteur                                                                                                    | <u>Visible</u> <u>uniquement</u> <u>avec</u> <u>opérateurs</u> <u>coulissants</u> <u>équipés</u><br><u>d'encodeur</u> <u>"RT"</u> - permet de programmer l'opérateur<br>coulissant en mode manuel                          |                                                              |      |
| 10   | DEMARRAGE D'ESSAI   | Off On                                                                                                    | Pour donner une commande de START comme test de<br>l'automatisme                                                                                                    | Off                                                          |      |
| 13   | PAUSE LATCH         | Off On                                                                                                    | Si réglé sur "ON", lorsque la fonction "LATCH OPENING" est<br>désactivée, l'opérateur respecte le temps de pause; Au<br>contraire, il ne le respecte pas s'il est réglé sur "OFF"                                          | Off                                                          |      |
| 14   | RESET               | Maintenir appuyé le bou<br>appara                                                                                       | uton UP jusqu'à apparaître un compte à rebours de 5 seconde<br>ît "INIT" qui confirme le reset de la carte électronique                                                                                                    | es; à la fir                                                 | 1    |
| 192  | TEST MOTEUR 1 *     | Déplacement du portail pou<br>"contact maintenu" tempor<br>MAINTENANT <b>UP</b> APPUYE =<br>MAINTENANT <b>DOWN</b> APPU | éplacement du portail pour des tests ou des positionnement spécifiques en mode<br>contact maintenu'' temporaire<br>IAINTENANT <b>UP</b> APPUYE = LE PORTAIL S'OUVRE<br>IAINTENANT <b>DOWN</b> APPUYE = LE PORTAIL SE FERME |                                                              |      |
| * La | commande est accept | ée en fin de cycle ou après u                                                                                           | n STOP ; elle n'est pas accepté pendant le cycle ou pendant                                                                                                    | la pause                                                     |      |
| 15   | FIN                 | ver                                                                                                    | Appuyez sur OK pour revenir à l'affichage de la<br>sion du micrologiciel et celle de l'état des entrées                                                                                                    |                                                              |      |
| 16   | MENU SPECIAL        | A                                                                                                    | ppuyez sur OK pour entrer dans le menu spécial                                                                                                    |                                                              |      |

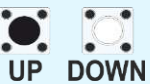

### **MENU SPECIAL**

#### APPUYEZ-LES AU MEME TEMPS PENDANT 5s POUR ACCEDER OU QUITTER LE MENU SPECIAL

#### LES FONCTIONS DÉCRITES SONT VALABLES POUR TOUTES LES VERSIONS GATE 1 DG, SAUF INDICATION EXPRESSE

|    | MENU SPECIAL                 | SET                                        | DESCRIPTION                                                                                                    | DEFAULT                       | NOTE               |
|----|------------------------------|--------------------------------------------|----------------------------------------------------------------------------------------------------|-------------------------------|--------------------|
| 25 | VITESSE<br>APPRENTISSAGE     | 50% 100 %                                  | Règle la vitesse pendant l'apprentissage des temps. Le<br>paramètre varie en fonction du type de moteur<br><i>Menu visible uniquement avec menu 3-MOTEUR réglé sur</i><br><i>"50-TAURUS MAG" ou sur "82-Coulissant Absolu"</i> | 50                            |                    |
| 28 | COUPLE OUVERTURE<br>MOTEUR 1 | 10 100                                     | Couple d'ouverture du moteur 1: si on augmente la couple,<br>plus de force sera nécessaire pour effectuer l'inversion en<br>cas d'obstacle <i>Remarque: avec les opérateurs</i><br>hydrauliques, la couple sera au 100%        | Selon le<br>modèle            |                    |
| 29 | COUPLE FERMETURE<br>MOTEUR 1 | 10 100                                     | Couple de fermeture du moteur 1: si on augmente la couple, plus de force sera nécessaire pour effectuer l'inversion en cas d'obstacle <i>Remarque: avec les opérateurs hydrauliques, la couple sera au 100</i> %               | Selon le<br>modèle            |                    |
| 32 | ENCODEUR                     | On                                         | ON = Encodeur activé<br>OFF = Encodeur désactivé<br>Sur OFF seulement les temps de travail appris sont affichés                                                                                                    | Off                           |                    |
|    | <b>47</b> ENCODER PAR.<br>M1 | Xxx.                                       | Numéro d'impulsions lues par l'Encodeur pendant le fon <i>(Moteur 1)</i>                                                                                                    | ctionnem                      | ient               |
|    | <b>48</b> ENCODER TOT.<br>M1 | Xxx.                                       | Numéro totale d'impulsions mémorisées par l'Encodeur programmation ( <i>Moteur 1</i> )                                                                                                    | pendan                        | t la               |
| 22 | ENCODER                      | Position Gate                              | Activation de la lecture du potentiomètre<br>seulement si connecté par l'unité de gestion LE (ou LSE)                                                                                                    | Off                           |                    |
| 52 | ENCODER                      | RT                                         | Activation de la lecture de l'Encodeur Absolu RT<br><i>seulement si connecté par l'unité de gestion LRT</i>                                                                                                    | [[0                           |                    |
|    | <b>51</b> I.PAR.M1 *         |                                            | Lecture de la position actuelle du potentiomètre sur le van<br>1). Paramètre utile pour vérifier si le potentiomètre est lu co                                                                                                 | ntail ( <b>Mo</b><br>rrecteme | <b>teur</b><br>ent |
|    | 52 I.AP.M1                   | De la valeur apprise<br>à ± 100 impulsions | Numéro des impulsions stockées par la carte électroniqu<br>vantail déplacé par le <b>Moteur 1</b> est complètement ouvert                                                                                                    | ie lorsqu                     | e le               |
|    | 53 I.CH.M1                   | De la valeur apprise<br>à ± 100 impulsions | Numéro des impulsions stockées par la carte électronique vantail déplacé par le <b>Moteur 1</b> est complètement fermé                                                                                                    | ie lorsqu                     | e le               |

\* Pendant l'affichage des impulsions partielles, il est possible d'OUVRIR (en appuyant UP) ou FERMER (en appuyant DOWN) l'opérateur pour vérifier la lecture correcte du potentiomètre - <u>fonction disponible seulement avec modèle R3BF</u>

| 32 | ENCODEUR                             | Off                                                   | ON = Encodeur activé<br>OFF = Encodeur désactivé<br>Sur OFF seulement les temps de travail appris sont affichés | Off      |        |
|----|--------------------------------------|-------------------------------------------------------|----------------------------------------------------------------------------------------------------|----------|--------|
|    | <b>65</b> TEMPS<br>OUVERTURE M1      | xxx.s                                                 | Indique la valeur apprise lors de l'auto-apprentissage de                                                       | es temps | s de   |
|    | 66 TEMPS<br>FERMETURE M1             | xxx.s                                                 | est possible d'augmenter ou de réduire les temps de travail                                                     |          | IN, II |
| 33 | SENSIBILITE<br>OUVERTURE             | 10% (Intervention rapide)<br>99% (Intervention lente) | Règle le temps d'intervention de l'encodeur ou du<br>potentiomètre sur le Moteur 1 en ouverture                 | Off      |        |
|    | MOTEUR 1                             | Off (Intervention exclue)                             | Désactivé - <b>Réglage obligatoire pour version R2EF</b>                                                        |          |        |
| 34 | SENSIBILITE<br>FERMETURE<br>MOTEUR 1 | 10% (Intervention rapide)<br>99% (Intervention lente) | Règle le temps d'intervention de l'encodeur ou du<br>potentiomètre sur le Moteur 1 en fermeture                 | Off      |        |
|    |                                      | Off (Intervention exclue)                             | Désactivé - <b>Réglage obligatoire pour version R2EF</b>                                                        |          |        |

| MENU SPECIAL |                                                          | SET                                                   | DESCRIPTION                                                                                                    | DEFAULT            | NOTE |
|--------------|----------------------------------------------------------|-------------------------------------------------------|----------------------------------------------------------------------------------------------------|--------------------|------|
|              |                                                          | 10% (Intervention rapide)<br>99% (Intervention lente) | Règle la sensibilité ampérométrique en ralentissement.<br>Actif uniquement avec moteurs électromécaniques                                                                                                    |                    |      |
| 37           | SENSIBILITE                                              | Off (Intervention exclue)                             | Désactivé - <b>Réglage obligatoire pour version R2EF</b>                                                                                                    | Selon le           |      |
|              | RALENTISSEMENT                                           | Avec potentiomètre                                    | <i>En cas de potentiomètre ou encodeur absolu RT</i> , ce paramètre permets de régler le temps d'inversion en ralentissement de 0 jusqu'à 5 secondes <i>(= 99%)</i>                                                                                                    | modèle             |      |
| 38           | SEUIL<br>POTENTIOMETRE<br>OUVERTURE 1                    | 1 1000<br>(menus disponibles<br>uniquement avec       | <u>Règle le seuil</u> <u>d'intervention</u> <u>du Potentiomètre ou de</u><br><u>l'Encodeur "RT"</u> .<br>Le paramètre est déterminé lors de l'apprentissage, mais il<br>peut également être ajusté ultérieurement, mais la<br>nouvelle valeur doit être supérieure à la valeur indiquée | Selon le           |      |
| 39           | SEUIL<br>POTENTIOMETRE<br>FERMETURE 1                    | "Position Gate" ou<br>encodeur "RT" connectés)        | dans VP1 (valeur de vitesse instantanée visible en accédant<br>au menu DEBUG).<br><b>REMARQUE: plus la valeur seuil est basse, plus la réponse<br/>du potentiomètre est lente.</b>                                                                                                    | mouele             |      |
| 42           | SEUIL RALENTISSE-<br>MENT POTENTIOME-<br>TRE OUVERTURE 1 | 1 100<br>(menus disponibles<br>uniquement avec        | <u>Règle</u> <u>le</u> <u>seuil</u> <u>d'intervention</u> <u>du</u> <u>Potentiomètre</u> <u>ou</u> <u>de</u><br><u>l'Encodeur "RT" pendant le ralentissement.</u><br>Cette valeur peut être augmentée manuellement à<br>condition que la nouvelle valeur soit supérieure à la valeur    | Selon le           |      |
| 43           | SEUIL RALENTISSE-<br>MENT POTENTIOME-<br>TRE FERMETURE 1 | "Position Gate" ou<br>encodeur "RT" connectés)        | indiquée dans VP1<br>(valeur de vitesse instantanée visible en accédant au<br>menu DEBUG)                                                                                                    | modèle             |      |
| 46           | INVERSION<br>FERMETURE                                   | Total                                                 | En cas d'obstacle ou intervention tranche de sécurité en<br>fermeture, le portail rouvre complètement. Si la<br>refermeture automatique est activée, le portail va l'essayer<br>pour 5 fois                                                                                             | Selon le<br>modèle |      |
|              |                                                          | Partielle                                             | En cas d'obstacle ou intervention tranche de sécurité ou<br>potentiomètre, le portail inverse partiellement la direction<br>(d'environs 30 cm) et puis il s'arrête                                                                                                    |                    |      |
|              |                                                          | Menus 47 et 48 visibles                               | uniquement avec menu 32- ENCODER = ON                                                                                                    |                    |      |
|              | Menus                                                    | 51 52 et 53 visibles uniqu                            | ement avec menu 32- ENCODER = Position Gate ou RT                                                                                                    |                    | •    |
| 59           | RALENTISSEMENT<br>OUVERTURE 1                            | Off (*) 50                                            | De désactivé à 50% de la course                                                                                                    | Selon le<br>modèle |      |
| 60           | RALENTISSEMENT<br>FERMETURE 1                            | Off (*) 50                                            | De désactivé à 50% de la course                                                                                                    | Selon le<br>modèle |      |
|              | Les op                                                   | érateurs équipés d'Encodeu                            | r Absolu «RT» peuvent être réglés du 5% au 50%                                                                                                    |                    |      |
| ,            | * Pour les moteu                                         | rs avec frein hydraulique (CF,                        | ou double frein hydraulique (2CF) ce paramètre doit être sur O                                                                                                    | FF                 |      |
| 63           | RALENTISSEMENT                                           | 0 %                                                   | Règle le passage entre la vitesse maximale et le<br>ralentissement                                                                                                    | Selon le<br>modèle |      |
| 64           | ACCELERATION                                             | 0 %<br>100%                                           | Rampe d'accélération.<br>Règle le démarrage du moteur                                                                                                    | Selon le<br>modèle |      |
|              |                                                          | Menus 65 et 66 visibles                               | uniquement avec menu 32- ENCODER = OFF                                                                                                    |                    |      |
| 70           | RECUPERATION POSI-<br>TION OUVERTURE                     | 0 20 secondes                                         | Récupère l'inertie du moteur après l'arrêt ou l'inversion<br>dans la phase d'ouverture                                                                                                    | 1                  |      |
| 71           | RECUPERATION POSI-<br>TION FERMETURE                     | 0 20 secondes                                         | Récupère l'inertie du moteur après l'arrêt ou l'inversion dans la phase de fermeture                                                                                                    | 1                  |      |
| 72           | TOLERANCE<br>OUVERTURE M1                                | 0 100                                                 | Régler la tolérance entre butée et obstacle en ouverture<br>Moteur 1                                                                                                    | 0                  |      |
| 73           | TOLERANCE<br>FERMETURE M1                                | 0 100                                                 | Régler la tolérance entre butée et obstacle en fermeture<br>Moteur 1                                                                                                    | 0                  |      |

|    | MENU SPECIAL                                 | SET                                      | DESCRIPTION                                                                                                    | DEFAULT                                                                                                    | NOTE |
|----|----------------------------------------------|------------------------------------------|----------------------------------------------------------------------------------------------------|----------------------------------------------------------------------------------------------------|------|
|    |                                              | Temps<br>coup de Off - 3 sec.<br>Bélier  | Avant d'ouvrir, le moteur part en fermeture pour le temps réglé afin de faciliter le déclic de la Serrure                                                                                                    |                                                                                                    |      |
| 76 | COUP DE BELIER                               | Répétition<br>Déclic Off – On<br>Serrure | Si sur ON la serrure va déclencher soit avant que après le coup de Bélier                                                                                                    | Off                                                                                                    |      |
|    |                                              | Fin                                      | Sortie du menu                                                                                                    |                                                                                                    |      |
|    |                                              | Seulement ouverture                      | Si le portail se déplace, que ce soit à cause du vent ou d'un                                                                                                    |                                                                                                    |      |
| 79 | ANTUNTRUSION                                 | Seulement fermeture                      | forçage manuel, la fonction demarre l'operateur pour                                                                                                    | Off                                                                                                    |      |
|    |                                              | <i>Ouverture et fermeture</i>            | avec potentiomètre ou encodeur "RT" ou fin de course                                                                                                    | -) <u>)</u>                                                                                                 |      |
|    |                                              | Off                                      | installés)                                                                                                    |                                                                                                    |      |
|    |                                              | Off                                      | Permet au vantail de faire un mouvement supplémentaire                                                                                                    |                                                                                                    |      |
| 80 | MISE EN PRESSION                             | <i>Ouverture et fermeture</i>            | avec couple maximale pour assurer le serrage.                                                                                                    | Off                                                                                                    |      |
|    | (PUSHOVER)                                   | Seulement ouverture                      | En cas de commande STOP, la fonction Pushover n'est                                                                                                    | - ))                                                                                                    |      |
|    |                                              | Seulement fermeture                      | restauree qu'après une nouvene commanue START                                                                                                    | e Off<br>e Off<br>e Off<br>e Off<br>hydraulique<br>0.1<br>mécanique<br>0.3<br>a<br>0.0 s<br>0<br>f<br>e Off |      |
| 81 | PRESSION<br><i>(PUSHOVER)</i><br>PERIODIQUE  | Off 8                                    | Permet la répétition de la fonction Pushover à distance de temps réglable de 0 à 8 h à intervalles d'une heure                                                                                                    | Off                                                                                                    |      |
| 82 |                                              | <i>Ouverture 1 Off 3 s</i>               |                                                                                                    | erse <i>Off</i><br><sub>hydraulique</sub><br>0.1<br>mécanique                                               |      |
|    |                                              | Fermeture 1 Off 3 s                      | Ci différente de OEE, à la fin du quele le moteur inverse                                                                                                    |                                                                                                    |      |
|    | MOTEUR                                       | Ouverture 2 Off 3 s                      | légèrement sa direction                                                                                                    | hydraulique<br><b>0.1</b>                                                                                   |      |
|    |                                              | Fermeture 2 Off 3 s                      |                                                                                                    | mécanique                                                                                                   |      |
|    |                                              | Fin                                      |                                                                                                    |                                                                                                    |      |
| 83 | TEMPS<br>ADDITIONNEL<br><b>(TEMPS EXTRA)</b> | 0.0 sec. 10 sec.                         | S'il y a des fins de course, cette fonction ajoute du temps<br>supplémentaire au mouvement des moteurs après la<br>lecture des fins de course - <i>avec Encodeur, l'espace sera</i><br><i>réglable à impulsions (de 0 à 100)</i>    | 0.0 s                                                                                                    |      |
| 84 | FREIN                                        | Off 100%                                 | Règle le freinage sur le fin de course                                                                                                    | Off                                                                                                    |      |
| 85 | PRE-CLIGNOTEMENT                             | Seulement fermeture                      | Pré-clignotement active seulement avant la fermeture accès à ce réglage: appuyer DOWN avec écran sur 0.0                                                                                                    | Off                                                                                                    |      |
|    |                                              | 0.0 10 secondes                          | Règle la durée du pré clignotement                                                                                                    |                                                                                                    |      |
|    |                                              | Normal                                   | Normal                                                                                                    |                                                                                                    |      |
| 90 | LAMPE                                        | Lampe témoin                             | Lampe témoin                                                                                                    |                                                                                                    |      |
| 80 | CLIGNOTANTE                                  | Toujours                                 | Toujours allumée                                                                                                    | Normai                                                                                                    |      |
|    |                                              | Buzzer                                   | Buzzer                                                                                                    |                                                                                                    |      |
| 87 | LAMPE                                        | Off                                      | La lampe clignotante reste éteinte avec minuteur actif et portail ouvert                                                                                                    | Off                                                                                                    |      |
| 07 | TIMER                                        | On                                       | La lampe clignotante reste allumée avec minuteur actif et portail ouvert                                                                                                    | OJJ                                                                                                    |      |
|    |                                              | Off                                      | Désactivée                                                                                                    |                                                                                                    |      |
| 88 | COURTOISIE                                   | 1 240                                    | Réglable de 1 seconde à 4 minutes                                                                                                    | 20                                                                                                    |      |
|    |                                              | En cycle                                 | Seulement pendant le cycle                                                                                                    |                                                                                                    |      |
| 89 | FEUX SUR<br>RESERVATION                      | Off On                                   | Cette fonction permet d'avoir la priorité en entrée (via une<br>commande de START) ou en sortie (via une commande de<br>START PIETONS) - <i>Fonction disponible uniquement avec</i><br><i>feu connecté via unité de gestion SEM</i> | Off                                                                                                    |      |
| 90 | OUVERTURE<br>PIETONNE                        | 20 100                                   | Réglable de 20 à 100                                                                                                    | 100                                                                                                    |      |

|    | MENU SPECIAL                                                    | SET                                                                    | DESCRIPTION                                                                                                    | DEFAULT      | NOTE |  |
|----|-----------------------------------------------------------------|------------------------------------------------------------------------|----------------------------------------------------------------------------------------------------|--------------|------|--|
|    |                                                                 | = Start                                                                | La pause en ouverture piétonne est égale à celle de<br>l'ouverture totale                                                                                                    |              |      |  |
| 91 | PAUSE PIETONNE                                                  | Off                                                                    | Désactivé                                                                                                    | = Start      |      |  |
|    |                                                                 | 1 240                                                                  | Réglable de 1 seconde à 4 minutes                                                                                                    |              |      |  |
| 02 |                                                                 | Off                                                                    |                                                                                                    |              |      |  |
| 92 | TIMER                                                           | Sur Photocellule 2                                                     | connecter une horloge externe (sur CN1)                                                                                                    | Off          |      |  |
|    |                                                                 | Sur Start Piéton                                                       |                                                                                                    |              |      |  |
| 93 | FIRE SWITCH                                                     | Off                                                                    | Désactivé                                                                                                    |              |      |  |
|    | (OUVERTURE<br>D'URGENCE)                                        | Sur Photocellule 2                                                     | Activation de la fonction sur l'entrée "Photocellule 2"                                                                                                    | Off          |      |  |
|    |                                                                 | Sur Start Piéton                                                       | Activation de la fonction sur l'entrée "Start Piéton"                                                                                                    |              |      |  |
|    |                                                                 | Toujours                                                               | AUX toujours alimentée                                                                                                    |              |      |  |
|    |                                                                 | En cycle                                                               | AUX alimentée seulement en cycle                                                                                                    |              |      |  |
|    |                                                                 | Ouverture                                                              | AUX alimentée seulement en ouverture                                                                                                    | DEFAULT NOTE |      |  |
|    |                                                                 | Fermeture                                                              | AUX alimentée seulement en fermeture                                                                                                    |              |      |  |
|    |                                                                 | En pause                                                               | AUX alimentée seulement durant la pause                                                                                                    |              |      |  |
|    |                                                                 | Phototest                                                              | AUX alimentée pour le test des accessoires de sécurité                                                                                                    |              |      |  |
|    |                                                                 | En cycle et Phototest                                                  | AUX alimenté uniquement pendant le cycle et pour les tests des accessoires de sécurité                                                                                                    |              |      |  |
|    |                                                                 | Gestion frein positif<br><b>connecté via un relais</b>                 | Frein électrique positif connecté via un relais<br>(AUX alimentée seulement à portail arrêté)                                                                                                    | Start        |      |  |
|    |                                                                 | Gestion frein négatif<br><b>connecté via un relais</b>                 | Frein électrique négatif connecté via un relais<br>(AUX alimentée en cycle et 1sec. avant le démarrage)                                                                                              |              |      |  |
| 94 | 24V AUX<br>(Max. 500 mA)<br>Permet la connexion                 | Gestion frein négatif<br><b>connecté via un relais</b><br>Photocellule | Frein électrique négatif connecté via un relais<br>(AUX alimentée en cycle et 1sec. avant le démarrage<br>AUX non alimenté sur intervention photocellule)                                            |              |      |  |
| 54 | d'un relais pour la<br>gestion d'accessoires<br>supplémentaires | Lampe témoin portail<br>ouvert                                         | 1 clignotement/sec. en ouverture<br>2 clignotement/sec. en fermeture<br>Allumée fixe en Stop ou Ouvert                                                                                               |              |      |  |
|    |                                                                 | Serrure<br><b>connectée via un relais</b>                              | La sortie AUX permet la connexion d'un relais pour la connexion et la gestion d'une serrure - <i>Remarque: il faut utiliser un relais et un alimentation externe</i>                                 |              |      |  |
|    |                                                                 | <i>Ouverture et Ouvert</i>                                             | AUX alimenté en ouverture et avec le portail ouvert                                                                                                    |              |      |  |
|    |                                                                 | Lumière de courtoisie<br><b>connectée via un relais</b>                | La sortie AUX permet la connexion d'un relais pour la<br>connexion d'une lumière de courtoisie qui fonctionnera<br>selon les réglages du menu-88                                                     |              |      |  |
|    |                                                                 | Start 3s<br><b>connecté via un relais</b>                              | AUX alimenté à chaque impulsion de Start ou intervention<br>de photocellule ou tranche de sécurité, pendant une durée<br>de 3 secondes (par ex. activation de la lumière connectée<br>par un relais) |              |      |  |
|    |                                                                 | Lumières Led barrière                                                  | Barrière fermée - lumière Led allumée<br>Barrière ouverte - lumière Led éteinte<br>Barrière en mouvement - clignotement                                                                              |              |      |  |

|    | MENU SPECIAL   | SET                                                 | DESCRIPTION                                                                                                    | DEFAULT                                                                            | NOTE |
|----|----------------|-----------------------------------------------------|----------------------------------------------------------------------------------------------------|------------------------------------------------------------------------------------|------|
|    |                | Photocellule 1                                      | Autotest actif seulement sur la Photocellule 1                                                                                                    |                                                                                    |      |
|    |                | Photocellule 2                                      | Autotest actif seulement sur la Photocellule 2                                                                                                    | DEFAULT       NO         Off       I         Off       I         Fermeture       I |      |
| 95 |                | Photocellule 1 et 2                                 | Autotest actif sur les Photocellules 1 et 2                                                                                                    | ]                                                                                  |      |
|    |                | Off                                                 | Désactivé                                                                                                    | ]                                                                                  |      |
|    | PHOTOTEST      | Tranche de sécurité                                 | Autotest actif seulement sur la tranche de sécurité                                                                                                    | Off                                                                                |      |
|    |                | Photocellule 1<br>Tranche de sécurité               | Autotest actif sur Photocellule 1 et tranche de sécurité                                                                                                    |                                                                                    |      |
|    |                | Photocellule 2<br>Tranche de sécurité               | Autotest actif sur Photocellule 2 et tranche de sécurité                                                                                                    |                                                                                    |      |
|    |                | Toutes                                              | Autotest actif sur Photocellules 1/2 et tranche sécurité                                                                                                    |                                                                                    |      |
|    |                | Fermeture                                           | Si la photocellule est occupée pendant la fermeture, le<br>portail inverse le mouvement. Si la photocellule est<br>occupée pendant la pause, elle empêche la refermeture du<br>portail                                                                                              |                                                                                    |      |
|    |                | <i>Ouverture et fermeture</i>                       | Si la photocellule est occupée pendant l'ouverture ou<br>pendant la fermeture, le mouvement sera bloqué tant<br>qu'elle est occupée; à la libération de la photocellule, le<br>mouvement continue                                                                                   |                                                                                    |      |
|    |                | Stop                                                | Si la photocellule est occupée avant de la commande de<br>START, cette dernière sera ignorée. Si la photocellule est<br>occupée après de la commande de START, la photocellule<br>sera ignorée. Si la photocellule est occupée pendant la<br>fermeture, elle causera la réouverture |                                                                                    |      |
|    |                | Stop et fermer                                      | Si la photocellule est occupée pendant la fermeture, elle<br>arrête le mouvement tant qu'elle est occupée; à sa<br>libération la fermeture continue                                                                                                    |                                                                                    |      |
| 97 | PHOTOCELLULE 1 | Fermer                                              | Si la photocellule est occupée, elle arrête le portail soit en<br>ouverture qu'en fermeture; à sa libération elle donne une<br>commande de fermeture <i>(le portail referme une seconde</i><br><i>après la libération de la photocellule)</i>                                       | Fermeture                                                                          |      |
|    |                | Recharger pause                                     | Si la photocellule est occupée pendant le mouvement, elle<br>arrête le mouvement soit en ouverture qu'en fermeture; à<br>la libération, le mouvement continue. Si la photocellule est<br>occupée pendant la pause, elle recharge automatiquement<br>le temps de pause               |                                                                                    |      |
|    |                | Spire anti-fermeture                                | Si la spire est occupée avec portail ouvert, elle empêche la refermeture tant qu'elle est occupée. La fonction spire sera toujours désactivée pendant le mouvement de refermeture                                                                                                   |                                                                                    |      |
|    |                | Annule temps de pause                               | Si la photocellule est occupée pendant l'ouverture, la pause<br>ou la fermeture, le portail rouvre complètement et referme<br>sans compter le temps de pause                                                                                                    |                                                                                    |      |
|    |                | Spire anti-fermeture RP<br><b>(recharger pause)</b> | Si la spire est occupée avec portail ouvert, elle empêche la<br>refermeture. Lorsqu' elle est relâchée, la spire répète le<br>temps de pause avant de refermer le portail. La fonction<br>de spire restera toujours désactivée pendant le mouvement<br>de refermeture               |                                                                                    |      |
| L  | I              |                                                     | 42                                                                                                    | 1                                                                                  | I    |

|    | MENU SPECIAL | SET                                                                                                    | DESCRIPTION                                                                                                    | DEFAULT                                                                                                    | NOT                          |  |
|----|--------------|----------------------------------------------------------------------------------------------------|----------------------------------------------------------------------------------------------------|----------------------------------------------------------------------------------------------------|------------------------------|--|
|    |              | Fermeture                                                                                                    | Si la photocellule est occupée pendant la fermeture, le<br>portail inverse le mouvement. Si la photocellule est<br>occupée pendant la pause, elle empêche la refermeture du<br>portail                                                                                                    |                                                                                                    |                              |  |
| 98 |              | <i>Ouverture et fermeture</i>                                                                                                    | Si la photocellule est occupée pendant l'ouverture ou<br>pendant la fermeture, le mouvement sera bloqué tant<br>qu'elle est occupée; à la libération de la photocellule, le<br>mouvement continue                                                                                                    |                                                                                                    |                              |  |
|    |              |                                                                                                    | Stop                                                                                                    | Si la photocellule est occupée avant de la commande de<br>START, cette dernière sera ignorée. Si la photocellule est<br>occupée après de la commande de START, la photocellule<br>sera ignorée. Si la photocellule est occupée pendant la<br>fermeture, elle causera la réouverture |                              |  |
|    |              | Stop et fermer                                                                                                    | Si la photocellule est occupée pendant la fermeture, elle<br>arrête le mouvement tant qu'elle est occupée; à sa<br>libération la fermeture continue                                                                                                    |                                                                                                    |                              |  |
|    |              | Fermer                                                                                                    | Si la photocellule est occupée, elle arrête le portail soit en<br>ouverture qu'en fermeture; à sa libération elle donne une<br>commande de fermeture <i>(le portail referme une seconde</i><br><i>après la libération de la photocellule)</i>                                                                      |                                                                                                    |                              |  |
|    |              | Si la photocellule est occupée pendant le mouveme<br>arrête le mouvement soit en ouverture qu'en ferme<br>la libération, le mouvement continue. Si la photoce<br>occupée pendant la pause, elle recharge automatiq<br>le temps de pause | Si la photocellule est occupée pendant le mouvement, elle<br>arrête le mouvement soit en ouverture qu'en fermeture; à<br>la libération, le mouvement continue. Si la photocellule est<br>occupée pendant la pause, elle recharge automatiquement<br>le temps de pause                                              |                                                                                                    |                              |  |
|    | 98           | PHOTOCELLULE 2                                                                                                    | Recharger pause<br>Photo fermeture                                                                                                    | Si la photocellule est occupée pendant la pause, elle<br>recharge automatiquement le temps de pause. Si la<br>photocellule est occupée en fermeture, elle inverse le<br>mouvement du portail                                                                                        | Ouverture<br>et<br>Fermeture |  |
|    |              | Spire anti-fermeture                                                                                                    | Si la spire est occupée avec portail ouvert, elle empêche la refermeture tant qu'elle est occupée. La fonction spire sera toujours désactivée pendant le mouvement de refermeture                                                                                                    |                                                                                                    |                              |  |
|    |              | Annule temps de pause                                                                                                    | Si la photocellule est occupée pendant l'ouverture, la pause<br>ou la fermeture, le portail rouvre complètement et referme<br>sans compter le temps de pause                                                                                                    |                                                                                                    |                              |  |
|    |              | Spire anti-fermeture RP<br>(recharger pause)                                                                                                    | Si la spire est occupée avec portail ouvert, elle empêche la<br>refermeture. Lorsqu' elle est relâchée, la spire répète le<br>temps de pause avant de refermer le portail. La fonction<br>de spire restera toujours désactivée pendant le mouvement<br>de refermeture                                              |                                                                                                    |                              |  |
|    |              | Stop et Ouvrir                                                                                                    | Si la photocellule est occupée en ouverture, le portail<br>s'arrête et à la libération de la photocellule, le mouvement<br>d'ouverture continue. La photocellule est toujours ignorée<br>pendant la fermeture                                                                                                    | ail<br>nt<br>ée                                                                                                    |                              |  |
|    |              | Stop N.O.                                                                                                    | Connexion bouton de STOP sur l'opérateur ERG                                                                                                    |                                                                                                    |                              |  |
|    |              | Tranche de sécurité 2                                                                                                    | Activation de la deuxième tranche de sécurité;<br><b>Modèles "R2BF" et "R2EF"</b> seulement une tranche de<br>sécurité de type standard ( <i>Normal</i> ) peut être connecté<br><b>Con il modello"R3BF"</b> il est possible de connecter différents<br>types de tranche de sécurité et de sélectionner le type per |                                                                                                    |                              |  |
|    |              |                                                                                                    | in unche de securite 2                                                                                                    | le menu 101;<br><b>Tous les modèles:</b> il est cependant possible de choisir la<br>direction de travail de la deuxième tranche de sécurité par<br>le menu 103                                                                                                    |                              |  |

|     | MENU SPECIAL                                 | SE             | T         | DESCRIPTION                                                                                                    | DEFAULT                      | NOTE |
|-----|----------------------------------------------|----------------|-----------|----------------------------------------------------------------------------------------------------|------------------------------|------|
|     |                                              | Normale        |           | Tranche de sécurité standard - contact N.C.                                                                                                    |                              |      |
|     | TRANCHE DE<br>SECURITE 1                     | 8K2            |           | Tranche de sécurité protégée par résistance 8K2                                                                                                    |                              |      |
|     | Menu visible sur les                         | 8K2 Double     |           | Deux tranches de sécurité protégées par résistance 8K2                                                                                                    |                              |      |
|     | modèles R2BF et<br>R2EF                      | Photo 1 10K    |           | Photocellule protégée par résistance 10K                                                                                                    | Normal                       |      |
| 100 |                                              | Photo 1 10K D  | ouble     | Deux photocellules protégées par résistance 10K                                                                                                    |                              |      |
|     |                                              | Normale        |           | Tranche de sécurité standard - contact N.C.                                                                                                    |                              |      |
|     | TRANCHE DE                                   | 8K2 N.C.       |           | Tranche de sécurité protégée par résistance 8K2                                                                                                    |                              |      |
|     | SECURITE 1<br>Menu visible sur le            | 8K2 N.C. Doub  | ole       | Deux tranches sécurité protégées par résistance 8K2                                                                                                    |                              |      |
|     | modèle R3BF                                  | 8K2 RES        |           | Tranche résistive protégée par une résistance 8K2                                                                                                    |                              |      |
|     |                                              | 8K2 RES Doub   | le        | Deux tranches résistives protégée par résistance 8K2                                                                                                    |                              |      |
|     | TRANCHE DE                                   | Normale        |           | Tranche de sécurité standard - contact N.C.                                                                                                    |                              |      |
|     | SECURITE 2                                   | 8K2 N.C.       |           | Tranche de sécurité protégée par résistance 8K2                                                                                                    |                              |      |
| 101 | Menu visible<br>seulement sur modèle         | 8K2 N.C. Doub  | ole       | Deux tranches sécurité protégées par résistance 8K2                                                                                                    | Normale                      |      |
|     | R3BF et avec menu 98<br>réglé sur "Tranche   | 8K2 RES        |           | Tranche résistive protégée par une résistance 8K2                                                                                                    |                              |      |
|     | sécurité 2"                                  | 8K2 RES Doub   | le        | Deux tranches résistives protégée par résistance 8K2                                                                                                    |                              |      |
|     |                                              | Ouverture et f | fermeture | Activation tranche sécurité en ouverture et fermeture                                                                                                    | Ouverture<br>et<br>Fermeture |      |
| 102 | DIRECTION TRANCHE<br>DE SECURITE 1           | Seulement ou   | verture   | Activation tranche de sécurité seulement en ouverture                                                                                                    |                              |      |
|     |                                              | Seulement fer  | meture    | Activation tranche de sécurité seulement en fermeture                                                                                                    |                              |      |
|     | DIRECTION TRANCHE                            | Ouverture et f | fermeture | Activation tranche sécurité en ouverture et fermeture                                                                                                    | Ouverture<br>et<br>Fermeture |      |
| 103 | 2<br>visible avec menu<br>98 sur "Tranche 2" | Seulement ou   | verture   | Activation tranche de sécurité seulement en ouverture                                                                                                    |                              |      |
|     |                                              | Seulement fer  | meture    | Activation tranche de sécurité seulement en fermeture                                                                                                    |                              |      |
|     |                                              | Automatique    |           | Présence fins de course détecté en auto-apprentissage                                                                                                    |                              |      |
|     | SELECTION FIN DE                             | Seulement ou   | verture   | Activation fin di course seulement en ouverture                                                                                                    | Automa-                      |      |
| 104 | COURSE                                       | Seulement fer  | meture    | Activation fin di course seulement en fermeture                                                                                                    | tique                        |      |
|     |                                              | Moteur intern  | е         | Activer si l'opérateur est équipé d'un fin de course interne<br>qui interrompt la phase du moteur                                                                |                              |      |
|     | PRIMARY /                                    | Primary        |           | Avec deux opérateurs en mode Primary/Secondary, ça vous permet de régler la carte électronique comme <b>Primaire</b> (Master)                                    |                              |      |
| 105 | SECONDARY<br>(MASTER/SLAVE)                  | Secondary      |           | Avec deux opérateurs en mode Primary/Secondary, ça vous permet de régler la carte électronique comme Secondaire (Slave)                                          |                              |      |
|     |                                              | Off            |           | Désactivé                                                                                                    |                              |      |
| 106 | DIAGNOSTIQUE                                 | 1              | 10        | Affiche le dernier événement<br><b>(Voir tableau alarmes)</b>                                                                                                    |                              |      |
| 107 | CYCLES ENTRETIEN                             | 100            | 240000    | Réglable de 100 à 240000                                                                                                    | 100000                       |      |
| 108 | CYCLES EFFECTUES                             | 0              | 240000    | Signale les cycles exécutés.<br><i>Pour remettre à zéro tenir appuyé sur OK</i>                                                                                  | 0                            |      |
| 109 | THERMOMETRE                                  | On             | Off       | Activation de la sonde pour mesurer la température de l'huile du piston ; <i>La sonde de température doit être connectée via le circuit de gestion LE ou LSE</i> | Off                          |      |

|     | MENU SPECIAL                        | SET                                             | DESCRIPTION                                                                                                    | DEFAULT                                                  | NOTE |  |
|-----|-------------------------------------|-------------------------------------------------|----------------------------------------------------------------------------------------------------|----------------------------------------------------------|------|--|
| 110 | SEUIL BASSE<br>TEMPERATURE          | de -20° à +50°                                  | Visible avec menu 109-Thermomètre sur ON Règle le seuil d'activation du réchauffeur de l'huile moteur                                                                                | -10°                                                     |      |  |
| 111 | SEUIL HAUTE<br>TEMPERATURE          | de -20° à +50°                                  | Visible avec menu 109-Thermomètre sur ON Règle le seuil de désactivation du réchauffeur de l'huile moteur                                                                            | 0°                                                       |      |  |
| 112 | MOT DE PASSE                        | Remarque: le réglage<br>"0000" n'est pas permis | Permet d'insérer un mot de passe qui bloque les modifications des paramètres de la carte électronique                                                                                |                                                          |      |  |
|     |                                     | Off                                             | Désactivé                                                                                                    |                                                          |      |  |
| 113 |                                     | Dernière ouverture                              | En cas de panne de courant, dès que la charge de la<br>batterie tombe au dessous de 22V, le portail s'ouvre une<br>dernière fois puis reste ouvert jusqu'au retour de courant        | Off                                                      |      |  |
|     | (EWERGENCY)                         | Dernière fermeture                              | En cas de panne de courant, dès que la charge de la<br>batterie tombe au dessous de 22V, le portail se ferme une<br>dernière fois puis reste fermé jusqu'au retour de la courant     |                                                          |      |  |
| 117 | FERMER TOUJOURS                     | Off 240 seconds                                 | En cas de panne de courant, si le portail a été ouvert<br>manuellement, au retour de la courant le portail referme<br>seulement après le temps réglé <b>(de 0 à 240 sec)</b>         | Off                                                      |      |  |
|     |                                     | Off                                             | Désactivé                                                                                                    | ert<br>me <i>Off</i><br>elle<br>La<br>off<br>see.<br>80% |      |  |
| 118 | LATCH                               | Ouverture                                       | Le portail s'ouvre et reste ouvert jusqu'à ce qu'une nouvelle<br>commande par le bouton de LATCH soit donnée. <i>La</i><br><i>fonction utilise le contact N.O. de "Start Piéton"</i> |                                                          |      |  |
|     |                                     | Fermeture                                       | Le portail se ferme et reste fermé jusqu'à ce qu'une<br>nouvelle commande par le bouton de LATCH soit donnée.<br><i>La fonction utilise le contact N.O. de "Start Piéton"</i>        |                                                          |      |  |
| 119 | VITESSE ECRITURE<br>ECRAN           | Du 30% au 100%                                  | Voir le <b>Remarque 2 à la fin du tableau</b>                                                                                                    | 80%                                                      |      |  |
| 120 | MENU DE BASE                        | autrement le                                    | Pour sortir du menu spécial appuyer sur "OK",<br>e menu spécial s'éteint automatiquement après 20 minutes                                                                            |                                                          |      |  |
|     | TYPE PHOTO 1                        | Normale                                         | Photocellule standard sans contrôle 10K                                                                                                    |                                                          |      |  |
| 121 | Menu visible<br>seulement sur le    | Photo 1 10K                                     | Photocellule avec contrôle 10K                                                                                                    | Normale                                                  |      |  |
|     | modèle R3BF                         | Photo 1 10K DOUBLE                              | Double photocellule avec contrôle 10K                                                                                                    |                                                          |      |  |
|     | ТҮРЕ РНОТО 2                        | Normale                                         | Photocellule standard sans contrôle 10K                                                                                                    |                                                          |      |  |
| 122 | Menu visible<br>seulement sur le    | Photo 2 10K                                     | Photocellule avec contrôle 10K                                                                                                    | Normale                                                  |      |  |
|     | modèle R3BF                         | Photo 2 10K DOUBLE                              | Double photocellule avec contrôle 10K                                                                                                    |                                                          |      |  |
|     | HOMING                              | Normal                                          | En cas de panne de courant ou d'obstacle, au redémarrage<br>l'opérateur démarre à la vitesse normale                                                                                 |                                                          |      |  |
| 189 | le menu 3 est réglé<br>sur 50 ou 82 | Ralentissement                                  | En cas de panne de courant ou d'obstacle, au redémarrage<br>l'opérateur démarre à une vitesse inférieure par rapport à<br>la vitesse normale                                         | Normale                                                  |      |  |
| 190 | MENU BASE                           | autrement le                                    | Pour sortir du menu spécial appuyer sur "OK",<br>autrement le menu spécial s'éteint automatiquement après 20 minutes                                                                 |                                                          |      |  |

**Remarque 1:** après l'initialisation, les paramètres réglés dans le menu 3 - MOTEUR et dans le menu 104 - SELECTION FIN DE COURSE restent toujours réglés sur la valeur choisie en programmation

**Remarque 2:** avec le menu 119 - VITESSE ECRITURE ECRAN réglé sur la valeur minimale du 30%, la vitesse sera faible. Au contraire, ajustée sur la valeur maximale du 100%, la vitesse d'écriture de l'écran sera très élevée. **Attention: la vitesse ne changera pas sur le programmateur JOLLY 3** 

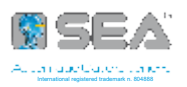

### PARTIE DEDIEE A L'UTILISATEUR ET A L'INSTALLATEUR

**( 6** | 7 K

**ENTRETIEN**: Périodiquement, en fonction du nombre de manœuvres réalisées et du type d'opérateur, en cas de changement de frottement, de dysfonctionnement ou de non-respect des délais préalablement définis, il serait souhaitable de reprogrammer les temps de travail sur la carte électronique. Nettover périodiquement l'optique des photocellules

**AVERTISSEMENTS**: L'installation électrique et le choix de la logique de fonctionnement doivent respecter les normatives en vigueur. Prévoir dans tous les cas un interrupteur différentiel de 16A et seuil 0,030A. Séparer les câbles de puissance *(moteurs, alimentation)* et les câbles de commandes *(poussoirs, photocellules, radio etc.)*. Pour éviter des interférences il est conseillé de prévoir et d'utiliser deux gaines séparées

PIECES DE RECHANGE: Adresser les demandes à: SEA S.p.A. - 64100 - Teramo - ITALIA - www.seateam.com

SECURITE ET COMPATIBILITE ENVIRONNEMENT: Il est recommandé de ne pas disperser les matériaux d'emballage ou les circuits dans l'environnement; le produit ne doit pas être éliminé avec les autres déchets ménagers à la fin de son cycle de vie. Pour éviter tout dommage à l'environnement ou à la santé causé par une élimination inappropriée des déchets, l'utilisateur est invité à séparer ce produit des autres types de déchets et à le recycler de manière responsable, afin de favoriser la réutilisation des ressources matérielles. Les utilisateurs sont invités à contacter le revendeur auprès duquel le produit a été acheté ou le bureau local en charge de toutes les informations relatives à la collecte sélective et au recyclage de ce type de produit

**<u>STOCKAGE</u>**: T = -30°C/+60°C ; Humidité = min. 5% / max. 90% (non condensante); Le produit doit être soigneusement emballé et manipulé avec soin; le mouvement doit être exécuté avec des moyens appropriés;

GARANTIE: Voir les Conditions de Vente

MISE HORS SERVICE ET ENTRETIEN: Le démontage et/ou mise hors service et/ou entretien des opérateurs doivent être exécuté seulement et exclusivement par un professionnel qualifié et habilité

REMARQUE: LE CONSTRUCTEUR NE PEUT PAS ÊTRE CONSIDERE RESPONSABLE POUR EVENTUELS DOMMAGES DÛ À USAGE NON CONFORME ET INAPPROPRIE

La SEA se réserve le droit d'effectuer (si nécessaire) des modifications ou variations à ses propres produits et/ou au présent manuel sans aucune obligation de préavis

#### AVERTISSEMENTS GENERAUX POUR L'INSTALLATEUR ET L'UTILISATEUR

1. Lire attentivement les instructions avant d'installer le produit. Conserver les instructions en cas de besoin.

2. Ne pas dispenser dans l'environnement le matériel d'emballage du produit et/ou des circuits.

3. Ce produit a été conçu et construit exclusivement pour l'usage indiqué dans cette documentation. Toute autre utilisation non expressément indiquée pourrait compromettre l'intégrité du produit et/ou être une source de danger. L'utilisation inappropriée est également cause d'annulation de la garantie. SEA S.p.A. N'assume aucune responsabilité pour une utilisation inappropriée ou une utilisation autre que celle pour laquelle l'automatisme est destiné.

**4.** Les composants doivent répondre aux prescriptions des Normes: Machines (2006/42/CE et successifs changements); Basse Tension (2006/95/CE et successifs changements); EMC (2004/108/CE et successifs changements). L'installation doit être effectuée conformément aux Normes EN 12453 et EN 12445.

5. Ne pas installer l'appareil dans une atmosphère explosive.

**6.** SEA n'est pas responsable du non-respect de la Bonne Technique de construction des fermetures à motoriser, ni des déformations qui pourraient intervenir lors de l'utilisation

7. Couper l'alimentation électrique et déconnecter la batterie avant toute intervention sur l'installation. Vérifier que la mise à terre est réalisée selon les règles de l'art et y connecter les pièces métalliques de la fermeture.

8. On recommande que toute installation soit dotée au moins d'un signal lumineux et d'un panneau d'avertissement fixé de manière appropriée sur la structure du portail

9. SEA décline toute responsabilité quant à la sécurité et au bon fonctionnement de l'automatisme si les composants utilisés dans l'installation ne sont pas de production SEA

10. Utiliser exclusivement, pour l'entretien, des pièces SEA originales.

11. Ne jamais modifier les composants d'automatisme.

**12.** L'installateur doit fournir toutes les informations relatives au fonctionnement manuel du système en cas d'urgence et remettre à l'utilisateur qui utilise l'installation les "Instructions pour l'utilisateur" fournies avec le produit.

**13.** Interdire aux enfants ou aux tiers de stationner près du produit durant le fonctionnement. Ne pas permettre aux enfants, aux personnes ayant des capacités physiques, mentales et sensorielles limitées ou dépourvues de l'expérience ou de la formation nécessaires d'utiliser l'application en question. Eloigner de la portée des enfants les radiocommandes ou tout autre générateur d'impulsions, pour éviter tout actionnement involontaire de l'automatisme.

14. Le transit entre les vantaux ne doit avoir lieu que lorsque le portail est complètement ouvert.

**15.** L'utilisateur doit s'abstenir de toute tentative de réparation ou d'intervention et doigt s'adresser uniquement et exclusivement au personnel qualifié SEA ou aux centres d'assistance SEA. L'utilisateur doit garder la documentation de la réparation. L'utilisateur peut exécuter seulement la manoeuvre manuelle.

**16.** La longueur max. des câbles d'alimentation entre la carte électronique et les moteurs ne devrait pas être supérieure à 10 m. Utilisez des câbles avec une section de 2,5 mm<sup>2</sup>. Utilisez des câbles à double isolation (avec gaine) jusqu'à proximité immédiate des terminaux, en particulier pour le câble d'alimentation (230V). Il est également nécessaire de maintenir une distance suffisante (au moins 2,5 mm dans l'air), entre les conducteurs en basse tension (230V) et les conducteurs de très basse tension de sécurité (SELV) ou utiliser une gaine ayant une épaisseur d'au moins 1 mm, qui fournisse une isolation supplémentaire.

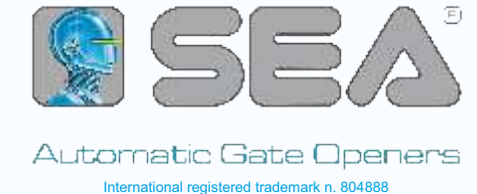

# **DECLARATION OF CONFORMITY** DICHIARAZIONE DI CONFORMITÀ

SEA S.p.A. declares under its proper responsibility and, if applicable, under the responsibility of its authorised representative that, by installing the appropriate safety equipment and noise filtering, the products:

La SEA S.p.A. dichiara sotto la propria responsabilità e, se applicabile, del suo rappresentante autorizzato che, con l'installazione degli adeguati dispositivi di sicurezza e di filtraggio disturbi, i prodotti:

**DESCRIPTION - DESCRIZIONE** 

MODEL - MODELLO

23001158

**TRADEMARK -** *MARCA* 

SEA

GATE 1 DG R2BF (AND ALL ITS BY-PRODUCTS - E TUTTI I SUOI DERIVATI)

- are built to be integrated into a machine or to be assembled with other machinery to create a machine under the provisions of Directive 2006/42/CE;

- comply with the essential safety requirements related to the products within the field of applicability of the Community Directives 2014/35/UE and 2014/30/UE

- sono costruiti per essere incorporati in una macchina o per essere assemblati con altri macchinari per costruire una macchina ai sensi della Direttiva 2006/42/CE;

- sono conformi ai requisiti essenziali di sicurezza relativi ai prodotti entro il campo di applicabilità delle Direttive Comunitarie 2014/35/UE e 2014/30/UE

PLACE AND DATE OF ISSUE LUOGO E DATA DI EMISSIONE

TERAMO, 06/09/2022

#### THE MANUFACTURER OR THE AUTHORIZED REPRESENTATIVE IL COSTRUTTORE O IL RAPPRESENTATE AUTORIZZATO

SEA S.P.A. Zona Industriale Sant'Atto 64100 - Teramo - Italy + 39 0 861 588341 www.seateam.com

L'Amministratore The Administrator Epinio Di Severio

# **CE**

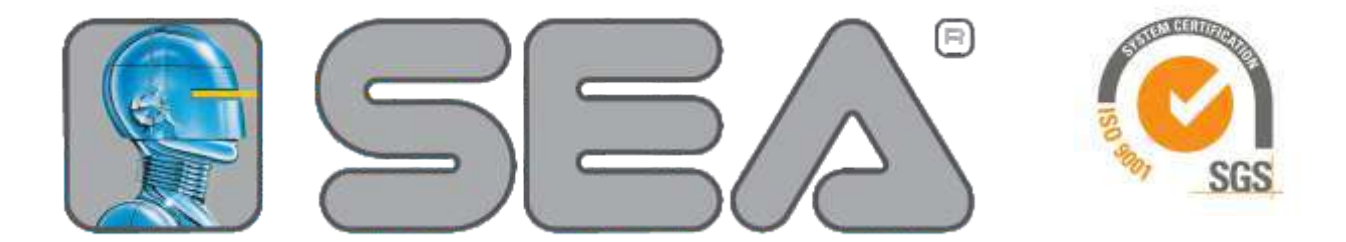

## Automatic Gate Openers

International registered trademark n. 804888

# SEA S.p.A.

Zona Industriale Sant'Atto - 64100 - Teramo - ITALY Tel. +39 0 861 588341 r.a.

www.seateam.com